## NOKIA Nseries

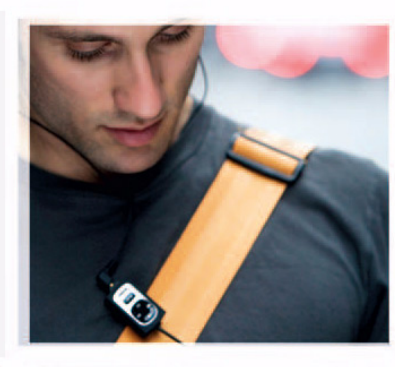

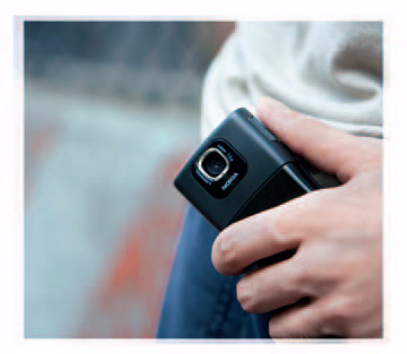

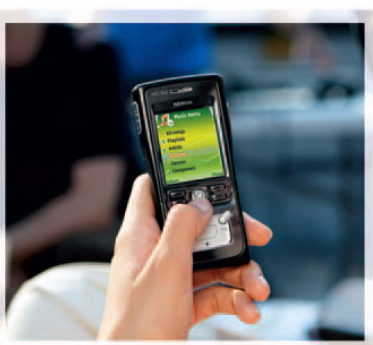

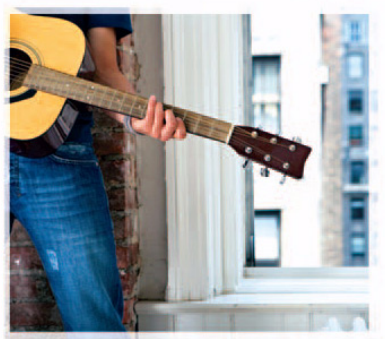

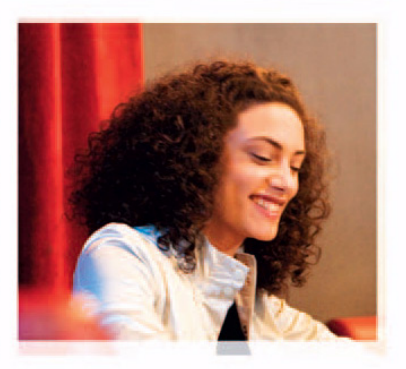

Nokia N91 8GB Nokia N91-2

## **CE** 434 **①**

VYHLÁSENIE O SÚLADE NOKIA CORPORATION, týmto vyhlasuje, že RM-43 spíňa základné požiadavky a všetky príslušné ustanovenia Smernice 1999/5/ES. Kóniu Deklarácie o súlade – Declaration of

Conformity - nájdete na adrese

http://www.nokia.com/phones/declaration\_of\_conformity/.

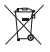

Preškrtnutá odpadová nádoba s kolieskami znamená, že v Európskej únii je treba výrobok po skončení jeho životnosti odniesť na osobitnú skládku. To sa týka tak vášho prístroja ako aj všetkých doplnkov, označených týmto symbolom. Nevyhadzujte tieto výrobky do netriedeného komunálneho odpadu.

Copyright © 2006 Nokia. Všetky práva vyhradené.

Kopírovanie, prenášanie, rozširovanie alebo uchovávanie časti alebo celého obsahu tohto dokumentu v akejkoľvek forme bez predchádzajúceho písomného súhlasu spoločnosti Nokia je zakázané.

Nokia, Nokia Connecting People, Pop-Port a Visual Radio sú ochrannými značkami alebo registrovanými ochrannými značkami spoločnosti Nokia Corporation. Ostatné názvy produktov a spoločnosti uvedené v tomto dokumente môžu byť ochrannými známkami alebo obchodnými označeniami ich príslušných vlastníkov. Nokia tune je zvuková značka spoločnosti Nokia Corporation.

### symbian

This product includes software licensed from Symbian Software Ltd  $^{\odot}$  1998-200(6). Symbian and Symbian OS are trademarks of Symbian Ltd.

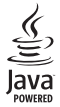

Java™ and all Java-based marks are trademarks or registered trademarks of Sun Microsystems, Inc.

Microsoft, Windows a Media Player sú registrovanými ochrannými značkami alebo ochrannými značkami spoločnosti Microsoft Corporation v USA a/alebo iných štátoch.

US Patent No 5818437 and other pending patents. T9 text input software Copyright © 1997-2006. Tegic Communications, Inc. All rights reserved.

This product is licensed under the MPEG-4 Visual Patent Portfolio License (i) for personal and noncommercial use in connection with information which has been encoded in compliance with the MPEG-4 Visual Standard by a consumer engaged in a personal and noncommercial activity and (ii) for use in connection with MPEG-4 video provided by a licensed video provider. No license is granted or shall be implied for any other use. Additional information, including that related to promotional, internal, and commercial uses, may be obtained from MPEG LA, LLC. See <http://www.mpegla.com>.

Tento produkt je licencovaný pod licenciou MPEG-4 Visual Patent Portfolio License (i) pre osobné a nekomerčné použitie v spojeni s informáciami, ktoré boli zakódované podľa štandardu MPEG-4 Visual spotrebiteľom, vykonávajúcim osobnú a nekomerčnú činnosťa (ii) pre použitie v spojitosti s MPEG-4 videom poskytuntým licencovaným poskytovateľom videa. Pre akékoľvek iné použitie sa žiadna licencia neudeľuje a nebude zahrnutá. Dodatočné informácie, vrátane informácií týkajúcich sa reklamného, interného a komerčného používania, možno ziskať od spoločnosti MPEG LA, LLC. Pozrite si stránky <http://www.mpegla.com>.

Spoločnosť Nokia uplatňuje politiku kontinuálneho rozvoja. Spoločnosť Nokia si vyhradzuje právo meniť a zdokonaľovať, ktorýkoľvek z produktov opísaných v tomto dokumente bez predchádzajúceho upozornenia.

Spoločnosť Nokia nie je za žiadnych okolností zodpovedná za stratu údajov alebo príjmov za akokoľvek spôsobené osobitné, náhodné, následné alebo nepriame škody.

Obsah tohto dokumentu sa vykladá "tak, ako je". Neposkytujú sa žiadne záruky akéhokoľvek druhu, či už výslovné alebo implikované, súvisiace so správnosťou, spoťahlivosťou alebo obsahom tohto dokumentu, vrátane, ale nie výhradne, implikovaných záruk obchodovateľnosti a vhodnosti na určitý účel, okrem záruk, ktoré stanovuje prislušný právny predpis. Spoločnosť Nokia si vyhradzuje právo kedykoľvek tento dokument upraviť alebo stiahnuť z obehu bez predchádzajúceho upozornenia.

Dostupnosť produktov sa môže v závislosti od regiónu líšiť. Prosím, informujte sa u najbližšieho predajcu spoločnosti Nokia.

Regulácia vývozu

Tento prístroj môže obsahovať komodity, technológiu alebo software, na ktoré sa vzťahujú zákony a predpisy o vývoze zo Spojených štátov a iných krajin. Neoprávnené prevody v rozpore so zákomi sú zakázané.

#### UPOZORNENIE AMERICKÉHO FEDERÁLNEHO VÝBORU PRE KOMUNIKÁCIE (FCC) A INDUSTRY CANADA

Váš prístroj môže spôsobiť rušenie televízneho alebo rádiového signálu (napríklad pri používaní telefónu v bezprostrednej blízkosti prijímača). FCC alebo Industry Canada môže požadovať, aby ste prestali používať váš telefón, ak takémuto rušeniu nemožno zabrániť. Ak potrebujete pomoc, obráťte sa na miestne servisné stredisko. Tento prístroj vyhovuje časti 15 pravidiel FCC. Jeho prevádzka je pripustná pod podmienkou, že prístroj nespôsobuje škodlivé rušenie.

1. vydanie SK, 9252661

# Obsah

| Pre vašu bezpečnosť1                   | 0 |
|----------------------------------------|---|
| Váš prístroj Nokia N91 8GB13           | 3 |
| Pevný disk1                            | 3 |
| Zobrazenie stavu pamäte 1              | 3 |
| Nedostatok pamäte - uvoľnenie pamäte 1 | 3 |
| Základné indikátory1                   | 4 |
| Podpora pre produkty Nokia na webe 1   | 5 |
| Pomocník1                              | 6 |
| Tutoriál 1                             | 6 |
| Hodiny 1                               | 6 |
| Nastavenia hodín 1                     | 7 |
| Svetové hodiny1                        | 7 |
| Regulácia hlasitosti a reproduktor1    | 7 |
| Správca súborov 1                      | 8 |
| Blokovanie tlačidiel (Keyguard) 1      | 9 |
| Prehrávač hudby20                      | 0 |
| Prehrávanie skladby2                   | 0 |
| Ovládacie prvky2                       | 0 |
| Indikátory                             | 1 |
| Režimy prehrávania                     | 1 |
| Náhodné prehrávanie2                   | 1 |

| Opakované prehrávanie                   | 21 |
|-----------------------------------------|----|
| Úprava zvuku                            | 21 |
| Ekvalizér                               | 21 |
| Nastavenia audia                        | 22 |
| Prechod do hudobného obchodu            | 22 |
| Prenos hudby                            | 23 |
| Prenos z počítača                       | 23 |
| Prenos hudby                            | 24 |
| Zoznamy nahrávok                        | 25 |
| Vytvorenie zoznamu nahrávok             | 25 |
| Pridávanie skladieb do zoznamu nahrávok | 25 |
| Zmena poradia skladieb                  | 26 |
| Odstraňovanie skladieb zo zoznamu       |    |
| nahrávok                                | 26 |
| Pridávanie položiek v rôznych           |    |
| zobrazeniach do zoznamu nahrávok        | 26 |
| Informácie o zozname nahrávok           | 27 |
| Automatické zoznamy nahrávok            | 27 |
| Dostupné možnosti                       | 27 |
| Možnosti dostupné iba v zobrazení       |    |
| Prehrávajú sa                           | 28 |
| Premenovanie položiek                   | 28 |
| -                                       |    |

| Zobrazenie a úprava informácií o skladbách                                                             | 28                   |
|----------------------------------------------------------------------------------------------------|----------------------|
| Informácie o knižnici                                                                                  | 29                   |
| Nastavenie skladby ako tónu zvonenia                                                                   | 29                   |
| Vizualizácia                                                                                           | 29                   |
| Zmena grafiky albumu                                                                                   | 29                   |
| Informácie o kódovanom zvuku                                                                           | 30                   |
| Bitové rýchlosti                                                                                       | 30                   |
| Variabilná bitová rýchlosť                                                                             | 30                   |
| Zmena grafiky albumu<br>Informácie o kódovanom zvuku<br>Bitové rýchlosti<br>Variabilná bitová rýchlosť | 29<br>30<br>30<br>30 |

#### Prispôsobenie prístroja ...... 31

| Profily- nastavenie tónov    | 31 |
|------------------------------|----|
| Profil Off-line              | 32 |
| Zmeňte imidž svojho telefónu | 32 |
| Aktívny pohotovostný režim   | 33 |

#### 

| 34 |
|----|
| 35 |
| 35 |
| 35 |
| 36 |
| 37 |
| 37 |
|    |

#### Kontakty (telefónny zoznam)......38

| Ukladanie mien a čísel                | 38 |
|---------------------------------------|----|
| Predvolené čísla a adresy             | 39 |
| SIM adresár a SIM služby              | 39 |
| Kopírovanie kontaktov                 | 40 |
| Prideľovanie tónov zvonenia kontaktom | 40 |
| Vytváranie skupín kontaktov           | 40 |
| Odstraňovanie členov zo skupiny       | 41 |

#### Správy ......42

| Písanie textu                                | 43 |
|----------------------------------------------|----|
| Tradičné písanie textu                       | 43 |
| Prediktívne písanie textu - prediktívny text | 43 |
| Kopírovanie textu do schránky                | 45 |
| Písanie a odosielanie správ                  | 46 |
| Prijatie nastavení pre MMS a e-mail          | 48 |
| Zložka Prijaté - prijímanie správ            | 48 |
| Multimediálne správy                         | 49 |
| Dáta a nastavenia                            | 49 |
| Správy internetových služieb                 | 49 |
| Moje zložky                                  | 50 |
| Poštová schránka                             | 50 |
| Otvorenie schránky                           | 50 |
| Prijímanie e-mailových správ                 | 50 |
| Automatické prijímanie e-mailových správ     | 51 |

| Vymazávanie e-mailových správ            | 51 |
|------------------------------------------|----|
| Odpojenie od poštovej schránky           | 52 |
| Zložka Na odoslanie - správy čakajúce na |    |
| odoslanie                                | 52 |
| Prezeranie správ na SIM karte            | 53 |
| Nastavenia správ                         | 53 |
| Textové správy                           | 53 |
| Multimediálne správy                     | 54 |
| E-mail                                   | 55 |
| Správy internetových služieb             | 57 |
| Celulárne vysielanie                     | 57 |
| Iné nastavenia                           | 57 |
|                                          |    |

#### Multimediálne aplikácie......58

| Kamera                          | 58 |
|---------------------------------|----|
| Fotografovanie                  |    |
| Hľadáčik                        | 60 |
| Tipy na kvalitné fotografovanie | 60 |
| Nahrávanie videa                | 61 |
| Galéria                         | 63 |
| Prezeranie snímok a videoklipov | 63 |
| Prezentácie                     | 64 |
| Zložky                          | 64 |
| Prehrávač hudby                 | 64 |
| RealPlayer <sup>™</sup>         | 64 |
| Prehrávanie videa               | 65 |
|                                 |    |

| Bezdrôtový príjem streamov obsahu<br>Prijatje nastavení prehrávača BealPlaver                                                                                                    | 65<br>65 |
|----------------------------------------------------------------------------------------------------|----------|
| FlashPlayer                                                                                                    | 66       |
| Organizovanie súborov typu Flash                                                                                                    | 66       |
| Prehrávanie súborov typu Flash                                                                                                    | 67       |
| Nahrávač                                                                                                    | 67       |
| Rádio                                                                                                    | 68       |
| Počúvanie rádia                                                                                                    | 68       |
| Zobrazenie vizuálneho obsahu                                                                                                    | 69       |
| Uložené stanice                                                                                                    | 69       |
| Nastavenia                                                                                                    | 69       |
| Vlastné                                                                                                    | 70       |
| Chat - okamžité správy                                                                                                    | 70       |
| Prijatie nastavení služby okamžitých správ                                                                                                    | 70       |
| Pripojenie k chatovému serveru                                                                                                    | 70       |
| Úprava nastavení chatu                                                                                                    | 71       |
| Vyhľadávanie chatových skupín a účastníkov                                                                                                    | 71       |
| Prihlásenie sa do chatových skupín                                                                                                    | 71       |
| Chat                                                                                                    | 72       |
| Prezeranie diskusií a začatie diskusie                                                                                                    | 72       |
| Chatové kontakty                                                                                                    | 73       |
| Chatové skupiny                                                                                                    | 73       |
| Nastavenia chatového servera                                                                                                    | 74       |
| Služba Push to talk (služba siete)                                                                                                    | 75       |
| Define even in unit et a muitter et a serie et a province et a serie a serie et a serie et | _        |

| Nastavenia služby PTT                    | 76 |
|------------------------------------------|----|
| Prihlásenie do služby PTT                | 77 |
| Ukončenie hovoru PTT                     | 77 |
| Vytvorenie dvojstranného hovoru          | 77 |
| Prijatie dvojstranného hovoru            | 77 |
| Uskutočnenie skupinového hovoru          | 78 |
| Vyžiadanie stavu prihlásenia ostatných   |    |
| užívateľov                               | 78 |
| Odoslanie žiadosti o spätný hovor        | 78 |
| Odpoveď na žiadosť o spätný hovor        | 78 |
| Kanály                                   | 78 |
| ,<br>Vytváranie vašich vlastných kanálov | 78 |
| ,<br>Hovor pomocou kanála                | 79 |
| Odpovedanie na pozvánku na pripojenie    |    |
| na kanál                                 | 79 |
| Zobrazenie denníka služby PTT            | 80 |
| Denník                                   | 80 |
| Posledné hovory                          | 80 |
| Trvanie hovorov                          | 80 |
| Paketové dáta                            | 81 |
| Prehľad o všetkých komunikačných         |    |
| udalostiach                              | 81 |
| Nokia Lifeblog                           | 82 |
| Inštalácia do počítača                   | 83 |
| Pripojenie prístroja k počítaču          | 83 |

| Kopírovanie položiek83                  |  |
|-----------------------------------------|--|
| Uverejňovanie na webe84                 |  |
| Importovanie položiek z iných zdrojov85 |  |
| Prehliadanie časovej osi a obľúbených   |  |
| položiek                                |  |
| Ďalšie informácie85                     |  |
| Kalendár86                              |  |
| Vytváranie záznamov v kalendári         |  |
| Nastavenie upozornenia v kalendári      |  |
| Zobrazenia kalendára87                  |  |
| Zobrazenie úloh88                       |  |
| Vymazanie záznamov z kalendára88        |  |
| Nastavenia kalendára88                  |  |
| Vlastné                                 |  |
| Kalkulačka                              |  |
| Počítanie s percentami89                |  |
| Prevody                                 |  |
| Nastavenie referenčnej meny a           |  |
| výmenných kurzov90                      |  |
| Poznámky90                              |  |
|                                         |  |
| Internet91                              |  |
| Internet                                |  |

| Zobrazenie záložiek         | 91 |
|-----------------------------|----|
| Pripojte sa                 | 92 |
| Prehliadanie                |    |
| Načítanie a nákup položiek  |    |
| Ukončenie pripojenia        |    |
| Nastavenia aplikácie Služby |    |
| Web                         |    |
| Download!                   | 97 |
| Možnosti pripojenja         | 98 |
| Komunikácia cez Bluetooth   |    |
|                             |    |

| Komunikacia Cez Diuetootri               |     |
|------------------------------------------|-----|
| Nastavenia                               |     |
| Odosielanie dát cez spojenie Bluetooth   | 100 |
| Párovanie zariadení                      | 101 |
| Prijímanie dát cez spojenie Bluetooth    | 101 |
| Vypnutie komunikácie cez spojenie        |     |
| Bluetooth                                | 102 |
| Dátový kábel                             | 102 |
| Spojenie s počítačom                     | 102 |
| CD-ROM                                   | 102 |
| Použitie telefónu ako modemu             | 103 |
| Správca spojenia                         | 103 |
| Dátové spojenia                          | 103 |
| Zobrazenie údajov o dátových spojeniach. | 103 |
| Bezdrôtová sieť LAN                      | 104 |
|                                          |     |

| Synchronizácia                     | 105                                                                                                    |
|------------------------------------|----------------------------------------------------------------------------------------------------|
| Vytvorenie nového synchronizačného |                                                                                                    |
| profilu                            | 106                                                                                                    |
| Synchronizácia dát                 | 107                                                                                                    |
| Správca zariadenia                 | 107                                                                                                    |
| Nastavenia profilu servera         | 107                                                                                                    |
| Nástroje                           | 109                                                                                                    |
| Savieve des nosteveniemi           | 100                                                                                                    |
| Sprievouca nastaveniami            | 109                                                                                                    |
| E-mail                             | 109                                                                                                    |
|                                    |                                                                                                    |
| Operator                           | 110                                                                                                    |
| Dalšie informácie                  | 110                                                                                                    |
| Nastavenia                         | 110                                                                                                    |
| Telefonovanie                      | 110                                                                                                    |
| Nastavenie hovoru                  | 111                                                                                                    |
| Spojenie                           | 112                                                                                                    |
| Dátum a čas                        | 116                                                                                                    |
| Ochrana                            | 117                                                                                                    |
| Presmerovanie hovorov              | 120                                                                                                    |
| Blokovanie hovorov                 | 120                                                                                                    |
| Sieť                               | 121                                                                                                    |
| DopInky                            | 121                                                                                                    |
| Určenie polohy                     | 121                                                                                                    |
| Orientačné body                    | 122                                                                                                    |
| Hlasové povely                     | 123                                                                                                    |
|                                    | Synchronizácia<br>Vytvorenie nového synchronizačného<br>profilu<br>Synchronizácia dát<br>Správca zariadenia<br>Nastavenia profilu servera<br>Nástroje<br>Sprievodca nastaveniami<br>E-mail<br>Služba Push to talk<br>Operátor<br>Ďalšie informácie<br>Nastavenia<br>Telefonovanie<br>Nastavenia hovoru<br>Spojenie<br>Dátum a čas<br>Ochrana<br>Presmerovanie hovorov<br>Blokovanie hovorov<br>Blokovanie hovorov<br>Sieť<br>Doplnky<br>Určenie polohy<br>Orientačné body<br>Hlasové povely |

| Správca aplikácií                   | 124 |
|-------------------------------------|-----|
| Inštalácia aplikácií a softvéru     | 124 |
| Odstraňovanie aplikácií a softvéru  | 126 |
| Nastavenia aplikácií                | 126 |
| Pevný disk                          | 126 |
| Nástroje                            | 126 |
| Spravovanie digitálnych práv (DRM)  | 128 |
| Ak niečo nefunguje1                 | 29  |
| Otázky a odpovede                   | 129 |
| Informácie o batérii1               | 32  |
| Nabíjanie a vybíjanie               | 132 |
| Návod na autentizáciu batérií Nokia | 132 |
| Starostlivosť a údržba1             | 34  |
| Ďalšie bezpečnostné informácie 1    | 35  |
| Register1                           | 39  |

## Pre vašu bezpečnosť

Prečítajte si tieto jednoduché pravidlá. Ich nedodržanie môže byť nebezpečné alebo protizákonné. Prečítajte si celý návod na použitie, kde nájdete ďalšie informácie.

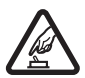

#### ZAPÍNAJTE OBOZRETNE

Nezapínajte prístroj, keď je používanie bezdrôtových telefónov zakázané, alebo keď by mohol spôsobiť rušenie alebo nebezpečenstvo.

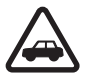

#### BEZPEČNOSŤ CESTNEJ PREMÁVKY JE PRVORADÁ

Rešpektujte všetky miestne predpisy. Ako vodič majte pri šoférovaní vždy voľné ruky, aby ste sa mohli venovať vedeniu vozidla. Pri vedení vozidla musíte mať na zreteli predovšetkým bezpečnosť cestnej premávky.

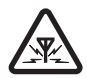

#### RUŠENIE

Všetky bezdrôtové prístroje sú citlivé na rušenie, ktoré môže negatívne ovplyvniť ich prevádzku.

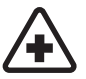

10

#### VYPNITE V NEMOCNICI Rešpektujte všetky zákazy. Vypnite prístroj

v blízkosti zdravotníckych prístrojov.

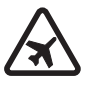

#### VYPNITE V LIETADLE

Rešpektujte všetky zákazy. Bezdrôtové prístroje môžu v lietadlách spôsobovať rušenie.

![](_page_9_Picture_17.jpeg)

#### VYPNITE PRI ČERPANÍ POHONNÝCH HMÔT

Nepoužívajte prístroj na čerpacej stanici. Nepoužívajte ho v blízkosti palív alebo chemikálií.

![](_page_9_Picture_20.jpeg)

#### VYPNITE V BLÍZKOSTI ODSTRELOV

Rešpektujte všetky zákazy. Nepoužívajte prístroj na miestach, kde prebiehajú trhacie práce.

![](_page_9_Picture_23.jpeg)

#### POUŽÍVAJTE UVÁŽLIVO

Používajte iba v normálnej polohe podľa inštrukcií v produktovej dokumentácii. Nedotýkajte sa zbytočne antény.

![](_page_9_Picture_26.jpeg)

#### ODBORNÝ SERVIS

Tento výrobok smie inštalovať a opravovať iba vyškolený personál.

![](_page_9_Picture_29.jpeg)

#### DOPLNKY A BATÉRIE

Požívajte iba schválené doplnky a batérie. Neprepájajte nekompatibilné výrobky.

![](_page_10_Picture_0.jpeg)

#### ODOLNOSŤ PROTI VODE

Váš prístroj nie je odolný proti vode. Uchovávajte ho v suchu.

![](_page_10_Picture_3.jpeg)

#### ZÁLOŽNÉ KÓPIE

Nezabúdajte si zálohovať alebo písomne zaznamenať všetky dôležité údaje.

![](_page_10_Picture_6.jpeg)

#### PRIPOJENIE K INÝM ZARIADENIAM

Pri pripájaní k akémukoľvek inému zariadeniu si v jeho návode na použitie prečítajte podrobné bezpečnostné pokyny. Neprepájajte nekompatibilné výrobky.

![](_page_10_Picture_9.jpeg)

#### TIESŇOVÉ VOLANIA

Presvedčte sa, že na prístroji je zapnutá funkcia telefónu a je v prevádzke. Stláčajte , kým sa nevymaže displej a nevrátite sa do pohotovostného režimu. Navoľte tiesňové číslo a potom stlačte . Uveďte svoju polohu. Neukončujte hovor, kým k tomu nedostanete povolenie.

## Informácie o vašom prístroji

Mobilné zariadenie, popísané v tomto návode, je schválené pre pouzitie v sietach EGSM 900 a GSM 1800 a GSM1900 a WCDMA 2100 v Slovenskej republike. Ďalšie informácie o sieťach si vyžiadajte od svojho poskytovateľa služieb. Pri používaní funkcií tohoto prístroja dodržujte všetky zákony a rešpektujte súkromie a zákonné práva ostatných.

Ochrana autorských práv môže brániť kopírovaniu, úprave, prenosu alebo rozosielaniu niektorých obrázkov, hudby (vrátane tónov zvonenia) a iného obsahu.

Pri zaznamenávaní a používaní fotografií a videoklipov dodržujte všetky zákony a rešpektujte miestne zvyky, ako aj súkromie a zákonné práva iných.

![](_page_10_Picture_17.jpeg)

Výstraha: Pri používaní všetkých funkcií tohoto prístroja, okrem budíka, musí byť prístroj zapnutý. Nezapínajte prístroj, ak by použitie bezdrôtového prístroja mohlo spôsobiť rušenie alebo nebezpečenstvo.

## Sieťové služby

Aby ste telefón mohli používať, potrebujete službu poskytovateľa bezdrôtových služieb. Mnohé funkcie tohoto prístroja pracujú iba v spojení s funkciami bezdrôtovej siete. Takéto služby siete nemusia byť dostupné vo všetkých sieťach, alebo môže byť potrebné osobitné dojednanie s vašim poskytovateľom služieb, aby ste služby siete mohli využívať. Váš poskytovateľ služieb vám možno dá ďalšie pokyny k používaniu služieb siete a vysvetlí vám, aké poplatky za ne účtuje. V niektorých sieťach môžu existovať obmedzenia, ktoré ovplyvňujú vaše možnosti využívania služieb siete. Niektoré siete napríklad nemusia podporovať všetky špecifické národné znaky a služby.

Váš poskytovateľ služieb mohol požiadať, aby boli niektoré funkcie vo vašom prístroji deaktivované alebo neboli aktivované. V takomto prípade sa tieto funkcie neobjavia v menu vášho prístroja. Váš prístroj môže byť tiež špeciálne nakonfigurovaný. Táto konfigurácia sa môže týkať zmien v názvoch položiek menu, ich poradia a ikon. Ďalšie informácie si vyžiadajte od svojho poskytovateľa služieb.

Tento prístroj podporuje protokoly WAP 2.0 (HTTP a SSL), ktoré bežia na protokoloch TCP/IP. Niektoré funkcie tohoto prístroja, napríklad MMS, prehliadania webových stránok, e-mail a načítanie obsahu pomocou prehliadača alebo cez MMS, si vyžadujú podporu týchto technológií zo strany siete.

O dostupnosti a možnostiach používania služieb SIM karty sa informujte u dodávateľa svojej SIM karty. Môže ním byť poskytovateľ služieb, sieťový operátor alebo iný dodávateľ.

## Doplnky, batérie a nabíjačky

Pred vybratím batérie prístroj vždy vypnite a odpojte od nabíjačky.

Odstránením batérie pred vypnutím prístroja sa môže poškodiť pevný disk.

Skontrolujte si číslo modelu každej nabíjačky, kým ju použijete s týmto prístrojom. Tento prístroj je konštruovaný na používanie s napájaním z nabíjačiek DC-4, AC-3 a AC-4, a AC-1, ACP-7, ACP-8, ACP-9, ACP-12, LCH-8, LCH-9 alebo LCH-12, keď sa používa s adaptérom nabíjačky CA-44.

Tento prístroj je určený pre použitie s batériou BL-5C.

![](_page_11_Picture_9.jpeg)

Výstraha: Používajte iba batérie, nabíjačky a doplnky, schválené spoločnosťou Nokia pre použitie s týmto konkrétnym modelom. Pri použití akýchkoľvek iných typov môžu stratiť platnosť všetky povolenia a záruky a vystavujete sa nebezpečenstvu.

O schválených doplnkoch, ktoré sú v predaji, sa prosím informujte u svojho predajcu. Keď odpájate sieťovú šnúru akéhokoľvek doplnku, uchopte a ťahajte zástrčku, nie šnúru.

12

## Váš prístroj Nokia N91 8GB

Číslo modelu: Nokia N91-2

Ďalej sa označuje ako Nokia N91.

Blahoželáme vám k zakúpeniu prístroja Nokia N91. Váš prístroj poskytuje stereofónny zvuk, úložnú kapacitu pre až 6000 skladieb, bezdrôtové načítanie hudby, prístup k hudobným kolekciám a funkciám inteligentného telefónu spolu s technológiou Wi-Fi a 2-megapixelovou kamerou.

## Pevný disk

Váš prístroj je vybavený pevným diskom s kapacitou 8 GB, ktorý poskytuje vysokokapacitný úložný priestor pre rôzne typy súborov. Snímače v prístroji zastavia pevný disk pri prílišnom poklese alebo náraste prevádzkovej teploty, pri páde prístroja alebo ak odstránite jeho zadný kryt. Pevné disky sú krehké komponenty, s ktorými sa musí zaobchádzať opatrne. Všetky nárazy spôsobené otrasmi, vibráciami, úderom a pádom alebo iné nešetrné zaobchádzanie s prístrojom, ako aj extrémna teplota, vlhkosť a kvapaliny, môžu spôsobiť poruchu pevného disku a stratu alebo poškodenie dát.

Po zapnutí prístroja neodstraňujte zadný kryt.

## Zobrazenie stavu pamäte

Ak nechávate na pozadí bežať aplikácie, zvyšujú sa požiadavky na energiu batérie a výdrž batérie sa zníži. Ak chcete zavrieť aplikácie spustené na pozadí, stlačením a podržaním tlačidla *G* zobrazte otvorené aplikácie, pákovým ovládačom prejdite na požadovanú aplikáciu a stlačením tlačidla **C** a výberom položky Áno vykonajte potvrdenie.

Ak si chcete pozrieť, aké typy dát máte na prístroji a koľko pamäte jednotlivé dáta zaberajú, stlačte tlačidlo *§* a vyberte položku Nástroje > Pevný disk. Vyberte položku Voľby > Detaily o pamäti, pákovým ovládačom vyberte položku Voľná pamäť a zobrazí sa veľkosť voľnej pamäte prístroja.

## Nedostatok pamäte – uvoľnenie pamäte

Prístroj vás upozorní na hroziaci nedostatok pamäte. Keď sa pri otvorenom prehliadači postupne začne zapľňať pamäť prístroja, prehliadač sa automaticky zatvorí, aby sa uvoľnilo miesto v pamäti. Ak chcete uvoľniť pamäť prístroja, preneste dáta na pevný disk pomocou aplikácie Spr. súb.. Označte súbory, ktoré sa majú presunúť, vyberte položku Voľby > Presunúť do zložky > Pevný disk a vyberte niektorú zložku.

Tip. Ak chcete uvoľniť pamäť prístroja, pomocou aplikácie Image Store v balíku programov Nokia PC Suite preneste snímky a videoklipy do kompatibilného počítača. Pozrite si disk CD-ROM, ktorý sa dodáva v predajnom balení.

Ak chcete uvoľniť pamäť vymazaním dát, použite aplikáciu Spr. súb. alebo prejdite do príslušnej aplikácie. Môžete odstrániť napríklad:

- Správy zo zložiek Prijaté, Koncepty a Poslané v aplikácii Správy
- Prevzaté e-mailové správy z pamäte telefónu
- Uložené webové stránky
- Uložené obrázky, videá alebo zvukové súbory
- Údaje o kontaktoch
- Záznamy z kalendára
- Načítané aplikácie Pozrite si aj časť 'Správca aplikácií' na strane 124.
- Akékoľvek ďalšie dáta, ktoré už nepotrebujete.

## Základné indikátory

 $oldsymbol{\Psi}$  - telefón sa používa v sieti GSM.

**3G** (služba siete) - telefón sa používa v sieti UMTS. Pozrite si časť 'Sieť' na strane 121.

- Máte jednu alebo viac neprečítaných správ v zložke Prijaté v aplikácii Správy.

O Prijali ste nový e-mail do vzdialenej schránky.

▲ - v zložke Na odoslanie sa nachádzajú správy čakajúce na odoslanie. Pozrite si časť 'Zložka Na odoslanie - správy čakajúce na odoslanie' na strane 52.

▲ - máte neprijaté hovory. Pozrite si časť 'Hovory' na strane 34.

zobrazuje sa, ak je Typ zvonenia nastavený na možnosť Tiché a položky Tón hlásenia správy, Tón hlásenia chatu a Tón hlásenia e-mailu sú nastavené na hodnotu Vypnutý. Pozrite si časť 'Profily- nastavenie tónov' na strane 31.

**–O** - tlačidlá telefónu sú zablokované. Pozrite si časť 'Blokovanie tlačidiel (Keyguard)' na strane 19.

 $\pmb{\heartsuit}$  – máte nastavený budík. Pozrite si časť 'Hodiny' na strane 16.

2 - používa sa druhá telefónna linka. Pozrite si časť 'Nastavenie hovoru' na strane 111. - všetky hovory na telefón sú presmerované na iné číslo. Ak máte dve telefónne linky, potom indikátor presmerovania pre prvú linku bude <u>1</u> a pre druhú linku **2** a.

A - k telefónu je pripojený headset.

**D** - prebieha dátový prenos.

" - k dispozícii je paketové dátové spojenie cez GPRS alebo EDGE.

aktívne paketové dátové spojenie cez GPRS alebo EDGE.

- paketové dátové spojenie cez GPRS alebo EDGE je pozastavené. Tieto ikony sa zobrazujú namiesto indikátorov sily signálu (v pohotovostnom režime v ľavom hornom rohu displeja). Pozrite si časť 'Paketové dátové spojenia v sieťach GSM a UMTS' na strane 113.

- 39 k dispozícii je paketové dátové spojenie cez UMTS.
- 39 aktívne paketové dátové spojenie cez UMTS

j - paketové dátové spojenie v sieti UMTS je pozastavené.

- spojenie Bluetooth je nastavené na hodnotu Zapnutý.

(\*) - prebieha prenos dát cez spojenie Bluetooth. Pozrite si časť 'Komunikácia cez Bluetooth' na strane 98.

**HB** – prístroj ste nastavili tak, aby vyhľadával bezdrôtové siete LAN, a bezdrôtová sieť LAN je k dispozícii. Pozrite si časť 'Bezdrôtová sieť LAN' na strane 104.

**6** - bezdrôtové spojenie LAN je aktívne v sieti, ktorá používa šifrovanie.

- bezdrôtové spojenie LAN je aktívne v sieti, ktorá nepoužíva šifrovanie.

- aktívne spojenie cez USB.

máte prečítanú e-mailovú správu, ktorá čaká na načítanie do telefónu.

máte neprečítanú e-mailovú správu, ktorá čaká na načítanie do telefónu.

# Podpora pre produkty Nokia na webe

Navštívte stránky http://www.nokia.com/support alebo web miestneho zastúpenia spoločnosti Nokia, kde nájdete najnovšiu verziu tohoto návodu, dodatočné informácie, súbory na stiahnutie a služby pre svoj produkt Nokia.

![](_page_15_Picture_1.jpeg)

Telefón má pomocníka usporiadaného podľa tém. Prístup k pomocníkovi získate z hociktorej aplikácie alebo z hlavného menu.

Ak je otvorená niektorá aplikácia, pomocníka pre aktuálne zobrazenie môžete zobraziť výberom položky Voľby > Pomocník.

Keď čítate návod a chcete prejsť z pomocníka do aplikácie, ktorá je otvorená na pozadí, stlačte a pridržte tlačidlo **4**9.

Ak chcete otvoriť pomocníka z hlavného menu, vyberte položku Nástroje > Pomocník. Zvoľte požadovanú aplikáciu a pozrite si zoznam tém pomocníka. Ak chcete prehľadávať témy pomocníka podľa kľúčových slov, vyberte položku Voľby > Hľadať podľa slova.

Pri čítaní témy pomocníka môžete zobraziť ostatné súvisiace témy posunutím pákového ovládača doľava alebo doprava.

![](_page_15_Picture_7.jpeg)

Tutorial poskytuje informácie o niektorých funkciách tohto prístroja. Ak chcete otvoriť tutoriál v menu, stlačte tlačidlo (), vyberte položku Inštalácie > Tutoriál a časť, ktorú chcete zobraziť.

![](_page_15_Picture_9.jpeg)

## Hodiny

Stlačte tlačidlo 🚱 a vyberte položku Inštalácie >Hodiny.

Ak chcete nastaviť nové budenie, vyberte položku Voľby > Nastaviť budenie. Zadajte čas alarmu a vyberte položku OK. Keď je aktívny alarm, zobrazuje sa indikátor  $\Im$ .

Ak chcete zvonenie vypnúť, vyberte položku Stop. Keď znie tón budíka a chcete ho na päť minút zastaviť, vyberte položku Spánok. Toto môžete urobiť najviac päťkrát.

Ak čas nastavený na budíku nastane, keď je prístroj vypnutý, prístroj sa zapne a začne zvoniť tónom budíka. Ak vyberiete možnosť **Stop**, prístroj sa opýta, či ho chcete aktivovať pre hovory. Vyberte položku **Nie**, ak chcete prístroj vypnúť, alebo možnosť Áno, ak chcete volať a prijímať hovory. Nevyberajte možnosť Áno, ak by použitie bezdrôtového telefónu mohlo spôsobiť rušenie alebo nebezpečenstvo. Ak chcete niektorý alarm zrušiť, vyberte položku Hodiny > Voľby > Odstrániť budenie.

#### Nastavenia hodín

Ak chcete zmeniť nastavenie hodín, vyberte položku Hodiny > Voľby > Nastavenia.

Ak chcete zmeniť hodiny, ktoré sa zobrazujú v pohotovostnom režime, posuňte sa nadol a vyberte položku Typ hodín > Analógové alebo Digitálne.

Ak chcete, aby mobilná telefónna sieť aktualizovala čas, dátum a informácie o časovom pásme na vašom prístroji (služba siete), stlačte pákový ovládač smerom nadol a vyberte položku Čas operátora siete > Autoaktualizácia. Na aktiváciu možnosti Čas operátora siete sa musí prístroj reštartovať.

Ak chcete zmeniť tón budíka, posuňte sa nadol a vyberte položku Tón budíka.

## Svetové hodiny

Otvorte aplikáciu Hodiny a posunutím pákového ovládača doprava otvorte zobrazenie svetového času. V zobrazení svetového času môžete zistiť čas v rôznych mestách.

Ak chcete do zoznamu pridať ďalšie mesto, vyberte položku Voľby > Pridať mesto. Zadajte prvé písmená názvu mesta. Automaticky sa otvorí vyhľadávacie pole a zobrazia sa vyhovujúce mestá. Vyberte si niektoré mesto. Do zoznamu môžete pridať najviac 15 miest.

Ak chcete nastaviť mesto, v ktorom sa nachádzate, prejdite na príslušné mesto a vyberte položku Voľby > Moje aktuál. mesto. Mesto sa zobrazí v hlavnom zobrazení aplikácie Hodiny a čas v telefóne sa upraví podľa vybraného mesta. Skontrolujte, či čas je správny a zodpovedá miestnemu času.

## Regulácia hlasitosti a reproduktor

Ak chcete zvýšiť alebo znížiť úroveň hlasitosti počas prebiehajúceho hovoru alebo počúvania zvuku, stlačte a podržte tlačidlo 🜒 alebo 💧 na ľavej strane prístroja.

Zabudovaný reproduktor umožňuje hovoriť do telefónu a počúvať ho z krátkej vzdialenosti, nemusíte ho držať pri uchu, môžete ho mať napríklad vedľa seba na stole. Zvukové aplikácie používajú reproduktor štandardne.

![](_page_16_Picture_15.jpeg)

Výstraha: Počúvajte hudbu pri rozumnej hlasitosti. Dlhodobé pôsobenie vysokej hlasitosti vám môže poškodiť sluch. Keď je zapnutý reproduktor, nedržte prístroj pri uchu, pretože hlasitosť môže byť veľmi vysoká.

Umiestnenie reproduktora na telefóne zistíte v Stručnom návode v časti "Tlačidlá a konektory".

Ak chcete počas hovoru použiť reproduktor, začnite hovor a vyberte položku Voľby > Zapnúť reproduktor.

Ak chcete vypnúť reproduktor počas prebiehajúceho hovoru alebo pri počúvaní zvuku, vyberte položku Voľby > Zapnúť handset.

Pred pripojením iného zariadenia než originálne slúchadlá Nokia do konektora na slúchadlá na prístroji Nokia N91 nastavte úroveň hlasitosti na menej než polovičnú úroveň, aby sa zabránilo skresleniu zvuku alebo poškodeniu externého zariadenia. Potom môžete znova nastaviť požadovanú úroveň hlasitosti.

Niektoré headsety umožňujú nastaviť hlasitosť iba pomocou tlačidiel na ovládanie hlasitosti na headsete. Ak použijete tlačidlá na ovládanie hlasitosti na prístroji, hlasitosť sa zmení až po odpojení headsetu.

![](_page_17_Picture_5.jpeg)

## Správca súborov

Mnohé funkcie telefónu ukladajú do pamäte dáta. Medzi tieto funkcie patria kontakty, správy, obrázky, tóny zvonenia, kalendár a zoznam úloh, dokumenty a načítané aplikácie. Množstvo voľnej dostupnej pamäte závisí od množstva dát, ktoré už máte uložené v pamäti telefónu.

Ak chcete prehliadať súbory a zložky v pamäti prístroja alebo na pevnom disku, stlačte tlačidlo  ${\circlinetic}{3}$  a vyberte

položku Nástroje > Spr. súb.. Stlačením pákového ovládača doprava zobrazíte obsah pevného disku.

Ak chcete presunúť alebo kopírovať súbory do niektorej zložky, stlačením tlačidla 🗞 a súčasným stlačením pákového ovládača označte súbor a vyberte položku Voľby > Presunúť do zložky alebo Kopírovať do zložky.

Správca súborov umožňuje priamo otvoriť mnoho rôznych formátov súborov. Ak však chcete využiť všetky dostupné možnosti, mali by ste otvárať súbory v príslušnej aplikácii, a nie v aplikácii Správca súborov.

Ikony v zobrazení Spr. súb.:

Zložka

Zložka s podzložkami

Ak chcete nájsť nejaký súbor, vyberte položku Voľby > Nájsť, vyberte prehľadávané umiestnenie a zadajte hľadaný názov súboru.

![](_page_17_Picture_16.jpeg)

**Tip.** Na prezeranie obsahu pamäte prístroja a pevného disku prístroja môžete použiť aplikáciu Nokia Phone Browser, ktorá je súčasťou balíka Nokia PC Suite. Pozrite si CD-ROM disk, ktorý sa nachádza v predajnom balení.

Copyright © 2006 Nokia. All rights reserved.

## Blokovanie tlačidiel (Keyguard)

Zablokovanie. Posuňte blokovací prepínač, ktorý sa nachádza v hornej časti prístroja vedľa vypínača, smerom doľava. Ak posuniete tento prepínač pri zatvorenom vysúvacom kryte, všetky tlačidlá sa zablokujú. Po otvorení vysúvacieho krytu budú všetky tlačidlá aktívne.

Odblokovanie. Posuňte prepínač doprava.

Aj keď sú tlačidlá zablokované, môže sa dať volať na oficiálne tiesňové číslo, naprogramované vo vašom prístroji. Zadajte tiesňové číslo a stlačte tlačidlo

20

![](_page_19_Picture_1.jpeg)

Prehrávač hudby podporuje súbory s príponami AAC, AAC+, eAAC+, MP3, WMA, MP4, M4A a DCF. Prehrávač hudby nemusí podporovať všetky funkcie daného formátu súborov alebo všetky varianty formátov súborov.

Ak chcete získať ďalšie informácie o prehrávači, výberom položky Voľby > Pomocník môžete zobraziť kontextového pomocníka.

Ochrana autorských práv môže brániť kopírovaniu, úprave, prenosu alebo rozosielaniu niektorých obrázkov, hudby (vrátane tónov zvonenia) a iného obsahu.

## Prehrávanie skladby

- 1 Stlačte tlačidlo 🐓 a vyberte položku Hudba.
- 2 Posunutím pákového ovládača vyberte požadovanú skladbu, umelca alebo inú kategóriu a stlačením pákového ovládača otvorte zoznam kategórií.
- 3 Stlačením tlačidla ►II Prehrať/Preruš môžete prehrať vybratú skladbu alebo zoznam skladieb.

Ak chcete otvoriť zobrazenie prehrávača Prehrávajú sa z ľubovoľného iného zobrazenia, stlačte tlačidlo na prístup k hudobným súborom  $\bigcirc$ . Ak chcete obnoviť predchádzajúce zobrazenie, znova stlačte toto tlačidlo. Ak chcete vybrať ďalšie hudobné súbory na prehrávanie v zobrazení Prehrávajú sa, vyberte položku Voľby > Ísť do Hudob. menu.

## Ovládacie prvky

**>>** - stlačením tohto tlačidla prejdete na nasledujúcu skladbu. Stlačením a podržaním tohto tlačidla môžete prejsť rýchlo dopredu.

Image: A province of the set of the set

stlačením tohto tlačidla môžete znížiť hlasitosť.
 Nachádza sa na ľavej strane prístroja.

stlačením tohto tlačidla môžete zvýšiť hlasitosť.
 Nachádza sa na ľavej strane prístroja.

Ak chcete zablokovať všetky tlačidlá prístroja, posuňte blokovací prepínač v hornej časti prístroja.

Tip. Na ovládanie prístroja môžete použiť aj tlačidlá na diaľkovom ovládači. Blokovací prepínač na boku diaľkového ovládača slúži iba na blokovanie tlačidiel diaľkového ovládača.

## Indikátory

lkony v zobrazení Prehrávač hudby:

→ - opakovanie jednej skladby.

 opakovanie všetkých skladieb.

占 - zapnutie náhodného výberu

![](_page_20_Picture_6.jpeg)

stlmenie
 reproduktora (zobrazuje
 sa v okne nastavenia hlasitosti).

## Režimy prehrávania

## Náhodné prehrávanie

- Ak chcete zapnúť alebo vypnúť náhodné prehrávanie, vyberte položku Voľby > Náhodný výber.
- 2 Vyberte položku Vypnutý alebo Zapnutý. Zobrazenie Prehrávajú sa bude obsahovať v pravom hornom rohu v závislosti od aktuálneho nastavenia ikonu náhodného prehrávania , alebo bude bez tejto ikony.

## Opakované prehrávanie

- Ak chcete opakovať aktuálnu skladbu, všetky skladby alebo ak chcete vypnúť opakovanie, vyberte položku Voľby > Opakovať.
- 2 Vyberte položku Vypnuté, Všetky alebo Opakovať skladbu. Zobrazenie Prehrávajú sa bude obsahovať v pravom hornom rohu v závislosti od aktuálneho nastavenia ikonu opakovania všetkých skladieb →, ikonu opakovania jednej skladby → □, alebo bude bez tejto ikony.

## Úprava zvuku

## Ekvalizér

Ak chcete upraviť zvuk prehrávania hudby, vyberte položku Voľby > Ekvalizér.

Ak chcete použiť jedno z predvolených nastavení ekvalizéra, vyberte ho pákovým ovládačom a vyberte položku Aktivovať. Každá predvoľba poskytuje rôzne nastavenia 8-pásmového grafického ekvalizéra.

#### Úprava predvolieb ekvalizéra

1 Ak chcete vytvoriť novú predvoľbu, vyberte položku Voľby> Nová predvoľba. Ak chcete upraviť existujúcu predvoľbu, vyberte položku Voľby > Upraviť.

- 2 Ak chcete upraviť nastavenia frekvencie, posunutím pákového ovládača doľava alebo doprava vyberte nízke, stredné, alebo vysoké frekvencie a jeho posunutím nahor alebo nadol môžete zvýšiť alebo znížiť hlasitosť vybratého frekvenčného pásma.
- 3 Ak chcete obnoviť pôvodné hodnoty nastavení, vyberte položku Voľby > Obnoviť pôvodné.

Ak chcete vymazať predvoľbu, prejdite na ňu pákovým ovládačom a stlačte tlačidlo **C**. Predvolené predvoľby sa nedajú vymazať.

#### Nastavenia audia

Ak chcete upraviť vyváženie a stereofónne rozloženie zvuku alebo zosilniť basy, vyberte položku Voľby > Nastavenia audia.

#### Prechod do hudobného obchodu

- 1 V zobrazení Hudobné menu vyberte položku Voľby > Ísť do Hud. obchodu. (Ak webová adresa hudobnej služby nebola definovaná, táto možnosť nie je k dispozícii. Pozrite si časť 'Nastavenia hudobného obchodu' na strane 22.)
- 2 Na displeji vyberte možnosti vyhľadávania, prehliadania alebo výberu tónov zvonení.

#### Nastavenia hudobného obchodu

Nastavenia môžu byť aj predvolené a nemusia sa dať upraviť.

Ak chcete použiť túto službu, musíte mať platné internetové spojenie. Ďalšie informácie nájdete v časti 'Miesta prístupu' na strane 113.

Dostupnosť a vzhľad nastavení hudobného obchodu sa môžu líšiť.

Takisto musíte mať definovanú webovú adresu hudobného obchodu v jeho nastaveniach.

Ak chcete zmeniť alebo definovať webovú adresu hudobného obchodu, v menu Hudba vyberte položku Voľby > Ísť do Hud. obchodu. (Hudobný obchod môže byť k dispozícii aj ako samostatný odkaz v zložke Operátor.)

V hudobnom obchode vyberte položku Voľby > Nastavenia. Definujte:

Adresa: - zadajte webovú adresu služby hudobného obchodu.

Predv. miesto príst.: - vyberte, či sa chcete pripájať automaticky, alebo či chcete pred pripojením zobraziť výzvu. Táto možnosť je k dispozícii iba v sieťach WLAN.

Meno používateľa: - zadajte vaše meno užívateľa pre hudobný obchod. Ak toto pole zostane prázdne, pri prihlasovaní môže byť nutné zadať vaše meno užívateľa. Heslo: - zadajte vaše heslo pre hudobný obchod. Ak toto pole zostane prázdne, pri prihlasovaní môže byť nutné zadať vaše heslo.

## Prenos hudby

Hudbu môžete prenášať z kompatibilného počítača alebo iného kompatibilného prístroja pomocou kábla USB alebo spojenia Bluetooth. Informácie o pripojení vášho prístroja nájdete v časti 'Možnosti pripojenia' na strane 98.

Požiadavky na počítač:

- operačný systém Windows<sup>®</sup> XP (alebo novšia verzia),
- Kompatibilná verzia prehrávača Windows Media<sup>®</sup> Player. Bližšie informácie o kompatibilite s prehrávačom Windows Media Player nájdete v časti venovanej prístroju N91 na webových stránkach spoločnosti Nokia.
- Nokia PC Suite 6,7 alebo novšia verzia. Inštalačný balík tohto softvéru je k dispozícii na disku CD-ROM v predajnom balení.

Spôsob pripojenia:

- dátový kábel USB DKE-2 (miniUSB USB),
- kompatibilný počítač s rozhraním Bluetooth,

## Prenos z počítača

Na prenos súborov môžete použiť tri rôzne metódy:

- Ak chcete zobraziť váš prístroj na počítači ako externý pevný disk, na ktorý môžete prenášať ľubovoľné dátové súbory, vytvorte káblové spojenie alebo spojenie Bluetooth. Ak používate kábel DKE-2 USB, ako spôsob pripojenia vyberte v prístroji možnosť Prenos dát. Tento spôsob vám umožňuje úplne ovládať presun súborov, nemôžete však vidieť všetky informácie o súboroch. Súbory chránené proti kopírovaniu sa nemusia dať prenášať. Ak chcete obnoviť knižnicu po aktualizácii výberu skladieb vo vašom prístroji, prejdite na položku Hudobné menu a vyberte položku Voľby > Obnoviť Hud. knižnicu.
- Ak chcete synchronizovať hudbu s programom Windows Media Player, pripojte kábel USB a ako spôsob pripojenia vyberte Mediálny prehrávač. Tento spôsob je dobrý, ak chcete synchronizovať všetky alebo niektoré hudobné súbory medzi kompatibilným počítačom a vaším prístrojom.
- Ak chcete použiť aplikáciu Nokia Music Manager z balíka aplikácií Nokia PC Suite, pripojte kábel DKE-2 USB a ako spôsob pripojenia vyberte PC Suite.

24

#### Pripojenie pomocou kábla USB

Pripojte kábel DKE-2 USB ku kompatibilnému počítaču a vášmu prístroju. Ak používate operačný systém Windows XP, váš prístroj bude automaticky rozpoznaný ako externý pevný disk. Všetky aplikácie na vašom prístroji sa zatvoria a prístroj sa odpojí.

Ak chcete synchronizovať hudbu s programom Windows Media Player, ako spôsob pripojenia vyberte Mediálny prehrávač. Na výber režimu pripojenia použite pákový ovládač.

Ak chcete zmeniť predvolený režim pripojenia USB, stlačte tlačidlo  $\{g, v, v\}$  vyberte položku Pripojenie > Dátový kábel a jednu z možností v menu Režim dátového kábla.

#### Prenos hudby

Aplikácie Windows Media Player aj Nokia Music Manager v balíku aplikácií Nokia PC Suite boli optimalizované na prenos hudobných súborov. Informácie o prenose hudby pomocou aplikácie Nokia Music Manager nájdete v návode na používanie balíka aplikácií Nokia PC Suite na disku CD-ROM, ktorý sa dodáva s vaším prístrojom Nokia N91.

Nasledujúce pokyny boli napísané na základe informácií o najnovšej kompatibilnej verzii prehrávača Windows Media Player dostupnej v čase ich písania. Avšak informácie o pokynoch týkajúcich sa najmä umiestnenia a pomenovania rôznych možností nemusia byť presné a môžu sa zmeniť. Aktuálnejšie informácie nájdete v príslušných návodoch a pomocníkoch aplikácie Windows Media Player.

#### Manuálna synchronizácia

Po pripojení prístroja ku kompatibilnému počítaču zvolí aplikácia Windows Media Player manuálnu synchronizáciu, ak je menej než 8 GB voľného miesta na prístroji alebo ak nie je dostatok miesta na uloženie celej knižnice. Pri manuálnej synchronizácii zvolíte skladby a zoznamy nahrávok, ktoré chcete presunúť, kopírovať alebo odstrániť.

Pri prvom pripojení prístroja musíte zadať názov vášho prístroja pre program Windows Media Player.

#### Manuálny prenos vybratých súborov:

- Po prepojení prístroja s aplikáciou Windows Media Player vyberte váš prístroj na navigačnom paneli (ak je pripojených viac prístrojov).
- 2 Presunutím skladieb alebo albumov myšou na panel so zoznamom sa vykoná synchronizácia. Ak chcete odstrániť skladby alebo albumy, vyberte požadovanú položku v zozname a kliknite na tlačidlo Remove from list.
- 3 Skontrolujte, či panel so zoznamom obsahuje súbory, ktoré chcete synchronizovať, a či je dostatok miesta na prístroji. Synchronizáciu spustíte kliknutím na tlačidlo Start Sync..

#### Automatická synchronizácia

Ak chcete zmeniť predvolený spôsob prenosu súborov v aplikácii Windows Media Player, kliknite na šípku pod položkou Sync, vyberte váš prístroj, kliknite na položku Set up Sync. a zrušte alebo začiarknite políčko Sync this device automatically.

Ak je začiarknuté poličko Sync this device automatically a pripojíte váš prístroj, hudobná knižnica prístroja N91 sa automaticky aktualizuje na základe zoznamov nahrávok, ktoré ste vybrali v aplikácii Windows Media Player.

Ak ste nevybrali žiadne zoznamy nahrávok, na synchronizáciu sa vyberie celá hudobná knižnica na počítači. Knižnica na počítači môže obsahovať viac súborov, než sa zmestí na pevný disk prístroja Nokia N91. Ďalšie informácie získate v pomocníkovi aplikácie Windows Media Player.

Zoznamy nahrávok na vašom prístroji sa nesynchronizujú so zoznamami nahrávok aplikácie Windows Media Player.

## Zoznamy nahrávok

#### Vytvorenie zoznamu nahrávok

Ak chcete vytvoriť zoznam nahrávok:

1 Vyberte položku Voľby > Vytvoriť zoznam v zobrazení Zoznamy nahrávok.

- 2 Zadajte názov zoznamu nahrávok a vyberte položku OK alebo stlačte pákový ovládač.
- 3 Rozbalením alebo zbalením mena umelca môžete nájsť skladby, ktoré chcete zahrnúť do zoznamu nahrávok. Stlačením pákového ovládača môžete pridávať položky. Ak chcete zobraziť zoznam skladieb pod menom umelca, posuňte pákový ovládač doprava. Ak chcete skryť zoznam skladieb, posuňte pákový ovládač doľava.
- 4 Po uskutočnení výberu vyberte položku Hotovo.

#### Pridávanie skladieb do zoznamu nahrávok

Do existujúceho zoznamu nahrávok môžete pridať ďalšie skladby, prípadne môžete najprv vytvoriť nový zoznam nahrávok.

- V zozname skladieb vyberte položku Voľby > Pridať skladby.
- 2 Rozbalením alebo zbalením mena umelca môžete nájsť skladby, ktoré chcete zahrnúť do zoznamu nahrávok. Stlačením pákového ovládača môžete pridávať položky. Ak chcete zobraziť zoznam skladieb pod menom umelca, posuňte pákový ovládač doprava. Ak chcete skryť zoznam skladieb, posuňte pákový ovládač doľava.
- 3 Po uskutočnení výberu vyberte položku Hotovo.

26

Tip. Skladby môžete pridať aj do zoznamu nahrávok, \*\* ktorý sa práve prehráva. Ak chcete vyhľadať skladbu, pomocou klávesnice zadaite počiatočné písmená jej názvu

#### Zmena poradia skladieb

- 1 V zobrazení zoznamu nahrávok vyberte položku Voľby > Reora, zozn.,
- 2 Vybratá skladba je pripravená na presun. Posunutím pákového ovládača nahor alebo nadol ju môžete presunúť alebo ponechať na mieste.
- 3 Vyberte položku Vyraď.
- 4 Pákovým ovládačom vyberte skladbu, ktorú chcete presunúť.
- 5 Vyberte položku Vyber.
- Pákovým ovládačom preidite na nové umiestnenie. 6
- 7 Vyberte položku Vyraď.
- Po zmene poradia položiek v zozname vyberte položku Ukončené.
- Tip. Presun môžete vykonať aj stlačením pákového \* ovládača.

## Odstraňovanie skladieb zo zoznamu nahrávok

Zo zoznamu nahrávok môžete odstrániť požadované skladby.

- Pákovým ovládačom vyberte skladbu v zozname nahrávok.
- Vyberte položku Voľby > Odstrániť zo zoznamu. 2
- 3 Výberom možnosti Áno operáciu potvrďte. Skladby sa týmto vymazaním nevymažú z prístroja, iba zo zoznamu nahrávok.

## Pridávanie položiek v rôznych zobrazeniach do zoznamu nahrávok

Do existujúcich alebo nových zoznamov nahrávok môžete pridávať skladby, albumy, umelcov, žánre a skladateľov v rôznych zobrazeniach menu Hudobné menu.

- 1 V zobrazení otvorenom z menu Hudobné menu vyberte niektorú z položiek.
- 2 Vyberte položku Voľby > Pridať do zoznamu > Uložený zoznam nahrávok alebo Nový zoznam nahrávok.
- Ak vyberiete položku Nový zoznam nahrávok, zadajte názov zoznamu nahrávok a vyberte položku OK. Ak vyberiete položku Uložený zoznam nahrávok, vyberte zoznam nahrávok a položku OK.
- 影
  - Tip. V niektorých zobrazeniach môžete pomocou položky Voľby > Označiť/Neoznačiť > Označiť vybrať viacero skladieb na pridanie.
- Tip. Do zoznamu nahrávok môžete pridať skladbu, \* ktorú práve počúvate.

#### Informácie o zozname nahrávok

V zobrazení Zoznamy nahrávok vyberte položku Voľby > Detaily zozn. nahr.. Zobrazia sa nasledujúce informácie:

Názov – názov zoznamu nahrávok

Skladby - aktuálny počet skladieb v zozname nahrávok.

Miesto - umiestnenie zoznamu nahrávok na pevnom disku.

Date - dátum poslednej úpravy zoznamu nahrávok.

Time - čas poslednej úpravy zoznamu nahrávok.

#### Automatické zoznamy nahrávok

Nasledujúce zoznamy nahrávok sa zobrazujú v zobrazení zoznamu nahrávok automaticky:

Často prehrávané – obsahuje zoznam 40 najčastejšie prehrávaných skladieb v poslednom čase.

Posledné nahrávky – obsahuje zoznam 40 najnovšie prehrávaných skladieb v opačnom poradí (naposledy prehrávaná skladba je na konci).

Posledné pridané – obsahuje zoznam skladieb, ktoré ste pridali do knižnice v poslednom týždni.

## Dostupné možnosti

Nasledujúce položky sú k dispozícii ako možnosti v rôznych zobrazeniach aplikácie Prehrávač hudby.

Ísť na Prehráva sa - otvorí sa zobrazenie s informáciami o aktuálne prehrávanej skladbe.

Ísť do Hud. obchodu – otvorí sa bezdrôtové pripojenie na webový obchod, kde môžete vyhľadávať, prehliadať a kupovať hudobné súbory.

Obnoviť Hud. knižnicu – aktualizuje sa zoznam knižnice vyhľadaním nových skladieb na pevnom disku a odstránením nefunkčných prepojení.

Detaily skladby/Detaily zozn. nahr./Info o hudob. knižnici – zobrazia sa informácie o vybratej položke.

Pomocník - otvorí sa pomocník aplikácie.

Vytvoriť zoznam – otvorí sa zobrazenie, v ktorom môžete vytvoriť nový zoznam nahrávok.

Poslať – umožňuje odoslať vybratú položku na iné kompatibilné zariadenie.

Vymazať – slúži na odstránenie vybratej položky po jej potvrdení. Skladba sa natrvalo vymaže z pevného disku.

Premenovať - slúži na premenovanie vybratej položky.

Pridať do zoznamu – slúži na pridanie vybratej položky do existujúceho zoznamu nahrávok alebo do nového zoznamu nahrávok.

Grafika albumu – otvorí sa zobrazenie s grafikou albumu, ktorá je aktuálne pripojená k vybratému albumu alebo vybratej skladbe. Grafiku albumu môžete zmeniť alebo pridať pomocou obrázkov na vašom prístroji.

Označiť/Neoznačiť - umožňuje vybrať niekoľko položiek pre určitú operáciu.

Nastaviť ako tón zvon. – slúži na výber vybratej skladby ako tónu zvonenia aktívneho profilu. Ak vyberiete skladby z pevného disku a nastavíte ich ako tóny zvonení, nemusia fungovať s vibrovaním. Optimálnu činnosť dosiahnete uložením tónov zvonení do pamäte prístroja.

Reorganizovať zoznam - slúži na zmenu usporiadania skladieb v zozname nahrávok.

## Možnosti dostupné iba v zobrazení Prehrávajú sa

Ísť do Hudob. menu - otvorí sa zobrazenie Hudobné menu.

Náhodný výber - slúži na zapínanie a vypínanie náhodného režimu. V náhodnom režime sa skladby prehrávajú v náhodnom poradí. **Opakovať** – opakovanie jednej skladby alebo všetkých skladieb v aktuálne prehrávanom zozname.

Ekvalizér – otvorí sa zobrazenie, v ktorom môžete upraviť frekvenčné pásma zvuku.

Nastavenia audia – otvorí sa zobrazenie, v ktorom môžete upraviť vyváženie, stereofónne rozloženie a basové frekvencie zvuku.

Start visualisation – otvorí sa zoznam dostupných vizualizácií.

## Premenovanie položiek

- 1 Vyberte položku Umelca, Albumu, Žánra alebo Skladateľa v zozname.
- 2 Vyberte položku Voľby > Premenovať.
- 3 Zadajte nový názov a vyberte položku OK. Aktualizujú sa všetky skladby priradené pre vybratého umelca, vybratý album, žáner alebo vybratého skladateľa.

# Zobrazenie a úprava informácií o skladbách

V zobrazení skladieb vyberte položku Voľby > Detaily skladby. Zobrazia sa nasledujúce informácie a budú k dispozícii na úpravu. Názov skladby - názov skladby.

Interpret - názov umelca.

Album - názov albumu, do ktorého patrí táto skladba.

Číslo nahrávky - pozícia skladby v albume, do ktorého patrí táto skladba.

Rok - rok vydania albumu.

Záner - žáner, do ktorého patrí táto skladba.

Skladateľ - názov skladateľa tejto skladby.

Komentár - ľubovoľné iné informácie o tejto skladbe.

Ak chcete zobraziť informácie ako Formát, Trvanie a Copyright, vyberte položku Voľby > Zobraziť detaily súboru v zobrazení Detaily skladby.

### Informácie o knižnici

V zobrazení Hudobné menu vyberte položku Voľby > Info o hudob. knižnici. Zobrazia sa nasledujúce informácie:

Skladby - aktuálny počet skladieb v knižnici.

Trvanie - celková dľžka aktuálnych skladieb.

Použité - celková veľkosť súborov v hudobnej knižnici.

**Dostupné** – dostupné miesto na pevnom disku v gigabajtoch.

Obnovené – dátum poslednej úpravy knižnice.

# Nastavenie skladby ako tónu zvonenia

- 1 Vyberte skladbu.
- 2 Vyberte položku Voľby > Nastaviť ako tón zv.. Vybratá skladba sa nastaví ako tón zvonenia pre aktívny profil.

## Vizualizácia

- V zobrazení Prehrávajú sa vyberte položku Voľby > Start visualisation.
- 2 Vyberte jednu z dostupných vizualizácií.
- Stlačením tlačidla Zavri sa vráťte do zobrazenia Prehrávajú sa.

## Zmena grafiky albumu

- 1 Vyberte skladbu.
- 2 Vyberte položku Voľby > Grafika albumu.
- 3 Vyberte položku Voľby > Zmeniť.
- 4 Pákovým ovládačom vyberte obrázok z vašej galérie a potom vyberte položku Zvoliť:.
- 5 Ak chcete obnoviť pôvodnú grafiku albumu, vyberte položku Obnoviť originál.

30

## Informácie o kódovanom zvuku

Aplikácie ako Windows Media Player a Nokia Audio Manager kódujú zvukové súbory použitím kodekov ako WMA alebo MP3, aby zaberali menej miesta. Kódovanie sa vykonáva odstraňovaním tých častí zvukového signálu, ktoré nie sú počuteľné ľudským uchom, alebo sú takmer nepočuteľné.

Kvalita zvuku výsledného súboru je bez ohľadu na kódovač a kvalitu kodeku horšia ako originál.

Základné kodeky podporované týmto prístrojom sú AAC, WMA a MP3. Všetky z nich majú rôzne varianty.

## Bitové rýchlosti

Pri kódovaní zvuku závisí kvalita výsledného zvuku od vzorkovacej frekvencie a bitovej rýchlosti použitej pri kódovaní. Vzorkovacia frekvencia sa vyjadruje ako počet tisícov vzoriek za sekundu (kHz). Pre hudbu na diskoch CD je vzorkovacia frekvencia pevná a má hodnotu 44,1 kHz. Bitová rýchlosť sa vyjadruje v kilobitoch za sekundu (kb/s). Čím vyššia je bitová rýchlosť, tým lepšia je kvalita zvuku.

Požadovaná úroveň kvality môže závisieť od vašich požiadaviek, použitých slúchadiel a okolitého hluku. V prípade súborov MP3 poskytuje bitová rýchlosť v rozmedzí od 128 do 192 kb/s zvyčajne dostatočne dobré výsledky na počúvanie populárnej hudby na vašom prístroji. Formáty WMA alebo AAC vo všeobecnosti poskytujú podobné výsledky ako formát MP3 už pri o jeden krok nižšej bitovej rýchlosti (96 až 160 kb/s). Variácie kódovania AAC, ako napríklad AAC+ a rozšírené AAC+ (eAAC+), poskytujú zvuk s kvalitou diskov CD už pri bitových rýchlostiach od 48 kb/ s. Klasická hudba a hudba s jemnými detailmi zvyčajne vyžaduje vyššiu bitovú rýchlosť než bežná populárna hudba.

V prípade reči alebo iných zdrojov, u ktorých je kvalita zvuku menej dôležitá než zaberané miesto, môžete použiť bitové rýchlosti v rozmedzí od 8 do 64 kb/s. Pri nízkych bitových rýchlostiach poskytujú formáty WMA a AAC vo všeobecnosti lepšie výsledky než formát MP3.

## Variabilná bitová rýchlosť

Váš prístroj podporuje aj variabilnú bitovú rýchlosť (VBR). Variabilná bitová rýchlosť znamená, že bitová rýchlosť kódovania sa mení so zložitosťou kódovaného materiálu. Pri používaní VBR sa kódovanie optimalizuje, aby sa zachovala konštantná kvalita zvuku v rámci celej nahrávky a aby sa nestrácala kvalita v zložitejších úsekoch hudby, ako tomu je v prípade kódovania pomocou konštantnej bitovej rýchlosti (CBR).

## Prispôsobenie prístroja

Váš poskytovateľ služieb mohol požiadať, aby boli niektoré funkcie vo vašom prístroji deaktivované alebo neboli aktivované. V takomto prípade sa tieto funkcie neobjavia v menu vášho prístroja. Váš prístroj bol možno špeciálne nakonfigurovaný podľa príslušného poskytovateľa sieťových služieb. Takáto konfigurácia môže zahŕňať zmeny v názvoch menu, poradí menu a ikonách. Ďalšie informácie si vyžiadajte od svojho poskytovateľa služieb.

![](_page_30_Picture_3.jpeg)

Ak chcete nastaviť a prispôsobiť tóny zvonení, tóny hlásenia správ a iné tóny rozličným okolnostiam, prostrediam alebo skupinám volajúcich, stlačte tlačidlo a vyberte položku Nástroje > Profily. Ak sa aktuálne zvolený profil líši od profilu Normál, názov profilu sa v pohotovostnom režime zobrazí v hornej časti displeja.

Ak chcete zmeniť profil, v pohotovostnom režime stlačte tlačidlo (). Prejdite na profil, ktorý chcete aktivovať, a vyberte položku OK.

 Personalizovať. Pákovým ovládačom prejdite na nastavenie, ktoré chcete zmeniť, a stlačením pákového ovládača otvorte zoznam možností. Tóny uložené na pevnom disku sú označené ikonou []]. Môžete prejsť zoznamom tónov a každý si vypočuť, kým sa rozhodnete. Zvuk vypnete stlačením ľubovoľného tlačidla.

Keď vyberáte tón, položka Načítať audio otvorí zoznam záložiek. Môžete vybrať niektorú záložku, pripojiť sa na webovú stránku a načítať z nej tóny.

Ak chcete, aby prístroj pri zvonení ohlásil meno volajúceho, vyberte položku Voľby > Personalizovať a nastavte položku Ohlásiť volajúceho na hodnotu Zapnuté. Meno volajúceho musí byť uložené v aplikácii Kontakty.

Ak chcete vytvoriť nový profil, vyberte položku Voľby > Vytvoriť nový.

Ak pri počúvaní hudby zvolíte profil Hudba, pre prichádzajúce hovory budete počuť iba pípnutie a všetky ostatné upozornenia budú vypnuté.

#### Profil Off-line

Profil Off-line umožňuje používať prístroj bez pripojenia na bezdrôtovú sieť. Keď aktivujete profil Off-line, spojenie s bezdrôtovou sieťou sa vypne, o čom informuje symbol X na indikátore intenzity signálu. Zablokujú sa všetky signály bezdrôtového telefónu vysielané alebo prijímané prístrojom. Ak sa pokúsite odoslať správu, ostane uložená v zložke Na odoslanie, aby sa mohla odoslať neskôr.

Po aktivovaní profilu Off-line môžete stále používať bezdrôtovú sieť LAN (ak je k dispozícii), napríklad na čítanie vašich e-mailov alebo prehliadanie webových stránok. Pri vytváraní a používaní spojenia s bezdrôtovou sieťou LAN nezabudnite dodržiavať všetky príslušné bezpečnostné požiadavky. Pozrite si časť 'Bezdrôtová sieť LAN' na strane 104.

![](_page_31_Picture_4.jpeg)

Výstraha: V profile offline nemôžete telefonovať, s výnimkou volaní na niektoré tiesňové čísla, a nemôžete používať žiadne funkcie, ktoré si vyžadujú pokrytie siete. Aby ste mohli volať, musíte najskôr aktivovať funkcie telefónu prechodom do iného profilu. Ak je prístroj zablokovaný, zadajte odblokovací kód.

![](_page_31_Picture_6.jpeg)

Výstraha: Ak chcete používať profil Off-line, prístroj musí byť zapnutý. Nezapínajte prístroj, keď je používanie bezdrôtových prístrojov zakázané, alebo keď by mohol spôsobiť rušenie alebo nebezpečenstvo.

Ak chcete opustiť profil Off-line, stlačte tlačidlo \$7 a vyberte položku Nástroje > Profily, pákovým ovládačom vyberte iný profil a vyberte položku Voľby > Aktivovať > Áno. Telefón znova aktivuje bezdrôtovú komunikáciu (za predpokladu, že je intenzita signálu dostatočná). Ak je pred zapnutím profilu Off-line aktívne spojenie Bluetooth, toto sa deaktivuje. Spojenie Bluetooth sa automaticky znova aktivuje po opustení profilu Off-line. Pozrite si časť 'Nastavenia' na strane 99.

![](_page_31_Picture_9.jpeg)

# Zmeňte imidž svojho telefónu

Ak chcete zmeniť vzhľad displeja, napríklad tapety a ikon, stlačte tlačidlo 🌮 a vyberte položku Nástroje > Témy. Aktívnu tému označuje symbol 🗸 . V aplikácii Témy môžete zoskupiť prvky z rozličných tém alebo použiť na ďalšie prispôsobenie tém obrázky z aplikácie Galéria. Témy na pevnom disku sú označené symbolom 💽.

Ak chcete otvoriť spojenie cez prehliadač a načítať viac tém, vyberte položku Načítať témy.

Ak chcete aktivovať niektorú tému, prejdite na ňu a vyberte položku Voľby > Použiť. Ak chcete zobraziť ukážku témy pred jej aktiváciou, vyberte položku Voľby > Prezrieť.

Ak chcete upraviť niektorú z tém, pákovým ovládačom prejdite na požadovanú tému a výberom položky Voľby > Upraviť zmeňte nastavenia Tapeta a Šetrič energie.

Ak chcete obnoviť pôvodné nastavenia témy, pri úprave témy vyberte položku Voľby > Obnoviť pôv. tému.

## Aktívny pohotovostný režim

Pohotovostný displej môžete použiť na rýchly prístup k najčastejšie používaným aplikáciám. Predvolene je aktívny pohotovostný režim zapnutý.

Ak chcete zapnúť alebo vypnúť aktívny pohotovostný režim, stlačte tlačidlo G, vyberte položku Nástroje > Nastaven. > Telefón > Pohotovostný režim > Aktívny pohot. režim a stlačte pákový ovládač.

Na aktívnom pohotovostnom displeji sa zobrazujú štandardné aplikácie v hornej časti displeja a pod nimi sú zobrazené udalosti kalendára, zoznamu úloh a prehrávača.

Pákovým ovládačom prejdite na aplikáciu alebo udalosť a stlačte pákový ovládač.

![](_page_32_Picture_9.jpeg)

V aktívnom pohotovostnom režime nemožno použiť štandardné skratky definované pre pákový ovládač v pohotovostnom režime.

Ak chcete zmeniť predvolené skratky pre danú aplikáciu, stlačte tlačidlo *(*;), vyberte položku Nástroje > Nastaven. > Telefón > Pohotovostný režim > Aplikácie akt. režimu a stlačte pákový ovládač.

Niektoré skratky môžu byť fixné a nedajú sa zmeniť.

## Volanie

## Hovory

Tip. Počas hovoru môžete zvýšiť alebo znížiť hlasitosť stlačením jedného z tlačidiel na ľavej strane prístroja.

 V pohotovostnom režime zadajte telefónne číslo vrátane medzimestskej predvoľby. Stláčaním tlačidla
 môžete vymazávať číslice.

Ak voláte do zahraničia, vložte dvoma stlačeniami tlačidla \* znak + (nahrádza prístupový kód do medzinárodnej siete), a zadajte kód krajiny, medzimestskú predvoľbu (vynechajte počiatočnú nulu) a telefónne číslo.

- 2 Stlačením tlačidla 🦳 číslo zavolajte.
- 3 Stlačením tlačidla m ukončíte hovor (alebo zrušíte pokus o spojenie).
- **Tip.** Na odpovedanie a ukončenie hovoru môžete použiť aj tlačidlo 
  na diaľkovom ovládači.

Stlačenie tlačidla 👝 vždy ukončí hovor, aj keď je aktívna iná aplikácia.

**Tip.** Ak chcete ukončiť hovor, keď nepoužívate headset, počas hovoru stlačte tlačidlo — a do 15 sekúnd zatvorte posuvný kryt. Zatvorením vysúvacieho krytu pri používaní headsetu sa neukončí hovor.

Ak chcete zavolať na číslo z adresára Kontakty, stlačte tlačidlo 🌮 a vyberte položku Kontakty. Pákovým ovládačom prejdite na požadované meno, alebo zadajte prvé písmená mena do vyhľadávacieho poľa. Zobrazia sa vyhovujúce kontakty. Stlačením tlačidla 🦳 zavolajte vybrané číslo.

Skôr ako budete môcť týmto spôsobom uskutočniť hovor, musíte skopírovať obsah zo SIM karty do adresára Kontakty. Pozrite si časť 'Kopírovanie kontaktov' na strane 40.

Odkazovú schránku (služba siete) zavoláte stlačením a podržaním tlačidla  ${\bf 1}$  v pohotovostnom režime. Pozrite si aj časť 'Presmerovanie hovorov' na strane 120.

Tip. Ak chcete zmeniť číslo odkazovej schránky, stlačte tlačidlo 
Odkazy > Voľby > Zmeniť číslo. Zadajte číslo (ktoré ste dostali od poskytovateľa služieb) a vyberte položku OK.

Ak chcete zavolať na niektoré z nedávno volaných čísel, v pohotovostnom režime stlačením tlačidla notvorte zoznam posledných 20 čísel, ktoré ste volali alebo sa pokúšali volať. Prejdite na požadované číslo a stlačením tlačidla n číslo zavolajte.

## Konferenčný hovor

- 1 Zavolajte prvému účastníkovi.
- 2 Zavolajte ďalšieho účastníka, vyberte položku Voľby > Nový hovor. Prvý hovor sa automaticky podrží.
- 3 Keď sa prihlási nový účastník, výberom položky Voľby > Konferenčný zapojte prvého účastníka do konferenčného hovoru.

Ak chcete do hovoru zapojiť ďalšieho účastníka, zopakujte krok 2 a vyberte položku Voľby >

Konferenčný > Pridať do konferen. Telefón podporuje konferenčné hovory najviac medzi šiestimi účastníkmi vrátane vás.

Ak sa chcete dôverne pozhovárať s niektorým účastníkom, vyberte položku Voľby > Konferenčný > Súkromne. Pákovým ovládačom vyberte účastníka a potom vyberte položku Súkromie. Konferenčný hovor sa na telefóne podrží. Ďalší účastníci môžu v konferenčnom hovore pokračovať. Keď skončíte dôverný rozhovor, môžete sa výberom položky Voľby > Konferenčný > Pridať do konferen. vrátiť do konferenčného hovoru.

Ak chcete niektorého účastníka vylúčiť z hovoru, vyberte položku Voľby > Konferenčný> Vyradiť účastníka, prejdite na príslušného účastníka a vyberte položku Vyraď.

4 Aktívny konferenčný hovor ukončíte stlačením tlačidla

## Rýchla voľba telefónneho čísla

Ak chcete aktivovať rýchlu voľbu, stlačte tlačidlo a vyberte položku Nástroje> Nastaven. > Hovor > Rýchla voľba > Zapnutá.

Ak chcete priradiť telefónne číslo niektorému tlačidlu rýchlej voľby ( $\underline{2}$  až  $\underline{9}$ ), stlačte tlačidlo  $\underline{5}$  a vyberte položku Nástroje > Rýchla voľ.. Pákovým ovládačom prejdite na tlačidlo, ktorému chcete priradiť telefónne číslo, a vyberte položku Voľby > Prideľ. Tlačidlo  $\underline{1}$  je vyhradené pre odkazovú schránku.

Pri volaní v pohotovostnom režime stlačte tlačidlo rýchlej voľby a tlačidlo 🦳 .

## Hlasová voľba

Telefón podporuje rozšírené hlasové povely. Rozšírené hlasové povely nezávisia od hlasu hovoriaceho, a preto používateľ nenahráva hlasové menovky vopred. Telefón vytvorí hlasovú menovku pre jednotlivé položky kontaktov a porovná ich s vysloveným hlasovým pokynom. Rozpoznávanie hlasom v telefóne sa prispôsobuje hlasu hlavného používateľa, aby bolo možné hlasové povely ľahšie rozoznať.

Hlasová menovka kontaktu je meno alebo prezývka uložená na karte kontaktu. Ak si chcete vypočuť syntetizovanú hlasovú menovku, otvorte kartu kontaktu a vyberte položku Voľby > Prehrať hlas. voľbu.

#### Volanie pomocou hlasovej voľby

![](_page_35_Picture_2.jpeg)

**Poznámka.** Používanie hlasových menoviek môže byť problematické napríklad v hlučnom prostredí alebo v tiesni, preto by ste sa nemali za každých okolností spoliehať výlučne na voľbu hlasom.

Pri používaní hlasovej voľby sa reproduktor nepoužíva. Keď vyslovujete hlasovú menovku, držte telefón v neveľkej vzdialenosti od tváre.

- Ak chcete spustiť hlasovú voľbu, stlačte a podržte pravé tlačidlo voľby — . Ak používate kompatibilný headset s tlačidlom headsetu, hlasovú voľbu spustíte stlačením a pridržaním tlačidla headsetu.
- 2 Ozve sa krátky zvukový signál a zobrazí sa výzva Teraz hovorte. Zreteľne vyslovte meno alebo prezývku uloženú na karte kontaktu.
- 3 Telefón prehrá syntetizovanú hlasovú menovku rozpoznaného kontaktu v zvolenom jazyku telefónu a zobrazí meno a číslo. Po uplynutí 1,5 sekundy telefón vytočí číslo.

Ak nebol rozpoznaný kontakt správny a chcete si prezrieť zoznam ďalších rozpoznaných kontaktov, vyberte položku Ďalej. Ak chcete zrušiť hlasovú voľbu, vyberte položku Skonči.

Ak je pri jednom mene uložených viacero čísel, telefón vyberie predvolené číslo, ak bolo nastavené. V opačnom prípade telefón vyberie prvé dostupné číslo z nasledujúcich možností: Mobil, Mobil (domov), Mobil (práca), Telefón, Telefón (domov) a Telefón (práca).

## Prijatie a odmietnutie hovoru

Hovor môžete prijať stlačením tlačidla 🗂 alebo otvorením posuvného krytu.

Ak prichádza hovor a chcete vypnúť zvonenie telefónu, vyberte položku Tichý.

#### Tip. Na odpovedanie a ukončenie hovoru môžete použiť aj tlačidlo na diaľkovom ovládači.

Ak hovor nechcete prijať, stlačením tlačidla n ho odmietnite. Ak máte aktivovanú funkciu Presmerov. > Ak je obsadené, odmietnutý hovor sa tiež presmeruje. Pozrite si časť 'Presmerovanie hovorov' na strane 120.

Keď odmietnete prichádzajúci hovor, môžete výberom položky Poslať text. správu odoslať volajúcemu správu s informáciou, prečo ste hovor nemohli prijať. Pred odoslaním môžete text upraviť. Ak chcete nastaviť túto možnosť a napísať štandardnú textovú správu, pozrite 'Nastavenie hovoru', str. 111.
## Čakajúci hovor (služba siete)

Hovor môžete prijať počas iného hovoru, ak ste aktivovali funkciu Čakajúci hovor v menu Nastavenia > Hovor > Čakajúci hovor.

Tip. Ak chcete zmeniť tóny telefónu podľa aktuálneho prostredia a okolností, napríklad ak chcete, aby váš telefón nevydával žiadne zvuky, pozrite si časť 'Profily- nastavenie tónov', str. 31.

Čakajúci hovor prevezmete stlačením tlačidla 🦳 . Prvý hovor sa podrží.

Medzi oboma hovormi môžete prepínať výberom položky Vymeň. Výberom položky Voľby > Prepojiť môžete prepojiť prichádzajúci alebo podržaný hovor s aktívnym hovorom a odpojiť sa od oboch hovorov. Prebiehajúci hovor ukončíte stlačením tlačidla \_\_\_\_\_. Ak chcete ukončiť oba hovory, vyberte položku Voľby > Ukončiť vš. hovory.

#### Voľby počas hlasového hovoru

Mnohé voľby, ktoré môžete využiť počas hlasového hovoru, sú službami siete. Ak počas hovoru vyberiete možnosť Voľby, získate prístup k niektorým z nasledujúcich volieb: Stlmiť alebo Ozvuč, Odpovedať, Odmietnuť, Vymeniť, Podržať alebo Uvoľniť, Zapnúť handset, Zapnúť reproduktor alebo Zapnúť handsfree (ak je pripojený kompatibilný headset s rozhraním Bluetooth), Ukončiť aktív. hovor alebo Ukončiť vš. hovory, Nový hovor, Konferenčný a Prepojiť. Vyberte si z nasledujúcich možností:

Zameniť - umožňuje ukončiť aktívny hovor a namiesto neho prevziať čakajúci hovor.

Poslať MMS (iba v sieťach UMTS) – druhému účastníkovi rozhovoru môžete poslať obrázok alebo video v multimediálnej správe. Pred odoslaním môžete správu upraviť a zmeniť adresáta. Stlačením tlačidla – odošlete súbor na kompatibilné zariadenie (služba siete).

Poslať DTMF – používa sa na vysielanie reťazcov tónovej voľby, napríklad hesiel. Zadajte DTMF reťazec alebo ho vyhľadajte v adresári Kontakty. Ak chcete vložiť znak čakania (w) alebo znak pauzy (p), opakovane stláčajte tlačidlo \* . Ak chcete tóny odoslať, vyberte položku OK.

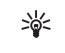

**Tip.** DTMF tóny môžete uložiť do poľa **Telefónne** číslo alebo **DTMF** na karte kontaktu.

## Kontakty (telefónny zoznam)

Stlačte tlačidlo  ${
m C}$  a vyberte položku Kontakty. V možnosti Kontakty môžete do karty kontaktu pridať osobné tóny zvonenia alebo miniatúry. Môžete tiež vytvoriť skupiny kontaktov, čo vám umožní odosielať textové správy alebo e-mail mnohým príjemcom naraz. Do Kontaktov môžete zaradiť aj prijaté kontaktné informácie (vizitky). Pozrite si časť 'Dáta a nastavenia' na strane 49. Kontaktné informácie sa môžu vymieňať iba medzi kompatibilnými zariadeniami.

Tip. Pravidelne zálohujte informácie uložené na prístroji. Neskôr môžete informácie, napríklad kontakty, v telefóne obnoviť. Kontakty môžete zálohovať na kompatibilný počítač pomocou aplikácie Nokia PC Suite. Pozrite si disk CD-ROM, ktorý ste dostali s prístrojom.

## Ukladanie mien a čísel

- 1 Vyberte položku Voľby > Nový kontakt.
- Vyplňte polia podľa svojho výberu a vyberte položku Hotovo.

Ak chcete upraviť karty kontaktov v aplikácii Kontakty, pákovým ovládačom prejdite na kartu kontaktu, ktorú chcete upraviť, a potom vyberte položku Voľby > Upraviť. Ak chcete niektorú kartu kontaktu z adresára Kontakty vymazať, označte ju a stlačte tlačidlo 🕞 . Ak chcete naraz vymazať niekoľko kariet kontaktov, stlačením a podržaním tlačidla 🔊 a stlačením pákového ovládača označte všetky kontakty, ktoré chcete vymazať. Stlačením tlačidla 📮 vymažte označené kontakty.

Tip. Karty kontaktov môžete doplňať a upravovať pomocou aplikácie Nokia Contacts Editor, ktorá je súčasťou balíka Nokia PC Suite. Pozrite si disk CD-ROM, ktorý ste dostali s prístrojom.

Ak chcete pridať na kartu kontaktu miniatúrny obrázok, otvorte kartu kontaktu a vyberte položku Voľby > Upraviť > Voľby > Pridať miniatúru. Tento obrázok sa zobrazí, keď príslušný kontakt zavolá.

- Tip. Rýchla voľba je jednoduchý spôsob volania často používaných čísel. Tlačidlá rýchlej voľby môžete priradiť ôsmim telefónnym číslam. Pozrite si časť 'Rýchla voľba telefónneho čísla' na strane 35.
- Tip. Ak chcete odoslať údaje kontaktu, vyberte kartu, ktorú chcete odoslať. Vyberte položku Voľby > Poslať > Ako textovú správu, Cez multimédiá, Cez e-mail alebo Cez Bluetooth. Pozrite si časť 'Správy' na strane 42 a časť 'Odosielanie dát cez spojenie Bluetooth' na strane 100.

Ak chcete pridať kontakt do skupiny, vyberte položku Voľby > Pridať do: (zobrazuje sa iba v prípade, ak ste vytvorili skupinu). Pozrite si časť 'Vytváranie skupin kontaktov' na strane 40.

Ak chcete zobraziť počet kontaktov, skupín a veľkosť dostupnej pamäte, vyberte položku Kontakty > Voľby > Info o kontaktoch.

#### Predvolené čísla a adresy

Predvolené čísla alebo adresy môžete priradiť na kartu kontaktu. Týmto spôsobom môžete ľahko zavolať alebo odoslať správu na konkrétne číslo alebo konkrétnu adresu, ak má kontakt niekoľko čísel alebo adries. Predvolené číslo sa používa aj pri hlasovej voľbe.

- 1 V zozname kontaktov vyberte požadovaný kontakt a stlačte pákový ovládač.
- 2 Vyberte položku Voľby > Predvolené.
- 3 Vyberte predvoľbu, ktorej chcete priradiť číslo alebo adresu, a vyberte položku Prideľ.
- 4 Vyberte číslo a adresu, ktoré chcete nastaviť ako predvolené.

Predvolené číslo a adresa sú na karte kontaktu podčiarknuté.

## SIM adresár a SIM služby

O dostupnosti a možnostiach používania služieb SIM karty sa informujte u dodávateľa svojej SIM karty. Môže ním byť poskytovateľ služieb, sieťový operátor alebo iný dodávateľ.

Ak chcete zobraziť mená a čísla uložené na SIM karte, stlačte tlačidlo  $f_{g}$  a vyberte položku Kontakty > Voľby > SIM kontakty > SIM adresár. V adresári SIM môžete pridať, upraviť alebo kopírovať ku kontaktom čísla a telefonovať.

Ak chcete zobraziť pevný zoznam, vyberte položku Voľby > SIM kontakty > Kontakty pevn. zozn.. Toto nastavenie sa zobrazí, iba ak ho podporuje SIM karta.

Ak chcete obmedziť hovory z vášho prístroja na vybraté telefónne čísla, vyberte položku Voľby > Zapnúť pevný zozn.. Ak chcete pridať nové čísla do pevného zoznamu telefónnych čísiel, vyberte položku Voľby > Nový SIM kontakt. Pre tieto funkcie je potrebný PIN2 kód.

Keď používate Pevný zoznam, nie sú možné žiadne paketové dátové spojenia okrem spojení na odosielanie textových správ cez paketové dátové spojenie. V tomto prípade musí byť telefónne číslo centra správ a telefónne číslo príjemcu zaradené do pevného zoznamu.

Aj keď je aktivovaný pevný zoznam, stále je možné volať na oficiálne tiesňové číslo naprogramované v prístroji.

## Kopírovanie kontaktov

Ak chcete kopírovať mená a čísla zo SIM karty na váš

prístroj, stlačte tlačidlo 🚱 a vyberte položku Kontakty > Voľby > SIM kontakty > SIM adresár. Vyberte mená, ktoré chcete kopírovať, a potom vyberte položku Voľby > Kopír. do Kontaktov.

Ak chcete kopírovať kontakty na SIM kartu, stlačte tlačidlo 🚱 a vyberte položku Kontakty. Vyberte mená, ktoré chcete kopírovať, a potom vyberte položku Voľby > Kopírovať > Do adresára SIM. Kopírovať možno len polia karty kontaktu podporované SIM kartou.

Ak chcete upraviť telefónne číslo, na ktoré sú povolené hovory z vášho prístroja, stlačte tlačidlo *§* a vyberte položku Kontakty > Voľby > SIM kontakty > Kontakty pevn. zozn.. Pákovým ovládačom prejdite na kontakt a vyberte položku Voľby > Upraviť. Na úpravu pevného zoznamu môžete potrebovať PIN2 kód.

Tip. Svoje kontakty môžete synchronizovať s kompatibilným osobným počítačom pomocou aplikácií balíka Nokia PC Suite. Pozrite si disk CD-ROM, ktorý ste dostali s prístrojom.

## Prideľovanie tónov zvonenia kontaktom

Keď vám kontakt alebo člen skupiny zavolá, telefón bude zvoniť vybraným tónom zvonenia (ak sa spolu s volaním vyšle telefónne číslo volajúceho a váš telefón ho spozná).

- Stlačením pákového ovládača otvorte kartu kontaktu, alebo prejdite na zoznam skupín a vyberte skupinu kontaktov.
- 2 Vyberte položku Voľby > Tón zvonenia. Otvorí sa zoznam tónov zvonenia.
- 3 Vyberte tón zvonenia, ktorý chcete použiť pre príslušný kontakt alebo vybranú skupinu.

Ak chcete nastavenie tónu zvonenia zrušiť, zo zoznamu tónov zvonenia vyberte položku Predvolený tón.

## Vytváranie skupín kontaktov

- 1 V aplikácii Kontakty otvorte posunutím pákového ovládača doprava zoznam skupín.
- 2 Vyberte položku Voľby > Nová skupina.
- **3** Zadajte názov skupiny alebo použite predvolený názov Skupina (číslo) a vyberte položku OK.
- 4 Otvorte skupinu a vyberte položku Voľby > Pridať členov.

- 5 Pákovým ovládačom prejdite na kontakt a stlačením pákového ovládača ho označte. Ak chcete do skupiny zaradiť viac členov naraz, označte takto všetky kontakty, ktoré chcete zaradiť do skupiny.
- 6 Ak chcete kontakty zaradiť do skupiny, vyberte položku OK.

Ak chcete premenovať skupinu, vyberte položku Voľby > Premenovať, zadajte nový názov a vyberte položku OK.

#### Odstraňovanie členov zo skupiny

- 1 V zozname skupín otvorte skupinu, ktorú chcete upraviť.
- 2 Pákovým ovládačom prejdite na kontakt a vyberte položku Voľby > Vymazať zo skupiny.
- 3 Stlačením tlačidla Áno kontakt odstránite zo skupiny.
- Tip. Ak chcete skontrolovať, do ktorých skupín patrí daný kontakt, pákovým ovládačom prejdite na kontakt a vyberte položku Voľby > Patrí do skupín.

42

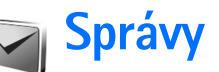

Stlačte tlačidlo **(**) a vyberte položku **Správy**. V aplikácii **Správy** môžete vytvárať, odosielať, prijímať, prezerať, upravovať a triediť textové správy, multimediálne správy, e-mailové správy a špeciálne textové správy obsahujúce dáta. Popritom môžete prijímať správy a dáta cez spojenie Bluetooth, prijímať správy z webových služieb, správy celulárneho vysielania a odosielať servisné príkazy.

Poznámka: Multimediálne správy môžu prijímať a zobrazovať iba prístroje, vybavené kompatibilnými funkciami. Vzhľad správy môže byť v závislosti od prijímajúceho zariadenia odlišný.

Ak otvoríte aplikáciu Správy, zobrazí sa funkcia Nová správa a nasledujúci zoznam zložiek:

 Prijaté - tu sú uložené prijaté správy okrem e-mailových správ a správ celulárneho vysielania.
 E-mailové správy sú uložené v zložke Schránka.

Moje zložky - tu môžete triediť správy do zložiek.

Schránka – pripojenie k vašej vzdialenej schránke a prevzatie nových e-mailových správ alebo zobrazenie vašich predtým prevzatých e-mailových správ v režime off-line. Pozrite si časť 'E-mail' na strane 55.

Sterepty – tu sa ukladajú koncepty správ, ktoré ste ešte neodoslali.

Poslané – tu sa ukladá posledných 20 správ, ktoré ste odoslali, okrem správ odoslaných pomocou spojenia Bluetooth. Ak chcete zmeniť počet posledných správ, ktoré sa majú uchovávať, pozrite časť 'Iné nastavenia', str. 57.

Na odoslanie – tu sa dočasne ukladajú správy čakajúce na odoslanie.

Príklad. Správy sa ukladajú do zložky Na odoslanie, keď sa prístroj nachádza mimo oblasti pokrytej signálom siete. Odoslanie e-mailových správ môžete naplánovať na nasledujúce spojenie s poštovou schránkou.

Výpisy - môžete požiadať, aby vám sieť posielala výpisy o doručení odoslaných textových a multimediálnych správ (služba siete). Výpis o doručení multimediálnej správy odoslanej na e-mailovú adresu pravdepodobne nebude možné doručiť.

Tip. Po otvorení ľubovoľnej z predvolených zložiek môžete prepínať medzi zložkami posunutím pákového ovládača doprava alebo doľava.

Ak chcete písať a odosielať servisné príkazy poskytovateľovi služieb (známe tiež ako príkazy USSD), napríklad príkazy na aktiváciu niektorých služieb siete, vyberte položku Voľby > Servisný príkaz v hlavnom zobrazení aplikácie Správy. Celulárne vysielanie umožňuje prijímať od poskytovateľa služieb správy týkajúce sa rôznych tém, napríklad počasia alebo dopravnej situácie (služba siete). Dostupné témy a príslušné čísla tém si vyžiadajte od poskytovateľa služieb. V hlavnom zobrazení aplikácie Správy vyberte položku Voľby > Celulárne vysielanie. V hlavnom zobrazení uvidíte stav témy, jej číslo, názov a či bola vybraná na sledovanie (►).

Správy celulárneho vysielania nemožno prijímať v sieťach UMTS. Paketové dátové spojenie môže znemožniť príjem správ celulárneho vysielania.

## Písanie textu

Indikátory ABC, abc a Abc označujú vybratý režim zadávania znakov. 123 označuje režim zadávania čísiel.

## Tradičné písanie textu

Keď píšete text tradičnou metódou písania textu, zobrazuje sa v pravom hornom rohu displeja indikátor 2.

- Opakovane stláčajte jedno z číselných tlačidiel (1 - 9), kým sa nezobrazí požadovaný znak. Číselnými tlačidlami možno zadať viac znakov, ako je vytlačené na príslušnom tlačidle.
- Ak chcete vložiť číslo, stlačte a pridržte príslušné číselné tlačidlo.

- Medzi režimom písania písmen a číslic môžete prepnúť stlačením a pridržaním tlačidla #.
- Ak sa nasledujúce písmeno nachádza na rovnakom tlačidle ako to, ktoré ste práve napísali, počkajte, kým sa objaví kurzor (alebo krátkym stlačením pákového ovládača doprava ukončite čakaciu dobu), a potom zadajte písmeno.
- Ak chcete vymazať niektorý znak, stlačte tlačidlo C.
   Stlačením a pridržaním tlačidla C môžete postupne vymazávať ďalšie znaky.
- Najbežnejšie interpunkčné znaky nájdete na tlačidle

   Opakovane stláčajte tlačidlo 1, kým sa nezobrazí
   požadovaný interpunkčný znak.
   Stlačením tlačidla \* otvoríte zoznam špeciálnych
   znakov. Použitím pákového ovládača vyberte položku
   v zozname a stlačením tlačidla Zvoľ vyberte znak.

   Medzeru vložíte stlačením tlačidla 0 Tromi
- Medzeru vložíte stlačením tlačidla (). Tromi stlačeniami tlačidla () presuniete kurzor na nový riadok.
- Medzi rôznymi režimami znakov môžete prepínať stláčaním tlačidla # .

# Prediktívne písanie textu – prediktívny text

Ktorékoľvek písmeno môžete napísať jediným stlačením tlačidla. Prediktívne písanie textu je založené na zabudovanom slovníku, do ktorého môžete pridávať aj

44

nové slová. Keď píšete text prediktívnou metódou, zobrazuje sa v pravom hornom rohu displeja indikátor

1 Ak chcete aktivovať prediktívne písanie textu, stlačte tlačidlo ⊗ a vyberte položku Zapnúť prediktívny text. Tým sa aktivuje prediktívne písanie textu pre všetky editory na prístroji.

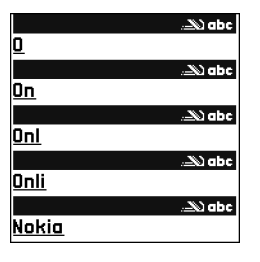

2 Požadované slovo napíšte stláčaním tlačidiel 2 až

**9**. Pri písaní jednotlivých písmen stláčajte príslušné tlačidlo vždy iba raz. Ak napríklad chcete napísať slovo Nokia a máte nastavený anglický slovník, postupne stlačte tlačidlo **6** (písmeno N), **6** (o), **5** (k), **4** (i) = 2 (z)

4 (i) a 2 (a).

Po stlačení každého ďalšieho tlačidla sa navrhované slovo zmení.

- 3 Ak napíšete slovo správne, posunutím pákového ovládača doprava ho potvrďte, alebo stlačením tlačidla
  - **0** pridajte medzeru.

Ak slovo nie je správne, opakovaným stláčaním tlačidla

\* môžete postupne zobraziť všetky vyhovujúce slová, alebo stlačte tlačidlo  $\bigotimes$  a vyberte položku Prediktívny text > Zhody.

Ak je za slovom zobrazený znak ?, znamená to, že slovo sa v slovníku nenachádza. Ak chcete toto slovo pridať

do slovníka, vyberte položku Hláskuj, napíšte slovo tradičnou technikou a vyberte položku OK. Slovo sa uloží do slovníka. Keď sa slovník zaplní, nové slová postupne nahrádzajú slová, ktoré ste vložili ako prvé.

- 4 Začnite písať nasledujúce slovo.
- Tip. Ak chcete rýchlo zapnúť alebo vypnúť prediktívne písanie textu, dvakrát krátko stlačte tlačidlo # .

#### Tipy písanie textu

Ak chcete v režime písania písmen vložiť číslicu, stlačte a pridržte príslušné číselné tlačidlo.

Medzi rôznymi režimami znakov môžete prepínať stláčaním tlačidla **#**.

Ak chcete vymazať niektorý znak, stlačte tlačidlo 🗖 . Stlačením a pridržaním tlačidla 🗖 môžete postupne vymazávať ďalšie znaky.

Stlačením tlačidla \* otvoríte zoznam špeciálnych znakov.

Tip. Ak chcete vložiť niekoľko špeciálnych znakov naraz, pri výbere jednotlivých znakov stlačte tlačidlo 5.

Najbežnejšie interpunkčné znaky nájdete na tlačidle 1. Stlačte tlačidlo 1 a potom opakovane tlačidlo  $\ast$ , kým nenájdete požadované interpunkčné znamienko.

Tip. Prediktívny analyzátor sa pokúša uhádnuť, ktoré bežné interpunkčné znamienko (.,?!') bude nasledovať. Poradie a súbor interpunkčných znakov závisí od jazyka slovníka.

Opakovaným stláčaním tlačidla \* môžete postupne zobraziť vyhovujúce slová, ktoré sa našli v slovníku.

Stlačte tlačidlo 🗞, vyberte položku Prediktívny text a posunutím pákového ovládača doprava vyberte jednu z nasledujúcich možností:

Zhody – ak chcete zobraziť zoznam slov zodpovedajúcich stlačeným tlačidlám.

Vložiť slovo – ak chcete pridať slovo do slovníka tradičnou technikou vkladania textu. Keď sa slovník naplní, nové slová postupne nahrádzajú slová, ktoré ste vložili ako prvé.

Upraviť slovo – ak chcete upraviť slovo pomocou tradičnej techniky písania textu. Táto voľba je dostupná, ak je slovo aktívne (podčiarknuté).

Tip. Keď stlačíte tlačidlo , zobrazia sa nasledujúce voľby (v závislosti od režimu úprav): Prediktívny text (prediktívne písanie textu), Režim písmen (tradičné písanie textu), Režim číslic, Vystrihnúť (ak ste označili text), Kopírovať (ak ste označili text), Prilepiť (ak ste najprv vystrihli alebo skopírovali text), Vložiť číslo, Vložiť symbol a Jazyk pri písaní: (zmena jazyka pri písaní pre všetky editory na prístroji).

#### Písanie zložených slov

Napíšte prvú časť zloženého slova a potvrďte ju posunutím pákového ovládača doprava. Napíšte zostávajúcu časť zloženého slova. Slovo dokončite stlačením tlačidla **()**, čím vložíte medzeru.

#### Vypnutie prediktívneho režimu

Stlačením tlačidla 🗞 a výberom položky Prediktívny text > Vypnutý vypnete prediktívne písanie textu pre všetky editory na prístroji.

#### Kopírovanie textu do schránky

- Ak chcete označiť písmená alebo slová, stlačte a pridržte tlačidlo S . Zároveň posuňte pákový ovládač doľava alebo doprava. Postupne ako sa výber rozširuje, text sa zvýrazňuje.
- 2 Keď chcete skopírovať text do schránky, držte stále tlačidlo S a vyberte položku Kopírovať.
- 3 Ak chcete text vložiť do dokumentu, stlačte a podržte tlačidlo a vyberte položku Prilepiť, alebo jedenkrát stlačte tlačidlo a vyberte položku Prilepiť. Ak chcete označiť riadky textu, stlačte a pridržte tlačidlo a Zároveň posuňte pákový ovládač nahor alebo nadol.

Ak chcete označený text odstrániť z dokumentu, stlačte tlačidlo  $\hfill\square$  .

## Písanie a odosielanie správ

Vzhľad multimediálnej správy je premenlivý a závisí od prijímajúceho zariadenia.

Ochrana autorských práv môže brániť kopírovaniu, úprave, prenosu alebo rozosielaniu niektorých obrázkov, hudby (vrátane tónov zvonenia) a iného obsahu.

Tip. Správu môžete začať vytvárať v ľubovoľnej aplikácii, ktorá obsahuje funkciu Poslať. Vyberte súbor (obrázok alebo text), ktorý chcete pridať do správy, a potom vyberte položku Voľby > Poslať.

Skôr ako môžete vytvoriť multimediálnu správu alebo e-mail, musíte mať definované správne nastavenia spojenia. Pozrite si časť 'Prijatie nastavení pre MMS a e-mail' na strane 48 a časť 'E-mail' na strane 55.

Bezdrôtová sieť môže obmedziť veľkosť MMS správ. Ak vložený obrázok prekročí tento limit, môže ho prístroj zmenšiť, aby bolo obrázok možné odoslať v MMS.

 Vyberte položku Nová správa a jednu z nasledujúcich možností:

Text. správa - odoslanie textovej správy Multimediálna správa - odoslanie multimediálnej správy (MMS)

**E-mail** – odoslanie e-mailu. Ak ste ešte nedefinovali e-mailové konto, telefón vás vyzve, aby ste tak urobili. Ak chcete začať vytvárať nastavenia e-mailu pomocou sprievodcu schránkou, vyberte položku **Štart**.

- 2 Stlačením pákového ovládača v poli Komu vyberte príjemcov alebo skupiny kontaktov, alebo zadajte telefónne číslo alebo e-mailovú adresu príjemcu. Stlačením tlačidla \* môžete vložiť bodkočiarku (;), ktorá sa používa na oddelenie príjemcov. Číslo alebo adresu možno tiež skopírovať do schránky a odtiaľ ju do správy vložiť.
  - Tip. Pákovým ovládačom prejdite na kontakt a stlačením pákového ovládača ho označte. Môžete súčasne označiť niekoľkých adresátov.
- 3 Do poľa Predmet zadajte predmet multimediálnej správy alebo e-mailu. Ak chcete zmeniť zobrazované polia, vyberte položku Voľby > Polia adries.
- 4 Posunutím pákového ovládača nadol prejdite na pole so správou a napíšte správu. Ak chcete použiť šablónu, vyberte položku Voľby > Vložiť alebo Vložiť objekt > Šablóna.
- 5 Ak chcete pridať multimediálny objekt do multimediálnej správy, vyberte položku Voľby > Vložiť objekt > Snímka, Zvukový klip alebo Videoklip. Po pridaní zvuku sa zobrazí ikona []].

Videoklipy uložené vo formáte .mp4 sa nemusia dať posielať v multimediálnych správach. Ak chcete zmeniť formát, v ktorom sa majú videoklipy ukladať, pozrite časť 'Nastavenia videa', str. 62.

#### 6 Ak chcete do

multimediálnej správy pridať nový obrázok, nahrať zvuk alebo video, vyberte položku Vložiť nové > Snímka, Zvukový klip alebo Videoklip. Ak chcete do správy vložiť nový list, vyberte položku List.

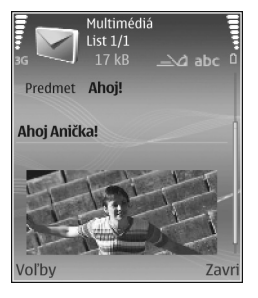

Ak chcete vidieť, ako vyzerá aktuálna multimediálna správa, vyberte položku Voľby > Prezrieť.

- 7 Ak chcete do e-mailovej správy pridať prílohu, vyberte položku Voľby > Vložiť > Snímka, Zvukový klip, Videoklip alebo Poznámka. Prílohy e-mailových správ označuje ikona [].
  - Tip. Ak chcete ako prílohy posielať iné súbory ako zvuky a poznámky, otvorte príslušnú aplikáciu a vyberte položku Poslať > Cez e-mail, ak je táto k dispozícii.
- 8 Ak chcete odoslať správu, vyberte položku Voľby > Poslať alebo stlačte tlačidlo .

Váš prístroj podporuje odosielanie textových správ, prekračujúcich limit počtu znakov v jedinej správe. Dlhšie správy sa odošlú ako séria dvoch alebo viacerých správ. Za takéto správy môže poskytovateľ služieb účtovať zodpovedajúce poplatky. Znaky obsahujúce akcenty alebo iné značky, ako aj znaky niektorých jazykov, napríklad čínštiny, zaberajú viac miesta, čím sa obmedzuje počet znakov, ktoré možno odoslať v jednej správe. Na navigačnej lište uvidíte indikátor dľžky správy, ktorý odpočítava znaky. Napríklad 10 (2) znamená, že môžete vložiť ešte 10 znakov, aby sa text odoslal v dvoch správach.

E-mailové správy sa pred odoslaním automaticky ukladajú do zložky Na odoslanie. Ak sa e-mail nepodarí odoslať, zostane v zložke Na odoslanie.

>₩<

Tip. V aplikácii Správy môžete vytvárať aj prezentácie a odosielať ich v multimediálnych správach. V zobrazení editora multimediálnych správ vyberte položku Voľby > Vytvoriť prezentác. (zobrazuje sa iba v prípade, ak je položka Režim tvorby MMS nastavená na hodnotu Riadený alebo Voľný). Pozrite si časť 'Multimediálne správy' na strane 54.

Tip. Keď odosielate multimediálnu správu na e-mailovú adresu alebo na zariadenie, ktoré podporuje príjem veľkých obrázkov, použite väčšiu veľkosť obrázka. Ak si nie ste istí, či prijímajúce zariadenie alebo sieť podporuje posielanie veľkých súborov, odporúčame použiť menšiu veľkosť obrázka a zvukové klipy nie dlhšie ako 15 sekúnd. Ak chcete zmeniť nastavenie, vyberte položku Voľby > Nastavenia > Multimediálna správa > Veľkosť snímky v hlavnom zobrazení Správy. Poznámka: Indikátory odoslania správy signalizujú, že správa bola odoslaná vaším prístrojom na číslo centra správ naprogramované na prístroji. Neznamená to, že správa bola prijatá v mieste určenia. Viac podrobností o službách výmeny správ získate od svojho poskytovateľa služieb.

#### Prijatie nastavení pre MMS a e-mail

Nastavenia môžete dostať v textovej správe od operátora alebo poskytovateľa služieb. Pozrite si časť 'Dáta a nastavenia' na strane 49.

O dostupnosti a možnostiach objednania dátových služieb sa informujte u operátora siete alebo poskytovateľa služieb. Riaď te sa pokynmi poskytovateľa služieb.

#### Manuálne zadanie nastavení správ MMS

- Stlačte tlačidlo (p. vyberte položku Nástroje > Nastaven. > Spojenie > Miesta prístupu a definujte nastavenia miesta prístupu pre multimediálne správy. Pozrite si časť 'Spojenie' na strane 112.
- 2 Stlačte tlačidlo (p a vyberte položku Správy > Voľby > Nastavenia > MMS > Použité miesto príst. a miesto prístupu, ktoré ste vytvorili ako prednostné spojenie. Pozrite si aj časť 'Multimediálne správy' na strane 54.

Skôr ako môžete odosielať, prijímať, preberať, odpovedať a posielať ďalej e-mailové správy, musíte:

- Správne nakonfigurovať miesto prístupu na internet (Internet Access Point – IAP). Pozrite si časť 'Spojenie' na strane 112.
- Správne definovať nastavenia elektronickej pošty. Ak vyberiete položku Schránka v hlavnom zobrazení aplikácie Správy a nemáte definované e-mailové konto, prístroj vás vyzve, aby ste ho definovali. Ak chcete začať vytvárať nastavenia e-mailu pomocou sprievodcu schránkou, vyberte položku Štart. Pozrite si časť 'E-mail' na strane 55.

Musíte mať samostatný e-mailový účet. Riaďte sa pokynmi poskytovateľa služieb internetu a vzdialenej poštovej schránky.

## Zložka Prijaté – prijímanie správ

Zložka Prijaté obsahuje nasledujúce indikátory:

🗹 – neprečítaná textová správa.

🔊 – neprečítaná multimediálna správa.

豫 - dáta prijaté prostredníctvom spojenia Bluetooth.

Keď dostanete správu, v pohotovostnom režime sa zobrazí indikátor 🐑 a text 1 nová správa. Ak chcete otvoriť správu, vyberte položku Ukáž. Ak chcete otvoriť správu v zložke Prijaté, prejdite na ňu pákovým ovládačom a stlačte pákový ovládač.

Ak chcete odpovedať na prijatú správu, vyberte položku Voľby > Odpovedať.

### Multimediálne správy

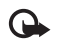

Dôležité: Buďte opatrní pri otváraní správ. Objekty multimediálnych správ môžu obsahovať nebezpečný softvér alebo byť iným spôsobom škodlivé pre váš prístroj alebo počítač.

Môžete dostať hlásenie o prijatí multimediálnej správy a jej uložení v centre multimediálnych správ. Ak chcete spustiť paketové dátové spojenie a prevziať správu na prístroj, vyberte položku Voľby > Vybrať.

Po otvorení multimediálnej správy ( ( ) sa môže zobraziť obrázok a správa. Ak je k správe pripojený zvuk, zobrazuje sa ikona ). Ak je k správe pripojené video, zobrazuje sa ikona ). Ak chcete prehrať zvuk alebo video, vyberte príslušný indikátor.

Ak chcete zobraziť, aké druhy multimediálnych objektov obsahuje multimediálna správa, otvorte správu a vyberte položku Voľby > Objekty.

Ak správa obsahuje multimediálnu prezentáciu, zobrazí sa ikona 📰 . Ak chcete prehrať prezentáciu, vyberte príslušný indikátor.

#### Dáta a nastavenia

Vaše zariadenie môže prijímať veľa druhov správy, ktoré obsahujú dáta:

Konfiguračná správa - nastavenia môžete prijať v konfiguračnej správe od sieťového operátora, poskytovateľa služieb alebo firemného oddelenia informatiky. Ak chcete uložiť nastavenia, vyberte položku Voľby > Uložiť všetky.

Vizitka - ak chcete uložiť informácie do zložky Kontakty, vyberte položku Voľby > Uložiť vizitku. Certifikáty alebo zvukové súbory pripojené k vizitke sa neuložia.

Tón zvonenia – ak chcete uložiť tón zvonenia, vyberte položku Voľby > Uložiť.

Logo operát. - ak chcete, aby sa v pohotovostnom režime zobrazovalo namiesto identifikácie operátora siete jeho logo, vyberte položku Voľby > Uložiť.

Záznam v kal. – ak chcete uložiť pozvánku, vyberte položku Voľby > Uložiť do Kalendára.

Web. správa – ak chcete uložiť záložku do zoznamu záložiek v aplikácii Web, vyberte položku Voľby > Pridať k záložkám. Ak správa obsahuje nastavenia miesta prístupu i záložky, môžete všetky údaje uložiť výberom položky Voľby > Uložiť všetky.

Hlás. e-mailu - tento oznam vás informuje o počte nových e-mailových správ, ktoré máte vo vzdialenej schránke. V rozšírenom hlásení sa môžu nachádzať podrobnejšie informácie.

## Správy internetových služieb

Správy internetových služieb () sú upozornenia napríklad na titulky správ a môžu obsahovať textové

oznámenie alebo odkaz. O dostupnosti a možnostiach aktivácie sa informujte u poskytovateľa služieb.

## Moje zložky

V priečinku Moje zložky môžete organizovať správy do zložiek, vytvárať nové zložky, premenúvať a vymazávať zložky.

Tip. Texty v zložke šablón umožňujú vyhnúť sa opakovanému písaniu správ, ktoré často posielate.

## Poštová schránka

Ak vyberiete možnosť Schránka a nemáte definované e-mailové konto, telefón vás vyzve, aby ste ho definovali. Ak chcete začať vytvárať nastavenia e-mailu pomocou sprievodcu schránkou, vyberte položku Štart. Pozrite si aj časť 'E-mail' na strane 55.

Keď vytvoríte novú poštovú schránku a pomenujete ju, toto meno automaticky nahradí štandardné pomenovanie Schránka v hlavnom zobrazení aplikácie Správy. Môžete definovať až šesť poštových schránok.

## Otvorenie schránky

Po otvorení schránky sa prístroj spýta, či sa chcete pripojiť ku schránke (Spojiť so schránkou?).

Ak sa chcete pripojiť k vašej schránke a prevziať hlavičky nových e-mailových správ alebo úplné správy, vyberte položku Áno. Keď si prezeráte správy v režime on-line, je neustále aktívne dátové spojenie so vzdialenou schránkou. Pozrite si aj časť 'Spojenie' na strane 112.

Ak si chcete pozrieť predtým prevzaté e-mailové správy v režime off-line, vyberte položku Nie. Keď si prezeráte e-mailové správy v režime off-line, prístroj nie je spojený so vzdialenou schránkou.

### Prijímanie e-mailových správ

Keď ste v režime off-line a chcete sa pripojiť ku vzdialenej schránke, vyberte položku Voľby > Spojiť.

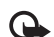

Dôležité: Buďte opatrní pri otváraní správ. Správy elektronickej pošty môžu obsahovať nebezpečný softvér alebo byť iným spôsobom škodlivé pre váš prístroj alebo počítač.

 Ak máte vytvorené spojenie so vzdialenou schránkou, vyberte položku Voľby > Vybrať e-mail a jednu z nasledujúcich možností:

Nové – ak chcete prevziať všetky nové e-mailové správy.

Zvolené – ak chcete prevziať iba označené e-mailové správy.

Všetky – ak chcete prevziať všetky správy z poštovej schránky.

Preberanie správ zrušíte stlačením tlačidla Zruš.

2 Po prevzatí e-mailových správ si ich môžete ďalej prezerať v režime on-line, alebo môžete výberom položky Voľby > Odpojiť ukončiť spojenie a prezerať si e-mailové správy v režime off-line.

Indikátory stavu e-mailov:

hový e-mail (režim off-line alebo on-line) nebol prevzatý na váš prístroj.

Nový e-mail bol prevzatý na váš prístroj.

E-mailová správa bola prečítaná a nebola prevzatá na váš prístroj.

🔞 E-mailová správa bola prečítaná.

M Hlavička e-mailovej správy bola prečítaná a obsah správy bol vymazaný z prístroja.

3 Ak chcete otvoriť e-mailovú správu, stlačte pákový ovládač. Ak ste e-mailovú správu neprevzali a ste v režime off-line, zobrazí sa otázka, či chcete túto správu prevziať z poštovej schránky.

Ak si chcete prezrieť prílohy e-mailovej správy, otvorte správu s indikátorom prílohy () a vyberte položku Voľby > Prílohy. Ak má príloha neaktívny indikátor, nebola prevzatá do prístroja. V takomto prípade vyberte položku Voľby > Vybrať. V zobrazení Prílohy môžete preberať, otvárať, ukladať alebo vymazávať prílohy. Prílohy môžete odosielať aj cez spojenie Bluetooth.

Tip. Ak vaša schránka používa protokol IMAP4, môžete definovať, koľko správ sa má prebrať a či sa majú prebrať aj prílohy. Pri použití protokolu POP3 sú k dispozícii možnosti Len nadpisy, Limit veľk. alebo Správy a prílohy.

# Automatické prijímanie e-mailových správ

Ak chcete preberať správy automaticky, vyberte položku Voľby > E-mail. nastavenia > Automatický výber > Výber nadpisov > Vždy aktívny alebo Len v dom. sieti a zadajte, kedy a ako často sa budú preberať správy.

Automatické prijímanie e-mailových správ môže vzhľadom na väčší počet pripojení zvýšiť ceny hovorov.

#### Vymazávanie e-mailových správ

Ak chcete vymazať obsah e-mailovej správy z prístroja, pričom chcete správu ponechať vo vzdialenej schránke, vyberte položku Voľby > Vymazať. V dialógovom okne Vymazať spr. z: vyberte položku Len telefón.

Telefón zrkadlí hlavičky e-mailových správ vo vzdialenej schránke. Takže aj keď vymažete obsah správy, hlavička e-mailu v telefóne zostane. Ak chcete odstrániť aj hlavičku, musíte najskôr vymazať e-mailovú správu zo vzdialenej schránky a potom sa z prístroja znova pripojiť ku vzdialenej schránke a aktualizovať stav.

Ak chcete vymazať e-mail z prístroja a vzdialenej schránky, vyberte položku Voľby > Vymazať. V dialógovom okne Vymazať spr. z: vyberte položku Telefón a server.

Ak ste v režime off-line, e-mail sa najprv vymaže z prístroja. Počas nasledujúceho spojenia so vzdialenou schránkou sa automaticky vymaže aj zo vzdialenej schránky. Ak používate protokol POP3, správy označené ako vymazané sa vymažú až po ukončení spojenia so vzdialenou schránkou.

Ak chcete zrušiť vymazanie e-mailovej správy z prístroja a servera, pákovým ovládačom prejdite na e-mailovú správu označenú na vymazanie pri nasledujúcom spojení ( ) a vyberte položku Voľby > Obnoviť.

#### Odpojenie od poštovej schránky

Keď ste v režime on-line a chcete ukončiť paketové dátové spojenie so vzdialenou schránkou, vyberte položku Voľby > Odpojiť.

Tip. Spojenie s poštovou schránkou môžete tiež nechať otvorené a nové e-maily (v predvolenom nastavení Len nadpisy) sa budú zo vzdialenej schránky na prístroj preberať automaticky (iba ak server podporuje funkciu IMAP IDLE). Ak chcete nechať aplikáciu Správy otvorenú na pozadí, dvakrát stlačte tlačidlo g: Ak necháte spojenie otvorené, môžu sa zvýšiť poplatky za dátové spojenie vzhľadom na väčší objem prenesených dát.

#### Prezeranie e-mailových správ v režime offline

Keď najbližšie otvoríte aplikáciu Schránka a budete si chcieť prezerať a čítať e-mailové správy v režime off-line, odpovedzte Nie na otázku Spojiť so schránkou? Môžete čítať hlavičky prevzatých e-mailových správ, prevzaté e-mailové správy, alebo oboje. Môžete tiež písať nové správy, odpovedať na e-mailové správy alebo ich posielať ďalej. Tieto správy sa odošlú, keď sa nabudúce spojíte s poštovou schránkou.

# Zložka Na odoslanie – správy čakajúce na odoslanie

Do zložky Na odoslanie sa dočasne ukladajú správy čakajúce na odoslanie.

Stavy správ v zložke Na odoslanie:

Posiela sa - vytvára sa spojenie a správa sa odosiela.

Čaká / V poradí – správa sa odošle po odoslaní predchádzajúcej správy podobného typu.

Znovu poslať o [06] (čas) - telefón sa po uplynutí určenej čakacej doby znova pokúsi o odoslanie správy. Ak chcete ďalšie odoslanie spustiť okamžite, vyberte položku Poslať.

Odložená – dokumenty môžete v zložke Na odoslanie zadržať. Pákovým ovládačom prejdite na odosielanú správu a vyberte položku Voľby > Odložiť posielanie.

Neúspešná – uskutočnil sa maximálny počet pokusov o odoslanie. Správu sa nepodarilo odoslať. Ak ste sa pokúšali o odoslanie textovej správy, otvorte správu a skontrolujte, či sú voľby na odoslanie správy nastavené správne. Príklad. Správy sa ukladajú do zložky Na odoslanie, napríklad keď sa telefón nachádza mimo oblasti pokrytia siete. Odoslanie e-mailových správ môžete naplánovať na nasledujúce spojenie s poštovou schránkou.

## Prezeranie správ na SIM karte

Pred prezeraním správ na SIM karte ich musíte skopírovať do zložky na vašom prístroji.

- 1 V hlavnom zobrazení aplikácie Správy vyberte položku Voľby > SIM správy.
- 2 Výberom položky Voľby > Označiť / Neoznačiť > Označiť alebo Označiť všetky označte správy.
- 3 Vyberte položku Voľby > Kopírovať. Otvorí sa zoznam zložiek.
- 4 Ak chcete začať kopírovanie, vyberte zložku a položku OK. Ak si chcete pozrieť správy, otvorte zložku.

## Nastavenia správ

Vyplňte všetky polia označené textom Musí sa zadať alebo ?ervenou hviezdi?kou. Riaďte sa pokynmi poskytovateľa služieb. Nastavenia môžete získať aj od vášho poskytovateľa služieb v konfiguračnej správe.

Niektoré alebo všetky centrá správ, miesta prístupu alebo ostatné nastavenia môže predvoliť pre váš prístroj poskytovateľ služieb alebo sieťový operátor a nemusia sa dať zmeniť, vytvoriť, upraviť alebo odstrániť.

## Textové správy

Stlačte tlačidlo  ${}^{O}$ , vyberte položku Správy > Voľby > Nastavenia > Text. správa a jednu z nasledujúcich možností:

Centrá správ – zobrazenie zoznamu všetkých definovaných centier textových správ.

Použité centrum spr. - vyberte, ktoré centrum správ sa používa na odosielanie textových správ.

SMS e-mail - ak chcete odoslať textové správy na e-mailové adresy a prijať ich, zadajte e-mailovú bránu a centrum e-mailových správ.

Kódovanie znakov – ak chcete používať konverziu znakov na iný systém kódovania, ak je k dispozícii, vyberte položku Redukovaná podpora.

Prijať výpis - vyžiadanie zasielania potvrdení o doručení správ od siete (služba siete).

Platnosť správy – vyberte, ako dlho sa má centrum správ pokúšať o opakované odoslanie správy, ak zlyhá prvý pokus (služba siete). Ak príjemcu správy nemožno zastihnúť počas doby platnosti správy, správa sa vymaže z centra správ.

Správa poslaná ako - túto voľbu zmeňte iba v prípade, ak máte istotu, že centrum správ dokáže konvertovať textové správy do týchto alternatívnych formátov. Informujte sa u operátora siete. Prednostné spojenie – vyberte spojenie, ktoré sa použije na odosielanie textových správ: Sieť GSM alebo paketový dátový prenos, ak to podporuje sieť. Pozrite si časť 'Spojenie' na strane 112.

To isté centrum odp. - vyberte, či sa majú odpovede posielať použitím rovnakého čísla centra textových správ (služba siete).

## Úprava a pridanie nového centra textových správ

Ak zmeníte vašu SIM kartu, zoznam dostupných centier správ sa aktualizuje podľa centier na novej SIM karte. Centrá správ môže predvoliť pre váš prístroj aj poskytovateľ služieb a nemusia sa dať vytvoriť, upraviť alebo vymazať.

- 1 Vyberte položku Centrá správ > Voľby > Nové centrum správ alebo Upraviť.
- 2 Stlačte pákový ovládač, zadajte názov centra správ a vyberte položku OK.
- 3 Pákovým ovládačom prejdite nadol, stlačte pákový ovládač a zadajte číslo centra textových správ. Toto číslo dostanete od poskytovateľa služieb.
- 4 Vyberte položku OK.
- 5 Ak chcete nové nastavenia použiť, vráťte sa do zobrazenia nastavení. Pákovým ovládačom prejdite na položku Použité centrum spr. a vyberte nové centrum správ.

## Multimediálne správy

Stlačte tlačidlo 🚱 , vyberte položku Správy > Voľby > Nastavenia > Multimediálna správa a jednu z nasledujúcich možností:

Veľkosť snímky - definujte veľkosť obrázka v multimediálnej správe: Pôvodná (zobrazuje sa iba v prípade, ak je položka Režim tvorby MMS nastavená na hodnotu Riadený alebo Voľný), Malá alebo Veľká.

Režim tvorby MMS – ak vyberiete možnosť Riadený, prístroj vás upozorní, ak sa pokúsite poslať správu, ktorú príjemca nemusí podporovať. Ak vyberiete možnosť Obmedzený, telefón vám nedovolí odosielať správy, ktoré nie sú podporované.

Použité miesto príst. - vyberte, ktoré miesto prístupu sa použije ako prednostné spojenie pre centrum multimediálnych správ.

Výber multimédií - vyberte spôsob prijímania multimediálnych správ. Ak chcete v domácej sieti prijímať multimediálne správy automaticky, vyberte položku Aut. v domácej sieti. Mimo domácej siete dostanete hlásenie o prijatí multimediálnej správy a jej uložení v centre multimediálnych správ, odkiať ju môžete prevziať.

Keď sa nachádzate mimo domácej siete, môže byť odosielanie a prijímanie multimediálnych správ drahšie. Ak vyberiete položku Výber multimédií > Vždy

automaticky, váš prístroj automaticky uskutoční paketové dátové spojenie a bude preberať správy v domácej sieti aj mimo nej.

Povoliť anon. správy – vyberte, či chcete odmietať správy od anonymných odosielateľov.

Prijať reklamu - definujte, či chcete prijímať reklamné multimediálne správy.

Prijať výpis – vyberte, či chcete zobrazovať stav odoslanej správy v denníku (služba siete). Výpis o doručení multimediálnej správy odoslanej na e-mailovú adresu pravdepodobne nebude možné doručiť.

Odoprieť poslať výpis - vyberte, či chcete zakázať vášmu prístroju odosielanie potvrdení o doručení prijatých multimediálnych správ.

Platnosť správy – vyberte, ako dlho sa má centrum správ pokúšať o opakované odoslanie správy, ak zlyhá prvý pokus (služba siete). Ak príjemcu správy nemožno zastihnúť počas doby platnosti správy, správa sa vymaže z centra správ.

Tip. Nastavenia multimediálnych a e-mailových správ môžete dostať aj od svojho poskytovateľa služieb v konfiguračnej správe. Ďalšie informácie si vyžiadajte od svojho poskytovateľa služieb. Pozrite si časť 'Dáta a nastavenia' na strane 49.

#### E-mail

Stlačte tlačidlo ( , vyberte položku Správy > Voľby > Nastavenia > E-mail a jednu z nasledujúcich možností:

Schránky – vyberte niektorú schránku a zmeňte nasledujúce nastavenia: Nastavenia spojenia, Nastavenia užívateľa, Nastavenia výberu a Automatický výber.

Použitá schránka - vyberte schránku, ktorá sa použije na odosielanie e-mailov.

Ak chcete vytvoriť novú schránku, vyberte položku Voľby > Nová schránka v hlavnom zobrazení schránky.

#### Nastavenia spojenia

Ak chcete upraviť nastavenia pre prijatý e-mail, vyberte položku Prichádzajúci e-mail a niektorú z nasledujúcich možností:

Meno užívateľa - zadajte používateľské meno, ktoré ste dostali od poskytovateľa služieb.

Heslo – zadajte heslo. Ak nevyplníte toto pole, pri pokuse o pripojenie ku vzdialenej schránke vás telefón vyzve, aby ste zadali heslo.

Server prijat. e-mailov - zadajte IP adresu alebo názov poštového servera, ktorý prijíma vaše e-maily.

Použité miesto príst. - vyberte internetové miesto prístupu (IAP). Pozrite si časť 'Spojenie' na strane 112.

#### Názov schránky - zadajte názov schránky.

Typ schránky – definuje e-mailový protokol pre vzdialenú schránku podľa odporúčania poskytovateľa služieb. Voľby sú POP3 a IMAP4. Toto nastavenie možno zvoliť iba raz a po uložení alebo odchode z nastavení poštovej schránky ho už nebudete môcť zmeniť. Ak používate protokol POP3, e-mailové správy sa v režime on-line neaktualizujú automaticky. Ak si chcete prezrieť najnovšie e-mailové správy, musíte sa odpojiť a potom vytvoriť nové spojenie so schránkou.

Ochrana (porty) – výber možnosti ochrany používanej na bezpečné spojenie so vzdialenou schránkou.

Port - nastavenie portu pre spojenie.

APOP ochranný login (iba pre POP3) – používa sa s protokolom POP3 na šifrovanie hesiel odosielaných na vzdialený e-mailový server pri pripájaní k schránke.

Ak chcete upraviť nastavenia pre odosielaný e-mail, vyberte položku Odchádzajúci e-mail a niektorú z nasledujúcich možností:

Moja e-mail. adresa - zadajte e-mailovú adresu, ktorú ste dostali od poskytovateľa služieb. Na túto adresu sa budú posielať odpovede na správy.

Server odosl. e-mailov - zadajte IP adresu alebo názov poštového servera, ktorý odosiela vaše e-maily. Môže sa stať, že budete môcť použiť iba server odchádzajúcej pošty operátora. Ďalšie informácie si vyžiadajte od svojho poskytovateľa služieb.

Použité miesto príst. - vyberte internetové miesto prístupu (IAP). Pozrite si časť 'Spojenie' na strane 112.

Nastavenia položiek Meno užívateľa, Heslo, Ochrana (porty) a Port sú podobné ako v prípade položky Prichádzajúci e-mail.

#### Nastavenia užívateľa

**Moje meno** – zadajte vaše vlastné meno. Vaše meno nahradí e-mailovú adresu na zariadení príjemcu, ak jeho zariadenie podporuje túto možnosť.

Poslať správu – definovanie spôsobu odosielania emailových správ z prístroja. Ak vyberiete položku Okamžite, prístroj sa po vybratí položky Poslať správu okamžite spojí s poštovou schránkou. Ak vyberiete možnosť Pri ďalšom spoj. – e-mail sa odošle, keď bude otvorené spojenie so vzdialenou schránkou.

Poslať kópiu sebe - vyberte, či chcete uložiť kópiu e-mailu do vašej vzdialenej schránky a na adresu definovanú v poli Moja e-mail. adresa.

Pridať podpis - vyberte, či chcete, aby sa na koniec vašich e-mailových správ pridával podpis.

Hlás. nového e-mailu - vyberte, či sa po prijatí nového e-mailu do schránky aktivuje upozornenie na nový e-mail, napríklad vo forme tónu alebo správy.

56

#### Nastavenia výberu

E-mail na vybratie – definujte, ktoré časti e-mailu sa prevezmú: Len nadpisy, Limit veľk., Správy (iba pre IMAP4) alebo Správy a prílohy.

Počet vybratých – definujte, koľko nových e-mailových správ sa prevezme do schránky.

Cesta zložky IMAP4 (iba pre IMAP4) – zadajte cestu pre zložky na vyžiadanie.

Vyžiadanie zložiek (iba pre IMAP4) – vyžiadanie ďalších zložiek vo vzdialenej schránke a prevzatie obsahu z týchto zložiek.

#### Automatický výber

Výber nadpisov - vyberte, či má prístroj preberať nové e-maily automaticky. Môžete definovať, kedy a ako často sa správy preberajú.

Automatické prijímanie e-mailových správ môže vzhľadom na väčší počet pripojení zvýšiť ceny hovorov.

## Správy internetových služieb

Stlačte tlačidlo for a vyberte položku Správy > Voľby > Nastavenia > Servisná správa. Vyberte, či chcete prijímať servisné správy. Ak chcete, aby prístroj po prijatí servisnej správy automaticky aktivoval prehliadač a vytvoril spojenie na prevzatie obsahu, vyberte položku Načítať správy > Automaticky.

#### Celulárne vysielanie

Informácie o dostupných témach a príslušných číslach tém získate od poskytovateľa služby. Stlačte tlačidlo *S*<sup>o</sup>, vyberte položku Správy > Voľby > Nastavenia > Celulárne vysielanie a jednu z nasledujúcich možností:

Príjem - vyberte, či chcete prijímať správy celulárneho vysielania.

Jazyk – vyberte jazyky, v ktorých chcete prijímať správy: Všetky, Zvolený alebo Iný.

Detekcia tém – vyberte, či má prístroj automaticky vyhľadávať nové čísla tém a ukladať nové čísla bez názvov do zoznamu tém.

#### Iné nastavenia

Stlačte tlačidlo *§* , vyberte položku Správy > Voľby > Nastavenia > Iné a jednu z nasledujúcich možností:

Uložiť odosl. správy – vyberte, či chcete uložiť kópie odoslaných textových správ, multimediálnych správ alebo e-mailov do zložky Poslané.

Počet uložen. správ – definujte, koľko odoslaných správ sa naraz uloží do zložky Poslané. Štandardný limit je 20 správ. Po dosiahnutí limitu sa začnú postupne vymazávať najstaršie správy.

Použitá pamäť - vyberte, do ktorej pamäte chcete ukladať správy: Pamäť telefónu alebo Pevný disk.

## Multimediálne aplikácie

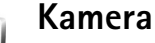

0

## roj Nakia N91 podporuje snimanje f

Prístroj Nokia N91 podporuje snímanie fotografií s rozlíšením 1600 x 1200 pixelov. Rozlíšenie obrázkov v týchto materiáloch môže pôsobiť odlišne.

Ak chcete aktivovať kameru, stlačte tlačidlo  $f_{ij}$  v pohotovostnom zobrazení a vyberte položku Foto-Video. Otvorí sa aplikácia kamery a uvidíte snímanú scénu.

Ak je kamera v režime Video, posunutím pákového ovládača doľava zapnite režim Foto.

Obrázky sa automaticky ukladajú do galérie vo formáte .jpg. Obrázky môžete poslať v multimediálnej správe, v prílohe e-mailu alebo cez spojenie Bluetooth.

## Fotografovanie

Ak chcete nasnímať fotografiu, stlačte pákový ovládač. Nehýbte prístrojom, kým sa fotografia neuloží. Fotografia sa automaticky uloží do zložky Snímky v menu Galéria. Pozrite si časť 'Galéria' na strane 63. Uloženie fotografie môže trvať dlhšie, ak ste upravovali nastavenia priblíženia, osvetlenia alebo farieb.

Niekoľko užitočných rád pri fotografovaní

- Odporúčame používať obe ruky, aby sa stabilizovala kamera.
- Ak chcete upraviť farby pred nasnímaním obrázka, vyberte položku Voľby > Nastaviť > Vyváženie bielej alebo Farebný tón. Pozrite si časť 'Úprava farieb' na strane 59.
- Rozlíšenie priblíženého obrázka je nižšie, než rozlíšenie nepriblíženého obrázka.
- Ak v krátkom čase nestlačíte žiadne tlačidlo, kamera prejde do režimu šetrenia batérie. Ak chcete pokračovať vo fotografovaní, stlačte pákový ovládač.

Po nasnímaní obrázka:

- Ak chcete obrázok vymazať, vyberte položku Voľby > Vymaž.
- Ak chcete fotografiu odoslať Cez multimédiá, Cez e-mail alebo Cez Bluetooth, vyberte položku Voľby > Poslať. Ďalšie informácie nájdete v časti 'Správy' na strane 42 a v časti 'Komunikácia cez Bluetooth' na strane 98.

 Ak chcete počas prebiehajúceho hovoru poslať snímku druhému účastníkovi, vyberte položku Voľby > Poslať MMS.

#### Expozičné režimy

 Ak chcete nastaviť kameru tak, aby nasnímala šesť obrázkov za sebou, vyberte položku Voľby > Režim série snímok . Sekvenčný režim možno tiež používať s možnosťou Samospúšť. Pozrite si časť 'Ako sa dostať na fotografiu - Samospúšť' na strane 59. Obrázky sa automaticky ukladajú v menu Galéria. Obrázky sa po odfotografovaní zobrazia na hlavnom

displeji v mriežke. Ak si chcete niektorý obrázok prezrieť, stlačením joysticku ho otvoríte.

 Ak chcete nastaviť kameru na snímanie obrázkov pri slabom osvetlení, vyberte položku Voľby > Nočný režim

#### Ako sa dostať na fotografiu - Samospúšť

Ak potrebujete zapnúť oneskorenie spúšte, aby ste mohli byť aj vy súčasťou obrázka, použite samospúšť. Ak chcete nastaviť oneskorenie samospúšte, vyberte položku Voľby > Samospúšť > 10 sekúnd, 20 sekúnd alebo 30 sekúnd Ak chcete aktivovať samospúšť, vyberte položku Aktivuj. Indikátor samospúšte ()) začne blikať a kým beží časovač, prístroj pípa. Po uplynutí nastaveného oneskorenia kamera nasníma fotografiu. Samospúšť môžete používať aj v sekvenčnom režime. Pozrite si časť 'Expozičné režimy' na strane 59.

#### Úprava farieb

Ak chcete, aby kamera vernejšie snímala farby, alebo ak chcete do fotografií alebo videoklipov pridať efekty, vyberte položku Voľby > Nastaviť a jednu z nasledujúcich možností:

Vyváženie bielej - vyberte zo zoznamu zodpovedajúcu svetelnú podmienku. To kamere umožní presnejšie reprodukovať farby.

Farebný tón - vyberte zo zoznamu farebný efekt.

Obrázok na displeji sa mení podľa definovaných nastavení a ukazuje, ako zmeny ovplyvnia fotografie alebo videá.

Po zatvorení aplikácie kamery sa nastavenia opäť zmenia na predvolené hodnoty.

#### Úprava kamery pri statických snímkach

Ak chcete zmeniť hlavné nastavenia, vyberte položku Voľby > Nastavenia. Tieto nastavenia zostanú bez zmeny, až kým ich nezmeníte. Vyberte si z nasledujúcich možností:

Kvalita snímky–Vysoká, Normálna alebo Základná. Čím vyššiu kvalitu fotografií vyberiete, tým viac miesta v pamäti obrázky zaberú. Rozlíšenie snímky – zvoľte požadované rozlíšenie. Čím nastavíte vyššie rozlíšenie, tým viac miesta v pamäti zaberú obrázky. Rozlíšenie priblíženého obrázka je nižšie, než rozlíšenie nepriblíženého obrázka.

Predv. názov snímky – nastavenie názvu pre nasnímané obrázky. Ak napríklad nastavíte ako predvolený názov "Pláž", kamera pomenuje snímané obrázky ako Pláž, Pláž(001), Pláž(002) a tak ďalej, až kým znova nezmeníte príslušné nastavenie.

Ukázať zach. snímku – ak si chcete obrázok po odfotografovaní pozrieť, vyberte položku Áno. Ak chcete ihneď fotografovať ďalšie obrázky, vyberte položku Nie.

Použitá pamäť - vyberte, kam sa fotografie majú ukladať.

#### Hľadáčik

Hľadáčik zobrazuje nasledujúce informácie:

Indikátor používanej pamäte (1) zobrazuje, kam sa aktuálne ukladajú fotografie: do pamäte prístroja 🔳 alebo na pevný disk 💽

Počítadlo fotografií (2) v hornej časti hľadáčika udáva približný odhad počtu fotografií, ktoré sa v závislosti od nastavenej kvality fotografií ešte zmestia do pamäte prístroja. - indikátor zväčšenia
 (3) ukazuje úroveň
 zväčšenia. Posunutím
 pákového ovládača
 nahor a nadol môžete
 vykonávať zväčšenie
 a zmenšenie.

 indikátor Nočný režim
 ukazuje, že kamera bola optimalizovaná na fotografovanie pri slabom osvetlení.

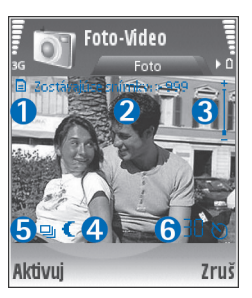

J - indikátor **Režim série snímok** (5) ukazuje, že kamera je v sekvenčnom režime.

D - indikátor samospúšte (6) informuje, či je aktivovaná samospúšť. Pozrite si časť 'Ako sa dostať na fotografiu -Samospúšť' na strane 59.

## Tipy na kvalitné fotografovanie

#### Kvalita obrázka

Používajte príslušnú kvalitu obrázka. Kamera má tri režimy kvality (Vysoká, Normálna a Základná). Nastavenie Vysoká používajte v prípade požadovanej najvyššej dostupnej kvality obrázka. Obrázok v lepšej kvalite však vyžaduje viac miesta v pamäti. V prípade MMS správ a príloh e-mailovej správy sa môže vyžadovať nastavenie Normálna alebo Základná. Kvalitu môžete definovať v menu Voľby > Nastavenia.

#### Pozadie

**Používajte jednoduché pozadie.** Pri fotografovaní portrétov a ľudí zabezpečte, aby sa objekt nenachádzal pred preplneným pozadím, ktoré môže od objektu odpútavať pozornosť. Ak tieto podmienky nie sú splnené, presuňte kameru alebo objekt. Ak chcete odfotografovať portréty ostrejšie, priblížte kameru bližšie k objektu.

#### Hľbka

Pri fotografovaní krajiniek a scenérií pridajte obrázkom hľbku umiestnením objektov do popredia. Ak je však objekt v popredí príliš blízko kamery, môže byť rozmazaný.

#### Podmienky osvetlenia

Zmena zdroja, množstva a smeru svetla môže výrazne zmeniť fotografie. Nasleduje niekoľko typických podmienok osvetlenia.

 Zdroj svetla za objektom. Vyhýbajte sa umiestneniu objektu pred silný zdroj svetla. Ak sa zdroj svetla nachádza za objektom alebo je viditeľný na displeji, kontrast výsledného obrázka môže byť slabší, výsledný obrázok môže byť príliš tmavý alebo sa na ňom môžu objaviť nežiaduce svetelné efekty.

- Objekt osvetlený zboku. Silné bočné svetlo vytvára výrazné efekty, ale obrázok môže byť príliš ostrý, čo spôsobuje príliš veľký kontrast.
- Zdroj svetla pred objektom. Ostré slnečné svetlo núti objekty privierať oči. Tiež kontrast môže byť príliš veľký.
- Optimálne osvetlenie dosiahnete pri dostatočnej intenzite rozptýleného, mäkkého svetla, napríklad v jasný, čiastočne zamračený deň alebo v slnečný deň v tieni stromov.

#### Nahrávanie videa

Ak chcete aktivovať kameru, stlačte tlačidlo 🕃 a vyberte položku Foto-Video. Otvorí sa aplikácia kamery a uvidíte snímanú scénu.

Ak je kamera v režime Foto, posunutím pákového ovládača doprava otvorte zobrazenie videorekordéra.

Ak chcete upraviť farby pred nahrávaním videa, vyberte položku Voľby > Nastaviť > Vyváženie bielej alebo Farebný tón. Pozrite si časť 'Úprava farieb' na strane 59.

- Stlačením pákového ovládača spustite nahrávanie. Zobrazí sa červená ikona nahrávania 

   a zaznie tón, čo signalizuje snímanému subjektu, že sa nahráva video.
- 2 Ak chcete nahrávanie v ktoromkoľvek okamihu prerušiť, vyberte položku Preruš. Na displeji bliká ikona pauzy II. Nahrávanie videa sa automaticky zastaví, ak

urobíte pauzu a do jednej minúty nestlačíte žiadne tlačidlo.

- 3 Ak chcete pokračovať v nahrávaní, vyberte položku Pokračuj.
- 4 Ak chcete zastaviť nahrávanie, vyberte položku Stop. Videoklip sa automaticky uloží do zložky Videoklipyv menu Galéria. Pozrite si časť 'Galéria' na strane 63.

Indikátory v hľadáčiku ukazujú nasledujúce informácie:

- $\mathscr{Y}$  indikátor mikrofónu ukazuje, že mikrofón je vypnutý.
  - indikátor zväčšenia ukazuje úroveň zväčšenia.
  - Posunutím pákového ovládača nahor a nadol môžete vykonávať zväčšenie a zmenšenie.

#### Po nahratí videoklipu

- Ak si chcete nahratý videoklip ihneď prehrať, vyberte položku Voľby > Prehrať.
- Ak chcete vymazať video, vyberte položku Voľby > Vymaž.
- Ak chcete znova použiť hľadáčik a nahrať nové video, stlačte pákový ovládač.
- Ak chcete odoslať video, vyberte položku Voľby > Poslať > Cez multimédiá, Cez e-mail alebo Cez Bluetooth. Ďalšie informácie nájdete v časti 'Správy' na strane 42 a v časti 'Komunikácia cez Bluetooth' na strane 98.

 Ak chcete počas prebiehajúceho hovoru poslať videoklip druhému účastníkovi, vyberte položku Voľby > Poslať MMS.

#### Nastavenia videa

Existujú dva spôsoby nastavenia videorekordéra: dočasné nastavenia a predvolené nastavenia. Ak chcete upraviť nastavenia kontrastu, jasu a farieb, pozrite si časť 'Úprava farieb' na strane 59. Po zatvorení aplikácie Kamera sa dočasné nastavenia opäť zmenia na predvolené hodnoty, ale predvolené nastavenia zostanú bez zmeny, kým ich opäť nezmeníte. Ak chcete zmeniť predvolené nastavenia, vyberte položku Voľby > Nastavenia a niektorú z nasledujúcich možností:

Dľžka: - ak chcete optimalizovať videoklip pre MMS, vyberte položku Krátka.

Rozlíšenie videa–Vysoká(CIF, 352x288), Normálna(QCIF 176x144) alebo Základná (SubQCIF 128x96). Čím nastavíte vyššie rozlíšenie, tým viac miesta v pamäti zaberie video.

Predvolený názov videa: - nastavenie názvu snímaného videa. Vyberte položku Dátum alebo Text. Ak vyberiete položku Text, videá sa budú v predvolenom nastavení pomenúvať s formátom Video. Ak napríklad nastavíte ako predvolený názov "Pláž", kamera pomenuje snímané videoklipy ako Pláž, Pláž(01), Pláž(02) a tak ďalej, až kým znova nezmeníte nastavenie.

## 🕞 Galéria

Ak chcete uložiť a organizovať vaše fotografie, videoklipy, zvukové klipy, zoznamy nahrávok a streamingové prepojenia, stlačte tlačidlo *G* a vyberte položku Médiá > Galéria. Ak chcete otvoriť galériu v kamere, vyberte položku Voľby > Ísť do Galérie.

Vyberte položku Snímky, Videoklipy, Nahrávky, Zvukové klipy, Odk. na stream. alebo Všetky súbory a stlačením pákového ovládača ju otvorte.

Zložky môžete prezerať a otvárať, môžete vytvárať nové zložky, označovať, kopírovať a presúvať jednotlivé položky do zložiek. Môžete tiež vytvárať zložky a označovať, kopírovať a pridávať položky do zložiek. Pozrite si časť 'Zložky' na strane 64.

Tip. Obrázky môžete preniesť z prístroja na kompatibilný počítač pomocou aplikácie Nokia Phone Browser, ktorá je súčasťou balíka Nokia PC Suite. Pozrite si disk CD-ROM, ktorý ste dostali s prístrojom.

Stlačením pákového ovládača môžete otvoriť súbor. Videoklipy, súbory .ram a streamingové prepojenia sa otvárajú a prehrávajú v aplikácii RealPlayer a zvukové klipy v aplikácii Prehrávač hudby. Ďalšie informácie nájdete v časti 'RealPlayer™' na strane 64, v časti 'Prehrávač hudby', p.20 a v časti 'Prezeranie snímok a videoklipov' na strane 63.

Ak chcete premenovať súbor, vyberte daný súbor a položku Voľby > Premenovať.

Ak chcete cez prehliadač načítať súbory do niektorej hlavnej zložky menu Galéria, vyberte položku Načítať grafiku, Načítať video, Načítať nahráv. alebo Načítať zvuk. Otvorí sa prehliadač a môžete si vybrať záložku, z ktorej možno stránku načítať.

#### Prezeranie snímok a videoklipov

Nasnímané fotografie sa ukladajú do zložky Snímky a videoklipy sa ukladajú do zložky Videoklipy v aplikácii Galéria. Obrázky a videoklipy môžete tiež prijímať v multimediálnych správach, v prílohách e-mailov alebo cez Bluetooth pripojenie. Ak si chcete pozrieť prijaté obrázky alebo videoklipy v galérii alebo v multimediálnom prehrávači, musíte ich najskôr uložiť.

Otvorte zložku **Snímky** alebo **Videoklipy** v aplikácii **Galéria**. Ak chcete prehliadať súbory, pákovým ovládačom prejdite nahor alebo nadol a stlačením pákového ovládača môžete otvoriť súbor na zobrazenie.

Ak chcete snímku alebo videoklip vymazať, stlačte tlačidlo 🗖 .

64

## Prezentácie

V prezentáciách môžete zobraziť súbory SVG (scalable vector graphics – škálovateľná vektorová grafika), ako napríklad kreslené obrázky a mapy. Obrázky SVG si zachovávajú svoj vzhľad pri tlačení alebo prezeraní použitím rôznych veľkostí a rozlíšení obrazoviek. Ak chcete zobraziť súbory SVG, vyberte zložku Prezentácie, pákovým ovládačom prejdite na obrázok a vyberte položku Voľby > Prehrať.

Ak chcete vykonať zväčšenie, stlačte tlačidlo  ${f 5}$  . Ak chcete vykonať zmenšenie, stlačte tlačidlo  ${f 0}$  .

Ak chcete prepínať medzi zobrazením na celom displeji a normálnym zobrazením, stlačte tlačidlo \*.

## Zložky

Snímky a obrázky môžete pohodlne spravovať pomocou zložiek.

Ak chcete vytvoriť novú zložku, vyberte položku Voľby > Usporiadať > Nová zložka. Zadajte názov zložky a vyberte položku OK.

Ak chcete pridať obrázok alebo videoklip do zložky v galérii, pákovým ovládačom prejdite na obrázok alebo videoklip a vyberte položku Voľby > Usporiadať > Kopírovať na pevný disk / Kopírovať do telefónu alebo Presunúť na pevný disk / Presunúť do telefónu v závislosti od aktuálneho umiestnenia súboru. Otvorí sa zoznam zložiek. Vyberte zložku, do ktorej chcete pridať obrázok alebo videoklip, a potom stlačte pákový ovládač.

Ak chcete odstrániť súbor zo zložky, stlačte tlačidlo 🛛 🗖 .

## Prehrávač hudby

Bližšie informácie nájdete v časti 'Prehrávač hudby' na strane 20.

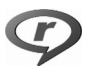

## RealPlayer™

Stlačte tlačidlo <a>

 Stlačte tlačidlo
 a vyberte položku Médiá >

 RealPlayer.
 Aplikácia RealPlayer, umožňuje prehrávať

 videoklipy alebo streamovať multimediálne súbory
 prostredníctvom bezdrôtového spojenia. Streamingové

 prepojenie môžete aktivovať počas prehliadania webových
 stránok alebo ho môžete uložiť na pevný disk.

Aplikácia RealPlayer podporuje súbory s rôznymi príponami, ako napríklad .awb alebo .m4a, avšak nie všetky varianty formátov súborov. Napríklad niektoré súbory .mp4 môžu zahŕňať obsah, ktorý nie je kompatibilný s normou 3GPP, a preto sa nedá otvoriť. Tip. Hudobné súbory môžete preniesť zo svojho prístroja na pevný disk pomocou aplikácie Nokia PC Suite. Pozrite si disk CD-ROM, ktorý ste dostali s prístrojom.

#### Prehrávanie videa

1 Ak chcete prehrať multimediálny súbor uložený v pamäti prístroja alebo na pevnom disku, vyberte položku Voľby > Otvoriť a vyberte:

Posledné klipy – ak chcete prehrať jeden z posledných šiestich súborov prehrávaných v prehrávači RealPlayer. Uložený klip – ak chcete prehrať súbor uložený v menu Galéria. Pozrite si časť 'Galéria' na strane 63.

- 2 Ak chcete prehrať súbor, pákovým ovládačom prejdite na súbor a stlačte pákový ovládač.
- Tip. Ak si chcete videoklip prehrať v režime celého displeja, stlačte tlačidlo 2 . Opakovaným stláčaním sa vrátite k normálnemu režimu prehrávania.

#### Bezdrôtový príjem streamov obsahu

Mnohí poskytovatelia služieb vyžadujú, aby ste ako predvolené miesto prístupu použili prístupové miesto k internetu (IAP, Internet Access Point). Iní poskytovatelia služieb umožňujú použiť prístupové miesto pre WAP.

Miesta prístupu môžete nakonfigurovať už pri prvom zapnutí telefónu.

Ďalšie informácie si vyžiadajte od svojho poskytovateľa služieb.

V aplikácii RealPlayer môžete otvoriť iba adresy URL typu rtsp://. Prehrávač RealPlayer však rozpozná http odkaz na .ram súbor.

Ak chcete spustiť bezdrôtový príjem streamu, vyberte si odkaz na streamingový server uložený v menu Galéria na internetovej stránke, alebo prijatý v textovej či multimediálnej správe. Skôr než sa živý obsah streamu začne prehrávať, telefón sa pripojí k vybranej lokalite a začne obsah načítavať. Obsah sa neukladá v telefóne.

## Prijatie nastavení prehrávača RealPlayer

Nastavenia prehrávača RealPlayer vám môže zaslať operátor alebo poskytovateľ služieb v špeciálnej textovej správe. Pozrite si časť 'Dáta a nastavenia' na strane 49. Ďalšie informácie si vyžiadajte od operátora siete alebo od poskytovateľa služieb.

#### Úprava nastavení prehrávača RealPlayer

Vyberte položku Voľby > Nastavenia a jednu z nasledujúcich možností:

Video – úprava kontrastu videa a nastavenie aplikácie RealPlayer tak, aby automaticky opakovala videoklipy po dokončení ich prehrávania. Spojenie – ak chcete vybrať, či sa má použiť proxy server, zmeniť štandardné miesto prístupu a rozsah portov používaný pre spojenia. O správnych nastaveniach sa informujte u svojho poskytovateľa služieb.

Nast. proxy:

- Použiť proxy vyberte položku Áno.
- Adresa proxy serv. zadajte IP adresu proxy servera.
- Číslo proxy portu zadajte číslo portu proxy servera.
- Výklad termínu: Proxy servery zabezpečujú spojenie medzi multimediálnymi servermi a ich používateľmi. Niektorí poskytovatelia služieb ich využívajú na zvýšenie bezpečnosti a urýchlenie prístupu k stránkam prehliadača, ktoré obsahujú zvukové klipy alebo videoklipy.

#### Nastav. siete:

- Pred. miesto prístupu pákovým ovládačom prejdite na miesto prístupu, ktoré chcete použiť na pripojenie na Internet, a potom stlačte pákový ovládač.
- On-line čas ak chcete nastaviť čas pre aplikáciu RealPlayer, po uplynutí ktorého sa odpojí od siete, ak prerušíte prehrávanie multimediálneho klipu prostredníctvom sieťového spojenia, vyberte položku Definuje užívateľ a stlačte pákový ovládač. Zadajte čas a stlačte tlačidlo OK.
- Najnižší port UDP zadajte najnižšie číslo portu z rozsahu portov servera. Minimálna hodnota je 6 970.

 Najvyšší port UDP - zadajte najvyššie číslo portu z rozsahu portov servera. Maximálna hodnota je 32 000.

Ak chcete upraviť nastavenia šírky pásma pre rôzne siete, vyberte položku Voľby > Rozšír. nastavenia.

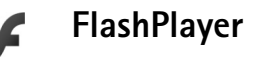

Pomocou prehrávača Flash môžete zobrazovať, prehrávať a používať súbory typu Flash vytvorené pre mobilné zariadenia.

#### Organizovanie súborov typu Flash

Stlačte tlačidlo 🚱 a vyberte položku Médiá >Flash. Posuňte pákový ovládač doprava.

Ak chcete otvoriť zložku alebo prehrať súbor typu Flash, prejdite naň pákovým ovládačom a stlačte pákový ovládač.

Ak chcete kopírovať súbor typu Flash do inej zložky, vyberte položku Voľby > Usporiadať > Kopírovať do zložky.

Ak chcete presunúť súbor typu Flash do inej zložky, vyberte položku Voľby > Usporiadať > Presunúť do zložky

Ak chcete vytvoriť zložku na organizovanie vašich súborov typu Flash, vyberte položku Voľby > Usporiadať > Nová zložka.

Dostupné možnosti sa môžu líšiť.

Ak chcete vymazať súbor typu Flash, prejdite naň pákovým ovládačom a stlačte tlačidlo  $\hfill\square$  .

#### Prehrávanie súborov typu Flash

Stlačte tlačidlo *f*<sup>3</sup> a vyberte položku Médiá >Flash. Pákovým ovládačom prejdite na súbor typu Flash a stlačte pákový ovládač.

Vyberte položku Voľby a niektorú z nasledujúcich možností:

Upozornenie: Možnosti nemusia byť k dispozícii pre všetky súbory typu Flash.

- Preruš prerušenie prehrávania.
- Stop zastavenie prehrávania.
- Hlasitosť úprava hlasitosti prehrávania. Hlasitosť môžete zvýšiť alebo znížiť stlačením jedného z tlačidiel ovládania hlasitosti na ľavej strane prístroja.
- Kvalita výber kvality prehrávania.
   Ak je prehrávania nerovnomerné a pomalé, zmeňte nastavenie Kvalita na hodnotu Normálna alebo Nízka.

 Celý displej – prehranie súboru na celom displeji. Ak chcete obnoviť pôvodné zobrazenie, vyberte položku Normálny displej.

Aj keď hlavné funkcie nie sú pri zobrazení na celom displeji viditeľné, stále môžu byť k dispozícii, ak stlačíte niektoré z tlačidiel hneď pod displejom.

- Prispôsobiť displeju prehranie súboru s jeho pôvodnou veľkosťou po jeho zväčšení.
- Panorámovanie zap. umožnenie presúvania po displeji pomocou pákového ovládača pri zapnutom zväčšení.

Dostupné možnosti sa môžu líšiť.

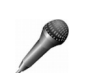

#### Nahrávač

Ak si chcete nahrať telefonické rozhovory alebo hlasové poznámky, stlačte tlačidlo *G* a vyberte položku Médiá > Nahrávač. Keď nahrávate telefonický rozhovor, obaja účastníci budú počas nahrávania počuť tón opakujúci sa v päťsekundových intervaloch.

Nahrávač nemožno používať počas dátového prenosu alebo GPRS spojenia.

68

## Rádio

Stlačte tlačidlo <a>

 Stlačte tlačidlo
 a vyberte položku MédiáRádio>

 Radio.
 Aplikáciu možno používať ako tradičné FM rádio

 s automatickým ladením a ukladaním staníc alebo
 spoločne s vizuálnymi informáciami týkajúcimi sa

 rozhlasového programu na displeji, ak naladená stanica
 ponúka službu Visual Radio. Služba Visual Radio používa

 paketové dáta (služba siete). FM rádio môžete počúvať
 počas využívania iných aplikácií.

Ak nemáte prístup k službe Visual Radio, je možné, že operátori a rozhlasové stanice vo vašom regióne túto službu nepodporujú. Služba Visual Radio nemusí byť k dispozícii vo všetkých krajinách a regiónoch.

Počas počúvania rádia môžete normálne volať alebo prijímať hovory. Počas aktívneho hovoru sa rádio stlmí.

Rádio volí používané frekvenčné pásma na základe informácií, ktoré zachytí zo siete. Ak takéto informácie nie sú dostupné, môže sa zobraziť výzva na výber regiónu, v ktorom sa nachádzate, alebo môžete vybrať región v nastaveniach služby Visual Radio.

#### Počúvanie rádia

Kvalita rozhlasového vysielania závisí na pokrytí rozhlasovej stanice v danom regióne.

FM rádio potrebuje anténu, nezávislú od antény bezdrôtového prístroja. Aby FM rádio správne fungovalo, musí byť do prístroja zapojený kompatibilný headset alebo doplnok.

Stlačte tlačidlo 😯 a vyberte položku Médiá > Rádio. Ak chcete spustiť vyhľadanie rozhlasových staníc, vyberte položku 🖾 alebo 🔤 a stlačte pákový ovládač. Ak chcete zmeniť frekvenciu ručne, vyberte položku Voľby > Manuálne ladenie.

Ak už máte uložené nejaké rozhlasové stanice, vyberte položku II alebo III na displeji a stlačením pákového ovládača prejdite na nasledujúcu alebo predchádzajúcu uloženú stanicu, alebo stlačte zodpovedajúce číselné tlačidlo na výber pamäťovej predvoľby s uloženou stanicou.

Ak chcete upraviť hlasitosť, stlačte a podržte tlačidlo alebo ana ľavej strane prístroja. Ak chcete počúvať rádio cez reproduktor, vyberte položku Voľby > Zapnúť reproduktor.

Ak chcete zobraziť dostupné stanice podľa umiestnenia, vyberte položku Voľby > Adresár staníc (služba siete).

Ak chcete uložiť práve naladenú stanicu do zoznamu staníc, vyberte Voľby > Uložiť stanicu. Ak chcete otvoriť zoznam uložených staníc, vyberte Voľby > Stanice.

Ak chcete obnoviť pohotovostný režim a opustiť prehrávanie FM rádia na pozadí, vyberte položku Voľby > Hrať na pozadí.

#### Zobrazenie vizuálneho obsahu

Ak potrebujete informácie o dostupnosti a cene služby a ak si chcete službu aktivovať, obráťte sa na operátora vašej siete alebo poskytovateľa služieb.

Ak chcete zobraziť dostupný vizuálny obsah u naladenej stanice, vyberte položku 👸 alebo Voľby > Zapnúť vizuálnu službu. Ak ID vizuálnej služby danej stanice nebolo uložené, zadajte ho, alebo vyberte položku Vyber , ak ho chcete vyhľadať v adresári staníc (služba siete).

Keď je spojenie s vizuálnou službou funkčné, displej zobrazuje aktuálny obsah vizuálneho vysielania.

Ak chcete upraviť nastavenie zobrazovania vizuálneho obsahu na displeji, vyberte položku Voľby > Nastavenia displeja.

#### Uložené stanice

Na rádiu možno uložiť až 20 rozhlasových staníc. Ak chcete otvoriť zoznam uložených staníc, vyberte Voľby > Stanice.

Ak chcete počúvať uloženú stanicu, vyberte položku Voľby > Stanica > Počúvať. Ak chcete zobraziť dostupný vizuálny obsah pre stanicu so službou Visual Radio, vyberte položku Voľby > Stanica > Zapnúť vizuálnu službu.

Ak chcete zmeniť detaily uloženej stanice, vyberte položku Voľby > Stanica > Upraviť.

#### Nastavenia

Vyberte položku Voľby > Nastavenia a jednu z nasledujúcich možností:

Tón pri zapnutí - vyberte, či sa má pri spustení aplikácie ozvať tón.

Autoštart služby - výberom položky Áno nastavíte automatické spúšťanie služby Visual Radio po výbere uloženej stanice, ktorá ponúka vizuálnu službu.

Miesto prístupu – vyberte miesto prístupu používané na dátové spojenie. Ak chcete používať aplikáciu ako bežné FM rádio, prístupové miesto nepotrebujete.

Aktuálny región – vyberte región, v ktorom sa práve nachádzate. Toto nastavenie sa zobrazí iba v prípade, ak pri spustení aplikácie nebolo dostupné pokrytie signálom siete.

70

## Vlastné

Chat – okamžité správy

Stlačte tlačidlo 🐓 a vyberte položku Inštalácie > Chat.

Chat (služba okamžitých správ – je službou siete) umožňuje viesť rozhovor s inými ľuďmi prostredníctvom okamžitých správ a zapájať sa do diskusných fór (chatových skupín) venovaných rôznym témam. Rozliční poskytovatelia služieb prevádzkujú chatové servery, na ktoré sa môžete prihlásiť, ak sa zaregistrujete v chatovej službe. Poskytovatelia služieb sa môžu líšiť podporou jednotlivých funkcií.

Výberom položky Diskusie môžete začať konverzáciu s užívateľom chatu alebo pokračovať v nej, výberom položky Chat. kontakty môžete vytvoriť, upraviť alebo zobraziť stav prihlásenia vašich chatových kontaktov, výberom položky Chat. skupiny môžete začať skupinovú diskusiu s viacerými užívateľmi chatu alebo pokračovať v nej a výberom položky Nahraté diskus. môžete zobraziť predchádzajúcu chatovú reláciu, ktorú ste si uložili.

Informácie o dostupnosti služieb, cenách, pokynoch a tarifách získate od operátora siete alebo poskytovateľa služieb.

# Prijatie nastavení služby okamžitých správ

Skôr ako môžete využívať požadovanú službu, musíte si pre ňu uložiť nastavenia. Tieto nastavenia môžete dostať v špeciálnej textovej správe od operátora siete alebo poskytovateľa služieb, ktorý ponúka chatovú službu. Pozrite si časť 'Dáta a nastavenia' na strane 49. Potrebné nastavenia môžete zadať aj manuálne. Pozrite si časť 'Nastavenia chatového servera' na strane 74.

#### Pripojenie k chatovému serveru

- 1 Ak sa chcete pripojiť na používaný chatový server, otvorte aplikáciu Chat a vyberte položku Voľby > Prihlásiť sa. Ak chcete zmeniť používaný chatový server a uložiť nové chatové servery, pozrite si časť 'Nastavenia chatového servera' na strane 74.
- 2 Zadajte svoj užívateľský identifikátor a heslo a stlačením pákového ovládača sa prihláste. Svoj užívateľský identifikátor a heslo pre chatový server dostanete od poskytovateľa služby.
- 3 Ak sa chcete odhlásiť, vyberte položku Voľby > Odhlásiť sa.

## Úprava nastavení chatu

Vyberte položku Voľby > Nastavenia > Nastavenia chatu a jednu z nasledujúcich možností:

Použiť krycie meno (zobrazuje sa iba v prípade, ak server podporuje chatové skupiny) – ak chcete zadať prezývku, vyberte položku Áno.

Povoliť správy od – ak chcete povoliť prijímanie správ od všetkých účastníkov, vyberte položku Všetky.

Povoliť pozvania od - ak chcete povoliť prijímanie pozvaní iba od chatových kontaktov, vyberte položku Len od chat. kontaktov. Pozvania do chatu odosielajú účastníci chatu, ktorí chcú, aby ste sa zapojili do ich skupín.

**Rýchl. posunu správ** – vyberte rýchlosť zobrazovania nových správ.

Triediť chatové kont. - vyberte spôsob zoraďovania vašich chatových kontaktov: Podľa abecedy alebo Podľa akt. stavu.

Načítanie dostupnosti – ak chcete vybrať, ako sa majú aktualizovať informácie o tom, či sú vaše kontakty v režime on-line alebo off-line, vyberte položku Automaticky alebo Manuálne.

Kontakty off-line - vyberte, či sa v zozname chatových kontaktov budú zobrazovať odhlásené chatové kontakty.

Farba vlastnej správy – vyberte farbu odosielaných chatových správ.

Farba prijatej správy - vyberte farbu prijímaných chatových správ.

Tón hlásenia chatu - upravte tón, ktorý oznamuje prijatie novej chatovej správy.

## Vyhľadávanie chatových skupín a účastníkov

Ak chcete vyhľadávať skupiny, v zobrazení Chat. skupiny vyberte položku Voľby > Hľadať. Môžete vyhľadávať podľa nasledujúcich kritérií: Názov skupiny, Téma a Členovia (identifikátor užívateľa).

Ak chcete vyhľadávať používateľov, v zobrazení Chat. kontakty vyberte položku Voľby > Nový chat. kontakt > Hľadať na serveri. Môžete vyhľadávať podľa nasledujúcich kritérií: Meno užívateľa, ID užívateľa, Telefónne číslo a E-mailová adresa.

#### Prihlásenie sa do chatových skupín

Zobrazenie Chat. skupiny ukazuje zoznam chatových skupín, ktoré máte uložené alebo v ktorých ste aktuálne prihlásení.

72

Ak sa chcete prihlásiť do uloženej chatovej skupiny, stlačte pákový ovládač.

Ak sa chcete prihlásiť do chatovej skupiny, ktorá nie je v zozname, ale poznáte jej identifikátor, vyberte položku Voľby > Pripojiť sa k novej.

Ak sa chcete odpojiť od chatovej skupiny, vyberte položku Voľby > Odísť z chat. skup.

## Chat

Po zapojení do chatovej skupiny môžete prezerať správy posielané členmi skupiny a posielať vlastné správy.

Ak chcete odoslať správu, napíšte ju do poľa editora správ a stlačte pákový ovládač.

Ak chcete odoslať súkromnú správu niektorému z účastníkov, vyberte položku Voľby > Poslať súkr. správu.

Ak chcete odpovedať na súkromnú správu, ktorú ste dostali, vyberte príslušnú správu a položku Voľby > Odpovedať.

Ak chcete pozvať prihlásené chatové kontakty na prihlásenie do chatovej skupiny, vyberte položku Voľby > Poslať pozvanie.

Ak chcete zabrániť prijímaniu správ od určitých účastníkov, vyberte položku Voľby > Voľby blokovania a požadovanú možnosť.

#### Záznam chatovej diskusie

Ak chcete zaznamenávať správy, ktoré si vymieňajú členovia skupiny počas diskusie alebo v čase, keď ste sa pripojili k niektorej chatovej skupine, vyberte položku Voľby > Zaznamenať chat. Ak chcete zastaviť zaznamenávanie, vyberte položku Voľby > Zastaviť záznam. Ak chcete zobraziť zaznamenané diskusie, v hlavnom zobrazení vyberte položku Nahraté diskus.

#### Prezeranie diskusií a začatie diskusie

Zobrazenie Diskusie ukazuje zoznam jednotlivých účastníkov diskusie, s ktorými práve diskutujete. Keď opustíte menu Chat, prebiehajúce diskusie sa automaticky ukončia.

Ak chcete zobraziť diskusiu, pákovým ovládačom prejdite na účastníka a stlačte pákový ovládač.

Ak chcete pokračovať v diskusii, zadajte správu a stlačte pákový ovládač.

Ak sa chcete vrátiť k zoznamu diskusií bez ukončenia diskusie, vyberte položku Späť. Ak chcete ukončiť diskusiu, vyberte položku Voľby > Ukončiť diskusiu.

Ak chcete začať novú diskusiu, vyberte položku Voľby > Nová diskusia.

Ak chcete uložiť účastníka diskusie do chatových kontaktov, vyberte položku Voľby > Pridať k chat. kont..
Ak chcete luboo odosielať automatické odpovede na prichádzajúce správy, vyberte položku Voľby > Zapnúť autoodpov.. Správy budete môcť stále prijímať.

#### Chatové kontakty

V zobrazení **Chat. kontakty** môžete prevziať zoznamy chatových kontaktov zo servera alebo pridať nový chatový kontakt do zoznamu kontaktov. Keď sa prihlásite na server, automaticky sa z neho prevezme predtým použitý zoznam chatových kontaktov.

Ak chcete vytvoriť nový kontakt, vyberte položku Voľby > Nový chat. kontakt > Zadať manuálne. Zadajte údaje do polí Prezývka a ID užívateľa a vyberte položku Hotovo.

Ak chcete presunúť kontakt zo zoznamu na serveri do prevzatého zoznamu, vyberte položku Voľby > Nový chat. kontakt > Presun. z iného zozn..

Ak chcete zmeniť zoznam chatových kontaktov, vyberte položku Voľby > lný zozn. kontaktov.

Vyberte si z nasledujúcich možností:

Otvoriť diskusiu – ak chcete začať novú diskusiu alebo pokračovať v prebiehajúcej diskusii s kontaktom.

Zapnúť sledovanie – ak chcete, aby vás prístroj upozornil vždy, keď sa chatový kontakt pripojí alebo odpojí.

Patrí do skupín - ak chcete vidieť, ku ktorým skupinám je chatový kontakt pripojený.

Načítať dostup. užívat. – ak chcete aktualizovať informácie o tom, či je kontakt v režime on-line alebo offline. O online stave informujte identifikátor vedľa mena kontaktu. Táto možnosť nie je k dispozícii, ak ste nastavili položku Načítanie dostupnosti na hodnotu Automaticky v zobrazení Nastavenia chatu.

#### Chatové skupiny

V zobrazení Chat. skupiny uvidíte zoznam chatových skupín, ktoré ste uložili alebo ku ktorým ste práve pripojení.

Pákovým ovládačom prejdite na skupinu, vyberte položku Voľby > Skupina a jednu z nasledujúcich možností:

Uložiť – ak chcete uložiť neuloženú skupinu, do ktorej ste práve zapojení.

Zobraziť účastníkov – ak chcete vidieť, ktorí účastníci sú práve pripojení k skupine.

Detaily – ak chcete zobraziť identifikátor skupiny, jej tému, účastníkov, správcov skupiny (zobrazuje sa iba ak máte práva úprav skupiny), zoznam zablokovaných účastníkov (zobrazuje sa iba ak máte práva úprav skupiny) a či sú v skupine povolené súkromné správy. Nastavenia – môžete si prezrieť a upraviť nastavenia chatovej skupiny. Pozrite si časť 'Vytvorenie novej chatovej skupiny' na strane 74.

#### Vytvorenie novej chatovej skupiny

Vyberte položku Chat. skupiny > Voľby > Vytvoriť novú skup.. Zadajte nastavenia pre skupinu

Nastavenia chatovej skupiny môžete upravovať, ak máte pre skupinu správcovské práva. Používateľ, ktorý skupinu vytvoril, má automaticky pridelené práva správcu skupiny.

Názov skupiny, Téma skupiny a Uvítanie – ak chcete uviesť informácie, ktoré uvidia účastníci, keď sa pripoja ku skupine.

Veľkosť skupiny - definovanie maximálneho počtu členov, ktorí sa môžu pripojiť k skupine.

Povoliť vyhľadávanie – môžete definovať, či budú môcť ostatní účastníci nájsť danú chatovú skupinu pri vyhľadávaní.

Právo na úpravu – môžete určiť členov chatovej skupiny, ktorým chcete udeliť práva pozývať iných účastníkov, aby sa pripojili k chatovej skupine, a upravovať nastavenia skupiny.

Členovia skupiny – pozrite si časť 'Prideľovanie a rušenie členstva v skupine' na strane 74. Zoznam zakázaných – uveď te účastníkov, ktorí nemajú povolenie pripojiť sa k chatovej skupine.

Povoliť súkr. správy - môžete povoliť výmenu správ iba medzi vybranými účastníkmi.

ID skupiny – identifikátor skupiny sa vytvára automaticky a nemožno ho zmeniť.

#### Prideľovanie a rušenie členstva v skupine

Ak chcete pridať členov do skupiny, vyberte položku Chat. skupiny, pákovým ovládačom prejdite na chatovú skupinu a vyberte položku Voľby > Skupina > Nastavenia > Členovia skupiny > Iba vybraní alebo Všetci.

Ak chcete odstrániť člena z chatovej skupiny, pákovým ovládačom prejdite na člena a vyberte položku Voľby > Odstrániť. Ak chcete odstrániť všetkých členov, vyberte položku Voľby > Odstrániť všetky.

#### Nastavenia chatového servera

Vyberte položku Voľby > Nastavenia > Nastavenia servera. Tieto nastavenia môžete dostať v špeciálnej textovej správe od operátora siete alebo poskytovateľa služieb, ktorý ponúka chatovú službu. Identifikátor používateľa a heslo dostanete od poskytovateľa služby, keď sa v službe zaregistrujete. Ak používateľský identifikátor alebo heslo nepoznáte, obráťte sa na poskytovateľa služby. Servers – zobrazenie zoznamu všetkých definovaných chatových serverov.

Default server – zmena chatového servera, ku ktorému sa chcete pripojiť.

Typ chatového loginu – ak sa chcete prihlasovať automaticky po spustení aplikácie Chat, vyberte položku Pri spustení aplik..

Ak chcete do zoznamu chatových serverov pridať nový server, vyberte položku Servers > Voľby > New server. Definujte nasledujúce nastavenia:

Server name - názov chatového servera.

Access point in use – miesto prístupu, ktoré chcete použiť pre server.

Web address - adresa URL chatového servera.

User ID - váš identifikátor užívateľa.

Password - vaše prihlasovacie heslo.

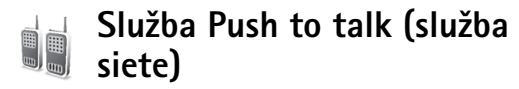

Push to talk (PTT) je služba prenosu hlasu v reálnom čase pomocou protokolu IP realizovaná cez sieť GSM/GPRS. Služba PTT poskytuje priamu hlasovú komunikáciu spájanú okamžite po stlačení tlačidla. Pomocou služby PTT sa môžete rozprávať s jednou osobou alebo so skupinou ľudí.

Aby ste službu PTT mohli používať, musíte pre ňu definovať miesto prístupu a potrebné nastavenia. Tieto nastavenia môžete dostať v špeciálnej textovej správe od poskytovateľa služieb, ktorý ponúka službu PTT.

Stlačte tlačidlo *s* a vyberte položku **Inštalácie** > Push to talk.

Pri komunikácii pomocou služby PTT jedna osoba hovorí a ostatné osoby počúvajú prostredníctvom zabudovaného reproduktora. Jednotliví účastníci reagujú postupne. Pretože naraz môže hovoriť iba jeden člen skupiny, maximálne trvanie jedného vstupu je obmedzené. Maximálne trvanie je zvyčajne nastavené na 30 sekúnd. Informácie o trvaní jedného rečového vstupu účastníka vo vašej sieti získate od operátora siete alebo poskytovateľa služieb.

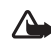

Výstraha: Prístroj držte pred sebou, nie na uchu. Na počúvanie sa používa reproduktor. Dlhodobé pôsobenie vysokej hlasitosti vám môže poškodiť sluch.

Telefonické hovory majú vždy prioritu pred hovormi PTT.

76

#### Definovanie miesta prístupu služby PTT

Mnohí poskytovatelia služieb vyžadujú, aby ste ako predvolené miesto prístupu použili prístupové miesto k internetu (IAP, Internet Access Point). Iní poskytovatelia služieb umožňujú použiť prístupové miesto pre WAP. Ďalšie informácie si vyžiadajte od svojho poskytovateľa služieb.

Ak nemáte spojenie WAP, môže byť potrebné kontaktovať vášho poskytovateľa služieb so žiadosťou o pomoc s prvým nastavením spojenia, prípadne môžete navštíviť adresu www.nokia.com/phonesettings.

#### Nastavenia služby PTT

Stlačte tlačidlo 🚱 a vyberte položku Inštalácie > Push to talk > Voľby > Nastavenia. Zadajte nasledujúce informácie:

#### Užívateľské nastavenia

Prichádzaj. hovory PTT – ak chcete zobrazovať hlásenia prichádzajúcich hovorov, vyberte položku Hlásiť. Ak chcete automaticky prijímať hovory PTT, vyberte položku Automatický príjem. Ak chcete automaticky odmietať hovory PTT, vyberte položku Nie sú povolené.

Tón hlásenia hov. PTT - ak chcete pre hlásenie prichádzajúcich hovorov PTT použiť nastavenia vášho profilu, vyberte položku Nastavený profilom. Ak máte napríklad zapnutý tichý profil, služba PTT je nastavená na hodnotu nerušiť (do not disturb, DND) a okrem žiadostí o spätný hovor nie ste k dispozícii pre ostatných používateľov služby PTT.

Tón žiadosti o sp. hovor - vyberte tón pre žiadosti o spätný hovor.

Spustenie aplikácie - vyberte, či sa chcete prihlasovať do služby PTT po zapnutí prístroja.

Predvolená prezývka – zadajte vašu predvolenú prezývku (maximálne 20 znakov), ktorá sa bude zobrazovať ostatným užívateľom. Poskytovateľ služieb mohol túto možnosť vášho prístroja zakázať. Ďalšie informácie si vyžiadajte od operátora siete alebo od poskytovateľa služieb.

Ukázať moju adr. PTT – vyberte položku Pri indiv. hovoroch, Pri skup. hovoroch, Pri všet. hovoroch alebo Nikdy. Poskytovateľ služieb mohol túto možnosť vášho prístroja zakázať. Ďalšie informácie si vyžiadajte od operátora siete alebo od poskytovateľa služieb.

Ukázať môj stav loginu - vyberte položku Áno (váš stav sa bude zobrazovať) alebo Nie (váš stav bude skrytý).

#### Nastavenia spojenia:

Doména – zadajte názov domény získaný od poskytovateľa služieb.

Názov miesta prístupu - zadajte názov miesta prístupu pre službu PTT. Názov miesta prístupu názov sa vyžaduje na vytvorenie spojenia so sieťou GSM/GPRS.

Adresa servera - zadajte IP adresu alebo názov domény pre server služby PTT (získate ich od poskytovateľa služieb).

Meno užívateľa - zadaite vaše meno užívateľa získané od poskytovateľa služieb.

Heslo - zadajte heslo na uskutočnenie dátového spojenia (ak sa vyžaduje). Heslo zvyčajne dodáva poskytovateľ služieb a často sa v ňom nerozlišujú malé a veľké písmená.

#### Prihlásenie do služby PTT

Stlačte tlačidlo 🚱 a vyberte položku Inštalácie > Push to talk. Služba PTT sa aktivuje automaticky pri spustení.

Po úspešnom prihlásení do služby PTT sa táto automaticky pripojí ku skupinám, ktoré boli aktívne pri ostatnom zatvorení aplikácie. Ak sa spojenie stratí, prístroj sa bude automaticky pokúšať o opätovné prihlásenie až kým nezvolíte možnosť ukončenia služby PTT.

#### Ukončenie hovoru PTT

Vyberte položku Voľby > Ukončiť. Zobrazí sa otázka Vypnúť službu Push to talk po ukončení aplikácie?. Výberom položky Áno môžete ponechať aplikáciu aktívnu na pozadí a výberom položky Nie sa odhlásite a ukončíte službu.

Ak je otvorených niekoľko aplikácií a chcete medzi nimi prepinať, stlačte a podržte tlačidlo 🚱 .

#### Vytvorenie dvojstranného hovoru

Vyberte položku Voľby > Kontakty PTT.

Pákovým ovládačom vyberte kontakt, s ktorým chcete hovoriť, a potom vyberte položku Voľby > Hovoriť individuálne

Počas celej doby, keď hovoríte, držte stlačené tlačidlo **—**. Keď dohovoríte, uvoľnite tlačidlo **—**.

Pred uskutočnením nového hovoru musíte ukončiť dvojstranný hovor. Vyberte položku Odpoj alebo stlačte tlačidlo 🗖 .

- 26
  - **Tip.** Prístroj držte počas hovoru PTT pred sebou, aby ste videli na displei. Hovorte do mikrofónu a reproduktor nezakrývajte rukami.

#### Prijatie dvojstranného hovoru

Stlačením tlačidla 🗂 môžete začať dvojstranný hovor a stlačením tlačidla 👝 môžete hovor odmietnuť.

Tip. Dvojstranný alebo skupinový hovor môžete 影: uskutočňovať aj z aplikácie Kontakty. Vyberte položku Voľby > Hovoriť individuálne alebo Nový skup. hovor PTT.

78

## Uskutočnenie skupinového hovoru

Ak chcete zavolať skupine, vyberte položku Voľby > Kontakty PTT, potom vyberte položku Voľby > Nový skup. hovor PTT, označte kontakty, ktoré chcete zapojiť do hovoru, a potom stlačte tlačidlo — .

# Vyžiadanie stavu prihlásenia ostatných užívateľov

Ak chcete vyžiadať alebo zrušiť vyžiadanie stavu prihlásenia ostatných užívateľov služby PTT, vyberte položku Voľby > Kontakty PTT, vyberte kontakt a potom vyberte položku Voľby > Ukázať stav loginu alebo Skryť stav loginu.

## Odoslanie žiadosti o spätný hovor

V zobrazení Kontakty PTT prejdite pákovým ovládačom na požadované meno a vyberte položku Voľby > Žiadať spätný hovor.

#### Odpoveď na žiadosť o spätný hovor

Keď vám niekto odošle žiadosť o spätný hovor, zobrazí sa v pohotovostnom režime text 1 nová žiadosť o spätný

hovor. Stlačením tlačidla Ukáž otvorte Prijaté žiadosti. Vyberte kontakt a výberom položky Voľby > Hovoriť individuálne začnite dvojstranný hovor.

## Kanály

Môžete sa pripojiť na verejné vopred nakonfigurované kanály. Verejné kanály sú otvorené pre všetkých užívateľov, ktorí poznajú adresu URL daného kanála.

Ak sa pripojíte na daný kanál a začnete hovoriť, budú vás počuť všetci členovia pripojení na daný kanál. Naraz môže byť aktívnych až päť kanálov. Ak je aktívny viac ako jeden kanál, použitím položky Vymeň zmeňte kanál, pomocou ktorého chcete hovoriť.

Vyberte položku Voľby > Kanály PTT.

Ak sa chcete prvýkrát pripojiť na verejný vopred nakonfigurovaný kanál, vyberte položku Voľby > Nový kanál > Pridať existujúci. Pri pripájaní na vopred nakonfigurovaný kanál musíte zadať adresu URL pre kanál.

#### Vytváranie vašich vlastných kanálov

Ak chcete vytvoriť nový vopred nakonfigurovaný kanál, vyberte položku Voľby > Nový kanál > Vytvoriť nový.

Môžete vytvoriť vaše vlastné verejné kanály, zvoliť si vlastný názov kanála a pozvať ďalších členov. Títo členovia môžu pozvať na verejný kanál ďalších členov.

Ak chcete, môžete nastaviť aj súkromné kanály. Na súkromné kanály sa môžu prihlásiť a používať ich iba užívatelia pozvaní hostiteľom.

Pre každý kanál definujte nasledujúce nastavenia: Názov kanála, Stav súkromia kanála, Prezývka na kanáli a Miniatúra kanála (voliteľné).

Po úspešnom vytvorení kanála sa zobrazí otázka, či chcete odoslať pozvánky na prihlásenie na daný kanál. Pozvánky na prihlásenie na daný kanál majú formát textových správ.

#### Hovor pomocou kanála

Ak chcete hovoriť na danom kanáli po prihlásení do služby push-to-talk, stlačte tlačidlo — . Budete počuť tón, ktorý signalizuje udelenie prístupu.

Počas celej doby, keď hovoríte, držte stlačené tlačidlo . Keď dohovoríte, uvoľnite tlačidlo

Ak sa pokúsite hovoriť na kanáli stlačením tlačidla počas hovoru iného člena, zobrazí sa text Čakajte. Uvoľnite tlačidlo , počkajte, kým dohovorí druhá osoba, a potom znova stlačte tlačidlo , Prípadne môžete nechať stlačené tlačidlo , a počkať, kým sa zobrazí oznam Hovorte. Keď ste na kanáli a niekto prestane hovoriť, slovo dostane osoba, ktorá ako prvá stlačí tlačidlo $~\frown$  .

Keď skončíte hovor push-to-talk, vyberte položku Odpoj alebo stlačte tlačidlo  $\hfill\square$  .

Ak chcete počas prebiehajúceho hovoru na kanáli zobraziť momentálne aktívnych členov kanála, vyberte položku Voľby > Aktívni členovia.

Po pripojení na kanál môžete pozvať aj nových členov. Výberom položky Voľby > Poslať pozvanie sa otvorí zobrazenie pozvánky. Nových členov môžete pozvať iba v prípade, ak ste hostiteľom súkromného kanála alebo ak je daný kanál verejným kanálom. Pozvánky na prihlásenie na daný kanál majú formát textových správ.

# Odpovedanie na pozvánku na pripojenie na kanál

Ak chcete uložiť pozvánku na pripojenie na kanál, vyberte položku Voľby > Uložiť kanál PTT. Kanál sa pridá do vašich kontaktov PTT v zobrazení kanálov.

Po uložení pozvánky na pripojenie na kanál sa zobrazí otázka, či sa chcete pripojiť na kanál. Výberom položky Áno môžete otvoriť zobrazenie hovorov PTT. Ak ste sa ešte neprihlásili, prístroj sa prihlási do služby. Ak odmietnete alebo vymažete pozvánku, táto sa uloží do zložky pre doručené správy. Ak sa chcete prihlásiť na kanál neskôr, otvorte správu s pozvánkou a potvrďte ju.

## Zobrazenie denníka služby PTT

Stlačte tlačidlo 🕼 a vyberte položku Inštalácie > Push to talk > Voľby > Denník PTT. Denník obsahuje nasledujúce zložky: Neprijaté, Prijaté hovory a Vvtvorené.

Stlačením tlačidla Denník PTT môžete začať dvojstranný hovor zo zložky 
\_\_\_.

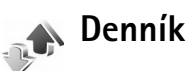

#### Posledné hovory

Ak si chcete pozrieť zoznam telefónnych čísel neprijatých, prijatých a odchádzajúcich hovorov, stlačte tlačidlo 🕼 a vyberte položku Inštalácie > Denník > Posled. hovory. Telefón registruje neprijaté a prijaté hovory iba ak tieto funkcie podporuje sieť, telefón je zapnutý a nachádza sa v oblasti pokrytia sieťou.

Tip. Keď sa v pohotovostnom režime zobrazí 影 upozornenie na neprijatý hovor, vyberte položku Ukáž, ak chcete otvoriť zoznam neprijatých hovorov. Ak chcete zavolať naspäť, prejdite na príslušné číslo alebo meno a stlačte tlačidlo 🗖 .

Ak chcete vymazať všetky zoznamy posledných hovorov, v hlavnom zobrazení posledných hovorov vyberte položku Voľby > Zmazať posledné. Ak chcete vymazať jeden z registrov hovorov, otvorte príslušný register a vyberte položku Voľby > Zmazať zoznam. Ak chcete vymazať iba niektorú udalosť, otvorte register, prejdite na vybranú udalosť a stlačte tlačidlo  $\[Gamma]$  .

#### Trvanie hovorov

Ak chcete zobraziť približnú dĺžku prichádzajúcich a odchádzajúcich hovorov, stlačte tlačidlo 🚱 a vyberte položku Denník > Trvanie hovoru.

Ak chcete počas prebiehajúceho hovoru zobraziť trvanie hovoru, vyberte položku Inštalácie > Denník > Voľby > Nastavenia > Ukázať dĺžku hovoru. Vyberte položku Áno alebo Nie.

Poznámka. Hovorový čas. ktorý vám bude fakturovať váš poskytovateľ služieb, môže byť odlišný v závislosti od funkcií siete, zaokrúhľovania pri fakturácii ap.

Ak chcete vynulovať počítadlá dľžky hovorov, vyberte položku Voľby > Vynulovať merače. Potrebujete však blokovací kód, pozrite časť 'Ochrana', 'Telefón a SIM SIM', str. 117.

#### Paketové dáta

Ak chcete zistiť objem dát odoslaných a prijatých počas paketových dátových spojení, stlačte tlačidlo *G* a vyberte položku Inštalácie >Denník > Paketové dáta. Poplatky za paketové dátové spojenia vám môžu byť účtované napríklad podľa množstva odoslaných a prijatých dát.

# Prehľad o všetkých komunikačných udalostiach

Ikony v zobrazení Denník:

- Prichádzajúce
- Odchádzajúce
- L Zmeškané komunikačné udalosti

Ak chcete získať prehľad o všetkých hlasových hovoroch, textových správach a dátových spojeniach, ktoré prístroj zaregistroval, stlačte tlačidlo 🎲 , vyberte položku Inštalácie > Denník a stlačením pákového ovládača doprava otvorte všeobecný denník. Pre každú komunikačnú udalosť uvidíte meno odosielateľa alebo prijímateľa, jeho telefónne číslo, meno poskytovateľa služieb alebo miesto prístupu. Hlavný denník môžete filtrovať a zobraziť iba jeden typ udalostí a na základe údajov z denníka môžete vytvárať nové karty kontaktov.

- Tip. Ak chcete počas prebiehajúceho hovoru vidieť na hlavnom displeji trvanie hovoru, vyberte položku Voľby > Nastavenia > Ukázať dĺžku hovoru > Áno.
- Tip. Ak chcete zobraziť zoznam odoslaných správ, stlačte tlačidlo (g a vyberte položku Správy > Poslané.

Čiastkové udalosti, ako sú textové správy, odoslané vo viacerých častiach a paketové dátové spojenia, sú zaznamenávané ako jedna komunikačná udalosť. Spojenia s poštovou schránkou, centrom multimediálnych správ alebo internetovými stránkami sa zobrazujú ako paketové dátové spojenia.

Ak chcete filtrovať denník, vyberte položku Voľby > Filter a niektorý filter.

Ak chcete natrvalo vymazať celý obsah denníka, register posledných hovorov a potvrdenia o doručení správ, vyberte položku Voľby > Zmazať denník. Výberom možnosti Áno operáciu potvrďte.

Ak chcete nastaviť Trvanie denníka, vyberte položku Voľby > Nastavenia > Trvanie denníka. Udalosti denníka zostávajú v pamäti telefónu na určený počet dní a po ich uplynutí sa automaticky vymažú, aby sa uvoľnila pamäť. Ak vyberiete možnosť Žiadny denník, nenávratne sa

82

vymaže celý obsah denníka, register posledných hovorov a výpisy o doručení.

Ak chcete zobraziť údaje o niektorej komunikačnej udalosti, prejdite na túto udalosť v zobrazení hlavného denníka a stlačte pákový ovládač.

Tip. V zobrazení detailov môžete kopírovať telefónne číslo do schránky a vložiť ho napríklad do textovej správy. Vyberte položku Voľby > Kopírovať číslo.

Počítadlo paketových dát a merač času spojenia: Ak chcete zobraziť, koľko kilobajtov dát ste preniesli a ako dlho trvalo príslušné paketové dátové spojenie, pákovým ovládačom prejdite na niektorú vstupnú alebo výstupnú udalosť označenú ako Paket a vyberte položku Voľby > Zobraziť detaily.

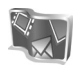

# Nokia Lifeblog

Multimediálny denník Nokia Lifeblog je kombináciou softvéru pre mobilné telefóny a počítače, ktorý uchováva multimediálny denník položiek zhromaždených pomocou vášho prístroja. Multimediálny denník Nokia Lifeblog automaticky chronologicky usporadúva fotografie, videá, zvuky, textové správy, multimediálne správy a príspevky webového denníka, takže ich môžete zobrazovať, vyhľadávať, zdieľať, zverejňovať a zálohovať. Aplikácie Lifeblog PC a Lifeblog mobile umožňujú odosielanie alebo blogovanie vašich položiek na prezeranie ostatnými užívateľmi.

Aplikácia Lifeblog mobile automaticky sleduje vaše multimediálne položky. Aplikáciu Lifeblog mobile môžete používať na vašom prístroji na prehliadanie položiek, ich odosielanie ostatným alebo ich zverejňovanie na webe. Ak chcete prenášať a synchronizovať položky v prístroji s kompatibilným počítačom, prístroj pripojte ku kompatibilnému počítaču pomocou dátového kábla USB alebo spojenia Bluetooth.

Aplikácia Lifeblog PC umožňuje jednoduché prehliadanie a vyhľadávanie položiek zhromaždených na prístroji. Obľúbené fotografie, videá, textové a multimediálne správy sa stlačením jediného tlačidla prenesú použitím dátového kábla USB alebo spojenia Bluetooth späť do prístroja.

Databázu aplikácie Lifeblog môžete zálohovať pomocou pevného disku, diskov CD, diskov DVD, vymeniteľnej jednotky alebo sieťovej jednotky. Položky môžete uverejniť aj vo webovom denníku (blog).

Táto aplikácia je k dispozícii iba v obmedzenom počte jazykov.

Ak chcete spustiť aplikáciu Lifeblog na svojom prístroji, stlačte tlačidlo g a vyberte položku lnštalácie > Lifeblog > Voľby > Otvoriť.

#### Inštalácia do počítača

Pred nainštalovaním aplikácie Lifeblog PC do kompatibilného počítača musíte mať nasledujúce položky:

- Intel Pentium 1 GHz alebo ekvivalent, 128 MB RAM,
- 400 MB voľného miesta na pevnom disku (ak sa musí nainštalovať súčasť Microsoft DirectX a aplikácia Nokia PC Suite),
- grafická karta s rozlíšením 1024 x 768 a farebnou hľbkou 24 bitov,
- grafická karta s kapacitou pamäte 32 MB,
- Microsoft Windows 2000 alebo Windows XP.

Inštalácia aplikácie Nokia Lifeblog do počítača:

- 1 Vložte disk CD-ROM.
- Nainštalujte aplikáciu Nokia PC Suite (obsahuje ovládače prepájacích káblov Nokia pre spojenie USB).
- 3 Nainštalujte aplikáciu Nokia Lifeblog for PC.

Ak nemáte v počítači nainštalovanú súčasť Microsoft DirectX 9.0, nainštaluje sa spolu s aplikáciou Lifeblog PC.

### Pripojenie prístroja k počítaču

Pripojenie prístroja ku kompatibilnému počítaču pomocou kábla USB dodávaného s prístrojom:

- 1 Skontrolujte, či ste nainštalovali aplikáciu Nokia PC Suite.
- 2 Pripojte dátový kábel USB k prístroju a počítaču. Po prvom pripojení prístroja k počítaču po nainštalovaní aplikácie Nokia PC Suite počítač nainštaluje konkrétny ovládač pre váš prístroj. To môže chvíľu trvať.
- **3** Spustite aplikáciu Lifeblog PC.

Pripojenie prístroja ku kompatibilnému počítaču pomocou bezdrôtovej technológie Bluetooth:

- 1 Skontrolujte, či je v počítači nainštalovaný program Nokia PC Suite.
- 2 Prístroj musíte spárovať s počítačom prostredníctvom bezdrôtovej technológie Bluetooth použitím funkcie Get Connected v aplikácii Nokia PC Suite. Pozrite si časť "Komunikácia cez Bluetooth" na strane 98 v návode na používanie aplikácie Nokia PC Suite.
- 3 Aktivujte spojenie Bluetooth v prístroji a počítači.

### Kopírovanie položiek

Keď je prístroj pripojený ku kompatibilnému počítaču pomocou dátového kábla USB alebo spojenia Bluetooth, môžete kopírovať položky medzi prístrojom a počítačom. Kopírovanie nových alebo upravených položiek z prístroja do počítača a kopírovanie vybratých položiek z počítača do prístroja:

- 1 Spustite aplikáciu Lifeblog PC.
- 2 V aplikácii Nokia Lifeblog PC vyberte položku File > Copy from phone and to Phone.

Nové položky z prístroja sa skopírujú do počítača. Položky v zobrazení To phone na počítači sa skopírujú do prístroja.

#### Uverejňovanie na webe

Ak chcete zdieľať svoje najlepšie položky z aplikácie Nokia Lifeblog, pošlite ich do svojho webového denníka na Internete, aby si ich mohli prezrieť aj ostatní.

Najprv musíte vytvoriť konto v službe webového denníka, vytvoriť aspoň jeden webový denník používaný na uverejňovanie príspevkov a pridať konto webového denníka do multimediálneho denníka Nokia Lifeblog. Odporúčaná blogovacia služba pre aplikáciu Nokia Lifeblog je TypePad od spoločnosti Six Apart, www.typepad.com.

V aplikácii Lifeblog mobile v prístroji pridajte konto webového denníka v nastaveniach webového denníka. V počítači upravte účty v okne Edit log accounts.

Uverejňovanie položiek z prístroja na webe:

- 1 V časti Timeline alebo Favourites vyberte položky, ktoré chcete uverejniť na webe.
- 2 Vyberte položku Voľby > Post to Web.
- 3 Ak používate túto funkciu prvýkrát, aplikácia Lifeblog mobile načíta zoznam webového denníka zo servera webového denníka.
- 4 Otvorí sa dialógové okno uverejnenia webového denníka. V zozname Post to: vyberte webový denník, ktorý chcete použiť. Ak ste vytvorili nové webové denníky, zoznam webových denníkov môžete aktualizovať výberom položky Voľby > Refresh blog list.
- 5 Zadajte názov a popis príspevku. Do textového poľa môžete napísať dlhší príbeh alebo popis.
- 6 Keď je všetko pripravené, vyberte položku Voľby > Send.

Uverejňovanie položiek z počítača na webe:

- 1 V časti Timeline alebo Favourites vyberte položky (maximálne 50), ktoré chcete uverejniť na webe.
- 2 Vyberte položku File > Post to the Web.... Otvorí sa okno Post to the Web.
- 3 Zadajte názov a popis príspevku. Do textového poľa môžete napísať dlhší príbeh alebo popis.
- 4 V zozname Post to: vyberte webový denník, ktorý chcete použiť.
- 5 Keď je všetko pripravené, kliknite na tlačidlo Send.

#### Importovanie položiek z iných zdrojov

Okrem snímok .jpeg zo snímacieho zariadenia môžete do multimediálneho denníka aplikácie Nokia Lifeblog importovať aj snímky .jpeg a videoklipy .3pg a .mp4, zvukové súbory .arm a textové súbory .txt z iných zdrojov (napríklad z diskov CD, DVD alebo adresárov na pevnom disku).

Importovanie snímok alebo videí z kompatibilného počítača do aplikácie Lifeblog PC:

- 1 V časti Timeline alebo Favourites vyberte položku File > Import from PC.... Otvorí sa okno Import.
- 2 V zozname nájdite súbor so snímkou, videom, zvukom alebo textom, alebo prejdite na ďalšie zložky a vyhľadajte súbor na importovanie. Ak chcete prehľadávať ďalšie jednotky alebo zariadenia, použite zoznam Look in.
- 3 Vyberte zložku, súbor alebo niekoľko súborov. Ich obsah môžete zobraziť na paneli Preview:.
- 4 Ak chcete importovať zložku (vrátane podzložiek) alebo vybraté súbory, kliknite na položku Open.

# Prehliadanie časovej osi a obľúbených položiek

Po spustení aplikácie Lifeblog PC máte k dispozícii niekoľko možností navigácie v zobrazeniach Timeline a Favourites. Najrýchlejším spôsobom je presunúť posúvač dopredu alebo dozadu, rýchlo alebo pomaly. Prípadne kliknite na časový panel a vyberte dátum, použite funkciu Go to date... alebo použite tlačidlá so šípkami.

## Ďalšie informácie

Ďalšie informácie o službách webového denníka a ich kompatibilite s multimediálnym denníkom aplikácie Nokia Lifeblog získate na adrese **www.nokia.com/lifeblog** alebo otvorením pomocníka aplikácie Nokia Lifeblog PC stlačením tlačidla F1 v aplikácii Lifeblog PC. ame

30

# Kalendár

Tip. Informácie na prístroji pravidelne zálohujte pomocou aplikácie Nokia PC Suite. Neskôr môžete informácie na prístroji obnoviť (napríklad záznamy v kalendári).

## Vytváranie záznamov v kalendári

- Skratka: V dennom, týždennom alebo mesačnom zobrazení kalendára stlačte ľubovoľné tlačidlo (1 0). Otvorí sa záznam stretnutia a znaky, ktoré ste zadali, sa vložia do poľa Predmet. V zobrazení úloh sa otvorí záznam s poznámkou o úlohe.
- Stlačte tlačidlo \$\$\vee\$ vyberte položku Inštalácie > Kalendár > Voľby > Nový záznam a jednu z nasledujúcich položiek:

Schôdzka – ak chcete naplánovať stretnutie na určitý dátum a čas.

Memo – ak si chcete zapísať všeobecný záznam pre daný deň.

Výročie – pripomenutie sviatkov alebo významných dátumov. Záznamy o výročiach sa opakujú každý rok. Úlohy – pripomienka úlohy, ktorú musíte vykonať do určitého dátumu.

2 Vyplňte údajové polia.

Upozornenie (schôdzky, úlohy a výročia) – vyberte položku Zapnuté a posunutím pákového ovládača nadol vyplňte polia Čas upozornenia a Deň upozornenia. 🔉 v zobrazení dňa označuje upozornenie.

**Opakovať** – posunutím pákového ovládača doprava môžete zmeniť záznam na opakujúci (ikona 🕐 sa zobrazuje v zobrazení dňa).

**Opakovať do** – umožňuje nastaviť konečný dátum pre opakujúci sa záznam.

Synchronizácia:

Súkromná – po synchronizácii bude záznam v kalendári viditeľný iba pre vás a nebude sa zobrazovať ostatným užívateľom, ktorí majú on-line prístup na prehliadanie vášho kalendára.

Verejná – záznam sa bude zobrazovať ostatným užívateľom, ktorí majú prístup k online prehliadaniu vášho kalendára.

Žiadna - záznam v kalendári sa nebude pri synchronizácii kopírovať na váš počítač.

**3** Ak chcete záznam uložiť, vyberte položku Hotovo.

Po aktivácii upozornenia v kalendári na poznámku môžete výberom položky Tichý vypnúť tón upozornenia kalendára. Text upozornenia zostane na displeji. Ak chcete vypnúť upozornenie v kalendári, vyberte položku Stop. Ak chcete prerušiť upozornenie, vyberte položku Spánok.

Ak chcete odoslať poznámku z kalendára na kompatibilný prístroj, vyberte položku Voľby > Poslať > Ako textovú správu, Cez multimédiá, Cez e-mail alebo Cez Bluetooth.

Tip. Pomocou aplikácií balíka Nokia PC Suite môžete do telefónu preniesť údaje z kalendára a zoznamu úloh z mnohých typov telefónov Nokia a synchronizovať svoj kalendár a zoznam úloh s kompatibilným počítačom. Pozrite si disk CD-ROM, ktorý ste dostali s telefónom.

## Nastavenie upozornenia v kalendári

Môžete nastaviť upozornenie, aby vás prístroj upozornil na stretnutia alebo výročia.

- 1 Otvorte záznam, pre ktorý chcete nastaviť upozornenie, a vyberte položku Upozornenie > Zapnuté.
- 2 Nastavte polia Čas upozornenia a Deň upozornenia.
- 3 Pákovým ovládačom prejdite nadol na položku Opakovať a posunutím pákového ovládača doprava vyberte, ako často sa má opakovať upozornenie.
- 4 Vyberte položku Hotovo.

Ak chcete vymazať upozornenie kalendára, otvorte záznam, ku ktorému ste upozornenie vytvorili, a vyberte položku Upozornenie > Vypnuté.

### Zobrazenia kalendára

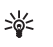

Tip. Ak chcete zmeniť počiatočný deň týždňa alebo prehľad kalendára, ktorý sa zobrazí pri jeho otvorení, vyberte položku Voľby > Nastavenia.

Ak chcete otvoriť prehľad mesiaca alebo úloh, vyberte položku Voľby > Prehľad mesiaca / Prehľad úloh.

V prehľade mesiaca sú dátumy, ku ktorým sú priradené záznamy, označené malým trojuholníkom v pravom spodnom rohu. V prehľade týždňa sú záznamy typu Memo a Výročie umiestnené pred ôsmu hodinu. Stlačením tlačidla \* môžete prepínať medzi prehľadom mesiaca, týždňa, dňa a úloh.

Ikony v prehľade dní:

- 省 Memo
- 🞁 Výročie

Záznam typu Schôdzka nemá priradenú žiadnu ikonu.

Ak chcete prejsť na určitý dátum, vyberte položku Voľby > Ísť na dátum, zadajte požadovaný dátum a vyberte položku OK.

Stlačením tlačidla # preskočíte na aktuálny deň.

#### Zobrazenie úloh

Stlačením tlačidla  $\{ g \}$  a výberom položky lnštalácie > Kalendár > Voľby > Prehľad úloh môžete písať poznámky a spravovať zoznam úloh.

Ak chcete pridať poznámku, stlačte ľubovoľné číselné tlačidlo a začnite písať novú úlohu do poľa Predmet.

Ak chcete nastaviť termín splnenia úlohy, prejdite do poľa Dátum splnenia a napíšte dátum.

Ak chcete nastaviť prioritu pre niektorú úlohu v zozname Úlohy, pákovým ovládačom prejdite na pole Priorita a posunutím pákového ovládača doprava vyberte prioritu. Ikony priority sú **I** (Vysoká) a **I** (Nízka). Normálna priorita nemá žiadnu ikonu.

Ak chcete označiť úlohu ako dokončenú, prejdite na ňu pákovým ovládačom v zozname Úlohy a vyberte položku Voľby > Úloha splnená.

Ak chcete obnoviť úlohu, prejdite na ňu pákovým ovládačom v zozname Úlohy a vyberte položku Voľby > Úloha nesplnená.

## Vymazanie záznamov z kalendára

Vymazanie záznamov z minulosti z aplikácie Kalendár šetrí miesto v pamäti telefónu. Ak chcete odstrániť viac ako jednu udalosť naraz, prejdite na prehľad mesiaca, vyberte položku Voľby > Vymazať záznam a jednu z nasledujúcich možností:

Pred dátumom - vymažú sa všetky záznamy z kalendára pred určeným dátumom.

Všetky záznamy - vymažú sa všetky záznamy z kalendára.

## Nastavenia kalendára

Pákovým ovládačom prejdite na nasledujúce nastavenia a stlačením pákového ovládača ich upravte:

Tón upozorn. kalendára – ak chcete zmeniť tón upozornenia, pákovým ovládačom prejdite na nový tón a stlačte pákový ovládač.

Predvolený prehľad – ak chcete zmeniť zobrazenie, ktoré sa aktivuje po otvorení kalendára, pákovým ovládačom prejdite na požadované zobrazenie a stlačte pákový ovládač.

Prvý deň týždňa – ak chcete zmeniť prvý deň týždňa, pákovým ovládačom prejdite na požadovaný deň a stlačte pákový ovládač.

Typ prehľadu týždňa – vyberte položku Číslo týždňa alebo Dátumy týždňa. Ak v poli Prvý deň týždňa vyberiete ľubovoľný iný deň ako pondelok, vyššie uvedené nastavenie nebude k dispozícii.

Ak chcete uložiť vaše nastavenia, stlačte tlačidlo Späť.

# Vlastné

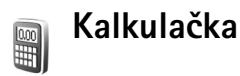

Ak chcete sčítať, odčítať, násobiť, deliť, počítať druhé odmocniny a percentá, stlačte tlačidlo 🐓 a vyberte položku Office > Kalkulačka.

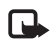

**Upozornenie:** Táto kalkulačka má obmedzenú presnosť a je určená pre jednoduché výpočty.

Ak chcete uložiť číslo do pamäte (uloženie signalizuje písmeno M), vyberte položku Voľby > Pamäť > Uložiť. Ak chcete vybrať číslo z pamäte, vyberte položku Voľby > Pamäť > Vyvolať. Ak chcete vymazať číslo uložené v pamäti, vyberte položku Voľby > Pamäť > Zmazať.

#### Počítanie s percentami

- 1 Zadajte číslo, z ktorého chcete počítať percentá.
- 2 Vyberte položku |× , | ↔ , | → alebo | + .
- 3 Zadajte počet percent.
- 4 Vyberte položku 🛛 🛪 .

# Prevody

Ak chcete prevádzať miery ako Dľžka z jednej miery (Yardy) na druhú (Metre), stlačte tlačidlo G a vyberte položku Office > Prevody.

Upozorňujeme, že aplikácia Prevody má obmedzenú presnosť a môže dochádzať k chybám pri zaokrúhľovaní.

- Pákovým ovládačom prejdite na pole Typ a stlačením pákového ovládača otvorte zoznam mier. Prejdite na mieru, ktorú chcete použiť, a vyberte položku OK.
- 2 Pákovým ovládačom prejdite na prvé pole Jednotk. a stlačte pákový ovládač. Vyberte jednotku, z ktorej sa má vykonať prevod, a stlačte tlačidlo OK. Prejdite na nasledujúce pole Jednotk. a vyberte jednotku, na ktorú sa má miera previesť.
- 3 Prejdite na prvé pole Počet a zadajte hodnotu, ktorú chcete previesť. Druhé pole Počet sa automaticky zmení a zobrazí prevedenú hodnotu.
   Stlačením tlačidla # pridáte desatinnú čiarku a stlačením tlačidla \* symboly +, (pre teplotu) a E (exponent).

**Tip.** Ak chcete zmeniť smer prevodu, zadajte `₩< hodnotu do druhého poľa Počet. Výsledok sa zobrazí v prvom poli Počet.

### Nastavenie referenčnej meny a výmenných kurzov

Ak chcete vykonávať menové prevody, musíte si zvoliť referenčnú menu a zadať výmenné kurzy. Základný kurz meny je vždy 1. Základný kurz určuje výmenné kurzy ostatných mien.

- 1 Vyberte položku Prevody > Voľby > Kurzy meny. Otvorí sa zoznam mien, pričom zvolenú referenčnú menu uvidíte na jeho začiatku.
  - Tip. Ak chcete niektorú menu premenovať, 影: prejdite do zobrazenia výmenných kurzov, pákovým ovládačom preidite na príslušnú menu a vyberte položku Voľby > Premenovať menu.
- 2 Ak chcete zmeniť základnú menu, pákovým ovládačom prejdite na menu a vyberte položku Voľby > Určiť ako základnú.
- 3 Zadanie výmenných kurzov. Prejdite na požadovanú menu a zadajte nový kurz, teda počet jednotiek vybranej meny, zodpovedajúci jednej jednotke nastavenei referenčnei menv.

Po zadaní všetkých potrebných výmenných kurzov môžete vykonávať menové prevody.

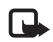

Upozornenie: Keď zmeníte základnú menu, musíte zadať nové kurzy, pretože všetky kurzy, ktoré ste nastavili predtým, sa nastavia na nulu.

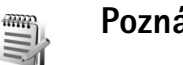

# Poznámky

Ak chcete písať poznámky, stlačte tlačidlo 🚱 a vyberte položku Office > Poznámky. Poznámky môžete odosielať na kompatibilné zariadenia a jednoduché textové súbory (formát .txt) prijaté do prístroja môžete ukladať do aplikácie Poznámky.

# Internet

Rozliční poskytovatelia služieb vystavujú stránky určené špeciálne pre mobilné zariadenia. Tieto stránky používajú jazyk WML (Wireless Markup Language), XHTML (Extensible Hypertext Markup Language) alebo HTML (Hypertext Markup Language).

O dostupnosti služieb, cenách a tarifách sa informujte u operátora siete alebo poskytovateľa služieb. Poskytovatelia služieb vás tiež poučia, ako ich služby používať.

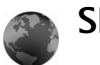

#### Služby

Stlačte tlačidlo 🐓 a vyberte položku Služby.

Skratka: Ak sa chcete pripojiť, v pohotovostnom režime stlačte a podržte tlačidlo **()**.

#### Miesto prístupu pre aplikáciu Služby

Na prístup na stránky potrebujete nastavenia služby pre stránku, ktorú chcete použiť. Tieto nastavenia môžete dostať v špeciálnej textovej správe od operátora siete alebo poskytovateľa služieb, ktorý ponúka danú webovú stránku. Pozrite si časť 'Dáta a nastavenia' na strane 49. Ďalšie informácie si vyžiadajte od operátora siete alebo od poskytovateľa služieb.

Tip. Nastavenia môžete získať na webových stránkach operátora siete alebo poskytovateľa služieb.

#### Manuálne zadanie nastavení

- Stlačte tlačidlo (g. vyberte položku Nástroje > Nastaven. > Spojenie > Miesta prístupu a definujte nastavenia miesta prístupu. Riaď te sa pokynmi, ktoré vám dal poskytovateľ služieb. Pozrite si časť 'Spojenie' na strane 112.
- 2 Stlačte tlačidlo S a vyberte položku Služby > Voľby > Správca záložiek > Pridať záložku. Zadajte názov záložky a adresu stránky definovanej pre aktuálne miesto prístupu.
- 3 Ak chcete nastaviť vytvorené miesto prístupu ako predvolené, vyberte položku Voľby > Nastavenia > Miesto prístupu.

#### Zobrazenie záložiek

Po otvorení aplikácie Služby sa otvorí zobrazenie záložiek.

Slovník:Záložka obsahuje webovú adresu (povinne), názov záložky, miesto prístupu, ak si to webová stránka vyžaduje, meno používateľa a heslo.

Vo vašom prístroji môžu byť uložené záložky na stránky, ktoré nemajú vzťah k spoločnosti Nokia. Spoločnosť Nokia neručí za obsah takýchto stránok ani sa k nemu nevyjadruje. Ak sa takéto stránky rozhodnete čítať, riaď te sa z hľadiska bezpečnosti a obsahu rovnakými zásadami ako u ktorýchkoľvek iných internetových stránok.

lkony v zobrazení záložiek:

Yýchodisková stránka definovaná pre štandardné miesto prístupu. Ak na prehliadanie použijete iné miesto prístupu, východisková stránka sa podľa toho zmení.

 Zložka automatických záložiek obsahuje záložky
 (*A*), ktoré sa ukladajú automaticky pri prehliadaní stránok. Záložky v tejto zložke sa automaticky triedia podľa domény.

Akákoľvek záložka s uvedením webovej adresy záložky.

#### Manuálne vytváranie záložiek

- 1 V zobrazení záložiek vyberte položku Voľby > Správca záložiek > Pridať záložku.
- 2 Začnite vypľňať polia. Stačí vyplniť iba URL adresu. Ak nevyberiete iné miesto prístupu, priradí sa záložke štandardné miesto prístupu. Stlačením tlačidla \*

môžete vkladať špeciálne znaky ako /, ., : a @. Stláčaním tlačidla 🖸 môžete vymazávať znaky.

3 Výberom položky Voľby > Ulož môžete danú záložku uložiť.

#### Odosielanie záložiek

Pákovým ovládačom prejdite na záložku a vyberte položku Voľby > Poslať > Ako textovú správu. Stlačením tlačidla záložku odošlite. Môžete naraz poslať aj viac záložiek.

### Pripojte sa

Po uložení všetkých požadovaných nastavení spojenia môžete pristupovať k stránkam.

- 1 Vyberte záložku alebo napíšte adresu do poľa ( ). Pri zadávaní adresy sa nad poľom zobrazujú zodpovedajúce záložky. Posunutím pákového ovládača nahor vyberte vyhovujúcu záložku.
- 2 Stlačením pákového ovládača spustíte načítanie stránky.

#### Bezpečnosť spojenia

Ak sa počas pripojenia zobrazuje bezpečnostný indikátor , prenos dát medzi prístrojom a internetovou bránou alebo serverom je šifrovaný.

lkona bezpečného spojenia neznamená, že je bezpečný aj prenos dát medzi bránou a serverom obsahu (alebo

miestom, kde sa nachádza požadovaný zdroj). Bezpečnosť prenosu dát medzi bránou a serverom obsahu je vecou poskytovateľa služieb.

Ak chcete zobraziť informácie o spojení, stave šifrovania a autentizácii servera a užívateľa, vyberte položku Voľby > Detaily > Ochrana.

Bezpečnostné funkcie sa vyžadujú pre niektoré služby, napríklad bankové služby. Pre takéto spojenia potrebujete bezpečnostné certifikáty. Ďalšie informácie získate od poskytovateľa služieb. Pozrite si aj časť 'Správa certifikátov' na strane118.

#### Prehliadanie

| <b>A</b> |  |
|----------|--|
|          |  |

**Dôležité:** Používajte iba služby, ktorým dôverujete a ktoré poskytujú adekvátnu bezpečnosť a ochranu pred škodlivým softvérom.

Ak chcete načítať stránku, vyberte záložku alebo zadajte adresu do poľa ( ).

Na stránke prehliadača sa nové odkazy zobrazujú modrou farbou a sú podčiarknuté; predtým navštívené odkazy majú purpurovú farbu. Obrázky, ktoré majú funkciu odkazov, majú modrý rámik.

Ak chcete otvoriť odkaz, prejdite naň pákovým ovládačom a stlačte pákový ovládač.

Skratka: Pomocou tlačidla # môžete preskočiť na koniec stránky a pomocou tlačidla \* na začiatok stránky.

Ak sa chcete počas prehliadania vrátiť na predchádzajúcu stránku, vyberte položku Späť. Ak príkaz Späť nie je dostupný, výberom položky Voľby > Voľby navigácie > História môžete zobraziť chronologicky usporiadaný zoznam stránok, ktoré ste navštívili počas relácie prehliadača. Po uzavretí spojenia sa zoznam História vymaže.

Ak chcete načítať najnovší obsah zo servera, vyberte položku Voľby > Voľby navigácie > Načítať.

Ak chcete uložiť záložku, vyberte položku Voľby > Záložky > Uložiť ako záložku.

Tip. Ak chcete počas prehliadania otvoriť zobrazenie záložiek, stlačte a podržte pákový ovládač. Ak sa chcete znova vrátiť do zobrazenia prehliadača, vyberte položku Voľby > Späť na stránku.

Ak chcete uložiť niektorú stránku počas prehliadania, vyberte položku Voľby > Rozšírené voľby > Uložiť stránku. Stránky môžete ukladať do pamäte prístroja alebo na pevný disk a prehliadať ich v režime off-line. Ak chcete zobraziť stránky neskôr, posunutím pákového ovládača doprava v zobrazení záložiek otvorte zobrazenie Uložené stránky.

# Ak chcete zadať novú adresu URL, vyberte položku Voľby > Voľby navigácie > Ísť na web. adresu.

Ak chcete otvoriť zoznam povelov alebo činností špecifických pre aktuálne otvorenú stránku, vyberte položku Voľby > Servisné voľby, ak je k dispozícii.

Môžete načítať súbory, ktoré sa nedajú zobraziť na danej stránke, ako napríklad tóny zvonení, obrázky, logá operátora, témy a videoklipy. Ak chcete načítať niektorú položku, prejdite na príslušné prepojenie a stlačte pákový ovládač.

Na začiatku načítania sa zobrazí zoznam prebiehajúceho, prerušeného alebo dokončeného načítania z aktuálneho spojenia prehliadača. Zoznam môžete zobraziť aj výberom položky Voľby > Nástroje > Načítania. Ak chcete prerušiť, pokračovať alebo zrušiť načítanie, alebo otvoriť, uložiť alebo vymazať dokončené načítania, prejdite v zozname na príslušnú položku a vyberte položku Voľby.

Načítané položky spracujú príslušné aplikácie. Napríklad načítaný obrázok sa uloží do zložky Galéria.

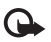

Dôležité: Inštalujte a používajte aplikácie a iný softvér iba zo zdrojov, ktoré poskytujú adekvátnu bezpečnosť a ochranu pred škodlivým softvérom.

Tip. Keď prehliadate webové stránky, prehliadač automaticky ukladá záložky. Záložky sa ukladajú do zložky automatických záložiek (~) a automaticky sa triedia podľa domény. Pozrite si aj časť 'Nastavenia aplikácie Služby' na strane 95.

#### Prezeranie uložených stránok

Ak pravidelne navštevujete stránky prehliadača s informáciami, ktoré sa príliš často nemenia, môžete si takéto stránky uložiť a prehliadať ich v režime offline. V zobrazení uložených stránok môžete vytvárať aj zložky, do ktorých môžete ukladať uložené stránky.

Zobrazenie uložených stránok môžete otvoriť posunutím pákového ovládača doprava v zobrazení záložiek. V zobrazení uložených stránok môžete stlačením pákového ovládača otvoriť požadovanú uloženú stránku ( \_ ).

Ak chcete uložiť niektorú stránku počas prehliadania, vyberte položku Voľby > Rozšírené voľby > Uložiť stránku.

Ak sa chcete pripojiť k službe prehliadača a načítať najnovšiu verziu stránky, vyberte položku Voľby > Načítať. Po opakovanom načítaní stránky ostane prístroj online.

#### Načítanie a nákup položiek

Môžete načítať položky, ako sú tóny zvonenia, obrázky, logá operátora, témy a videoklipy. Tieto položky sa poskytujú bezplatne alebo si ich môžete kúpiť. S načítanými položkami môžete pracovať pomocou príslušnej aplikácie, napríklad načítaná fotografia sa uloží do zložky Galéria.

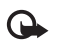

**Dôležité:** Inštalujte a používajte aplikácie a iný softvér iba zo zdrojov, ktoré poskytujú adekvátnu bezpečnosť a ochranu pred škodlivým softvérom.

- Ak chcete načítať danú položku, prejdite na prepojenie a stlačte pákový ovládač.
- 2 Vyberte príslušnú možnosť zakúpenia danej položky.
- 3 Pozorne si prečítajte všetky poskytnuté informácie. Ak chcete pokračovať v načítaní, vyberte položku Prijmi. Ak chcete načítanie zrušiť, vyberte položku Zruš.

Informácie o načítavaní hudby nájdete v časti 'Prechod do hudobného obchodu' na strane 22.

Ochrana autorských práv môže brániť kopírovaniu, úprave, prenosu alebo rozosielaniu niektorých obrázkov, hudby (vrátane tónov zvonenia) a iného obsahu.

#### Ukončenie pripojenia

Výberom položky Voľby > Rozšírené voľby > Odpojiť môžete ukončiť spojenie a zobraziť webovú stránku v režime off-line. Ak chcete ukončiť spojenie a zavrieť prehliadač, vyberte položku Voľby > Ukončiť.

#### Vyprázdnenie pamäte prehliadača

Informácie alebo služby, ku ktorým ste získali prístup, sa ukladajú do pamäte prehliadača v prístroji.

Pamäť prehliadača je oblasť pamäti, ktorá slúži na dočasné ukladanie dát. Ak ste pristupovali alebo sa pokúšali pristupovať k dôverným informáciám, kde sa vyžadovalo zadanie hesla, po každom takomto použití pamäť prehliadača vyprázdnite. Do pamäti prehliadača sa ukladajú informácie alebo služby, ku ktorým ste pristupovali. Ak chcete vyprázdniť vyrovnávaciu pamäť, vyberte položku Voľby > Rozšírené voľby > Zmazať vyr. pamäť.

Vo vašom prístroji môžu byť uložené záložky na stránky, ktoré nemajú vzťah k spoločnosti Nokia. Spoločnosť Nokia neručí za obsah takýchto stránok ani sa k nemu nevyjadruje. Ak sa takéto stránky rozhodnete čítať, riaďte sa z hľadiska bezpečnosti a obsahu rovnakými zásadami ako u ktorýchkoľvek iných internetových stránok.

#### Nastavenia aplikácie Služby

Vyberte položku Voľby > Nastavenia a nasledujúce nastavenia:

Miesto prístupu - ak chcete zmeniť predvolené miesto prístupu, stlačením pákového ovládača otvorte zoznam dostupných miest prístupu. Pozrite si časť 'Spojenie' na strane 112. Niektoré alebo všetky miesta prístupu môže predvoliť pre váš prístroj poskytovateľ služieb alebo operátor siete a nemusia sa dať zmeniť, vytvoriť, upraviť ani odstrániť.

# Domovská stránka – ak chcete definovať domovskú stránku.

Načítať sním./zvuky – umožňuje zvoliť, či sa majú počas prehliadania načítať obrázky. Ak pomocou možnosti Nie nastavíte načítavanie obrázkov neskôr počas prehliadania webových stránok, vyberte položku Voľby > Ukázať snímky.

Veľkosť písma - ak chcete nastaviť veľkosť písma.

Predvol. kódovanie – ak sa textové znaky nezobrazujú správne, môžete vybrať iné kódovanie podľa jazyka textu.

Automatické záložky – ak chcete vypnúť automatické ukladanie záložiek, vyberte položku Vypnuté. Ak chcete, aby sa automatické záložky ukladali naďalej, ale nechcete, aby sa ich zložka zobrazovala v zobrazení záložiek, vyberte položku Skryť zložku.

Veľkosť displeja – ak chcete vybrať, čo sa zobrazuje počas prehliadania. Vyberte položku Len tlačidlá voľby alebo Celý displej.

Stránka vyhľadávača - definovanie webovej stránky, ktorá sa načíta, ak v zobrazení záložiek alebo počas prehliadania stránok vyberiete položku Voľby navigácie > Otvoriť vyhľadávač.

Vykreslenie – ak chcete, aby sa stránka v režime Malý displej zobrazila čo najvernejšie, vyberte položku Podľa kvality. Ak nechcete, aby sa načítali externé kaskádové štýly, vyberte položku Podľa rýchlosti.

**Cookies** – ak chcete povoliť alebo zakázať prijímanie a odosielanie cookies.

Výklad termínu: Cookies slúžia poskytovateľom obsahu na identifikáciu používateľov a ich predvolieb pre často používaný obsah.

Skript Java/ECMA – ak chcete povoliť alebo zakázať spúšťanie skriptov.

Ochranné varovanie – vyberte, či sa majú zobrazovať bezpečnostné výstrahy.

Potvrdiť posiel. DTMF - vyberte, či chcete potvrdzovať tóny DTMF, ktoré prístroj odosiela počas hlasového hovoru. Pozrite si aj časť 'Voľby počas hlasového hovoru' na strane 37.

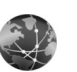

## Web

Stlačením tlačidla 🚱 a výberom položky Internet > Web môžete otvoriť doplnkový webový prehliadač optimalizovaný na prehliadanie webových lokalít, ktoré neboli pôvodne formátované na prehliadanie na mobilných prístrojoch.

Web zachová pôvodné rozloženie stránky.

Po stránke sa môžete jednoducho posúvať stlačením pákového ovládača v ľubovoľnom smere. Zobrazí sa menší obrázok stránky s červeným rámom, ktorý označuje aktuálne zobrazenú oblasť.

Ak chcete zobraziť miniatúrny obrázok aktuálnej stránky, môžete vybrať aj položku Voľby > Nástroje > Prehľad stránky. Pomocou pákového ovládača môžete posúvať červený rám a stlačením pákového ovládača môžete obnoviť normálne zobrazenie.

Ak chcete zobraziť nedávno navštívené stránky ako miniatúry, vyberte položku Voľby > Voľby navigácie.

Ak chcete blokovať okná pop-up, vyberte položku Voľby > Nastavenia > Zablokovať okná pop-up.

Ak chcete vyhľadávať text v reálnom čase, vyberte položku Voľby > Nájsť a zadajte hľadaný reťazec. Počas zadávania textu sa bude zobrazovať vyhovujúci reťazec.

Webové upútavky: Môžete si vyžiadať upútavky na správy a blogy poskytované na mnohých webových lokalitách. Funkcia webových upútavok prehliadača upozorní užívateľa aj v prípade, ak sú na danej webovej lokalite k dispozícii prepojenia na upútavky.

Informácie o ďalších funkciách a možnostiach pri prehliadaní webových stránok nájdete v časti 'Služby' na strane 91.

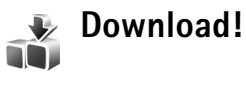

Aplikácia Download! (služba siete) je obchod s obsahom pre mobilné telefóny dostupný vo vašom prístroji. Môžete prehliadať, načítavať a inštalovať rôzne položky, ako napríklad aplikácie a multimediálne súbory, do vášho prístroja z Internetu.

Položky sú usporiadané v katalógoch a zložkách poskytovaných rozličnými poskytovateľmi služieb. Niektoré položky môžu byť spoplatnené, obvykle ich však môžete zobraziť bezplatne.

Stlačte tlačidlo 🚱 a vyberte položku Download!.

Podrobné informácie nájdete v letáku s ďalšími aplikáciami na adrese www.nokia.com/support.

**98** 

\*

# Možnosti pripojenia

## Komunikácia cez Bluetooth

K ďalším kompatibilným zariadeniam sa môžete pripojiť pomocou bezdrôtového spojenia Bluetooth.

Kompatibilnými zariadeniami môžu byť mobilné telefóny a doplnky, napríklad headset a automobilová súprava. Spojenie Bluetooth môžete používať na odosielanie snímok, videoklipov, hudobných klipov a videoklipov, poznámok, na bezdrôtové pripojenie ku kompatibilnému počítaču (napríklad na prenos súborov).

Pretože zariadenia s technológiou Bluetooth komunikujú prostredníctvom rádiových vľn, nie je potrebné, aby sa váš telefón nachádzal priamo na dohľad od druhého Bluetooth zariadenia. Stačí, ak sa obe zariadenia nachádzajú vo vzdialenosti najviac 10 metrov od seba, i keď prekážky, napríklad steny alebo iné elektronické zariadenia, môžu spojenie rušiť.

Tento prístroj vyhovuje Špecifikácii Bluetooth 1.2 a podporuje nasledujúce profily: Všeobecný prístupový profil, profil sériového portu, profil telefonického pripojenia siete, profil headsetu, profil handsfree, všeobecný profil výmeny objektov, profil zasielania objektov, profil prenosu súborov, základný profil spracovania obrazu, profil pokročilej distribúcie zvuku, profil diaľkového ovládania zvuku a obrazu a profil prístupu na SIM kartu. Pre zaručenie bezproblémovej spolupráce s ďalšími zariadeniami, podporujúcimi technológiu Bluetooth, používajte s týmto modelom doplnky, schválené spoločnosťou Nokia. O kompatibilite iných zariadení s týmto prístrojom sa informujte u ich výrobcov.

Výklad termínu: Profil zodpovedá službe alebo funkcii a definuje spôsob pripojenia rôznych zariadení. Napríklad handsfree profil sa používa medzi handsfree zariadením a telefónom. Zariadenia sú kompatibilné, ak podporujú tie isté profily.

V niektorých oblastiach môžu platiť obmedzenia na používanie technológie Bluetooth. Informujte sa u miestnych úradov alebo u poskytovateľa služieb.

Pri používaní funkcií, využívajúcich technológiu Bluetooth, a pri spúšťaní takýchto funkcií na pozadí v čase, keď používate iné funkcie, sa zvyšuje spotreba energie z batérie a znižuje sa výdrž batérie.

Po zablokovaní prístroja nemôžete používať spojenie Bluetooth. Ďalšie informácie o blokovaní prístroja nájdete v časti 'Ochrana' na strane 117.

#### Nastavenia

Stlačte tlačidlo 🕼 a vyberte položku Pripojenie > Bluetooth. Pri prvom otvorení aplikácie budete požiadaní o definíciu názvu prístroja. Keď aktivujete spojenje Bluetooth a zmeníte hodnotu položky Viditeľnosť môjho tel, na Vidia ho všetky, váš prístroj a tento názov uvidia všetci ostatní užívatelja zariadení s technológiou Bluetooth

Vyberte si z nasledujúcich možností:

Bluetooth - vyberte položku Zapnutý alebo Vypnutý. Ak sa chcete bezdrôtovo pripojiť na iné kompatibilné zariadenie, najprv nastavte spojenie Bluetooth na hodnotu Zapnutý, a potom vytvorte spojenie.

Viditeľnosť môjho tel. - ak chcete povoliť vášmu prístroju, aby ho našli iné zariadenia s technológiou Bluetooth. vyberte položku Vidia ho všetky. Ak ho chcete pred ďalšími zariadeniami ukryť, vyberte položku Skrytý.

Meno môjho telefónu - upravte názov prístroja.

Vzdialený režim SIM - ak chcete povoliť ďalšiemu zariadeniu, ako napríklad súprave do auta, použitie SIM karty vo vašom prístroji na pripojenie na sieť, vyberte položku Zapnutý.

#### Vzdialený režim SIM

Ak chcete použiť vzdialený režim SIM, zapnite spojenie Bluetooth a povoľte používanie režimu vzdialenei SIM karty na vašom prístroji. Pred aktiváciou režimu sa musia dané dve zariadenia spárovať a párovanie musí iniciovať druhé zariadenie. Pri párovaní použite 16-ciferný prístupový kód a nastavte druhé zariadenie ako autorizované. Pozrite si časť 'Párovanie zariadení' na strane 101. Vzdialený režim SIM sa aktivuje z druhého zariadenia.

Po zapnutí režimu vzdialenej SIM karty na vašom prístroji Nokia N91 sa v pohotovostnom režime zobrazí indikátor Vzdialená SIM. Spojenie s bezdrôtovou sieťou je vypnuté. ako to signalizuje indikátor 🗙 v indikačnej oblasti intenzity signálu, a nemôžete použiť služby alebo funkcie SIM karty vyžadujúce pokrytie signálom celulárnej siete. Avšak počas režimu vzdialenej SIM karty zostane aktívne spojenje s bezdrôtovou sjeťou LAN.

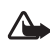

Výstraha: Vo vzdialenom režime SIM karty nemôžete pomocou prístroja uskutočňovať alebo prijímať žiadne hovory okrem hovorov na určité tiesňové čísla a ani používať iné funkcie, ktoré vyžadujú pokrytie signálom siete. Ak chcete telefonovať, musíte najprv ukončiť vzdialený režim SIM. Ak je prístroj zablokovaný, zadajte odblokovací kód.

Ak chcete ukončiť vzdialený režim SIM, stlačte vypínač a vyberte položku Skončiť rež. vz. SIM.

#### Tipy na zabezpečenie

Ak nepoužívate spojenie Bluetooth, vyberte položku Bluetooth > Vypnutý alebo Viditeľnosť môjho tel. > Skrytý.

Prevádzkovanie telefónu v skrytom režime je bezpečnejšie z hľadiska ochrany pred škodlivým softvérom.

Párovanie nevykonávajte s neznámym zariadením. Nepovoľujte spojenia Bluetooth od zdrojov, ktorým nedôverujete.

#### Odosielanie dát cez spojenie Bluetooth

Naraz môže byť aktívnych niekoľko spojení Bluetooth. Ak ste napríklad pripojení k headsetu, súbory môžete preniesť naraz na ďalšie kompatibilné zariadenie.

#### Indikátory spojenia Bluetooth

- Keď sa v pohotovostnom režime zobrazuje indikátor
   , je aktívne spojenie Bluetooth.
- Keď indikátor (\*) bliká, telefón sa pokúša o spojenie s náprotivným zariadením.
- Keď je indikátor (\*) zobrazený nepretržite, cez spojenie Bluetooth sa prenášajú dáta.

- Tip. Ak chcete odoslať text cez spojenie Bluetooth, otvorte aplikáciu Poznámky, napíšte text a vyberte položku Voľby > Poslať > Cez Bluetooth.
- Otvorte aplikáciu alebo zložku, v ktorej je uložená položka, ktorú chcete odoslať. Ak napríklad chcete na iné kompatibilné zariadenie poslať obrázok, otvorte menu Galéria.
- 2 Vyberte danú položku a Voľby > Poslať > Cez Bluetooth. Na displeji sa zobrazí ikona zariadenia, názov zariadenia, typ zariadenia alebo krátky názov zariadení s rozhraním Bluetooth v dosahu. Ikony zariadení: ■ počítač, ■ telefón, ¶<sup>2</sup> zvukové zariadenie alebo videozariadenie a míc zariadenie. Ak chcete prerušiť vyhľadávanie, vyberte položku Stop.
- 3 Vyberte zariadenie, s ktorým sa chcete spojiť.
- 4 Ak si druhé zariadenie vyžaduje pred uskutočnením prenosu dát párovanie, zaznie akustický signál a telefón si vyžiada zadanie prístupového kódu. Pozrite si časť 'Párovanie zariadení' na strane 101.
- 5 Po vytvorení spojenia sa zobrazí správa Posielajú sa dáta.

Dáta odosielané cez spojenie Bluetooth sa neukladajú v zložke Poslané v aplikácii Správy.

`₩<

Tip. Pri vyhľadávaní zariadení môžu niektoré zariadenia ukázať iba jednoznačnú adresu (adresa zariadenia). Ak chcete zistiť iednoznačnú adresu vášho prístroja, zadajte v pohotovostnom režime kód \*#2820#

#### Párovanie zariadení

Ak chcete otvoriť zobrazenie párovaných zariadení ( $\ast$ ),  $\ast$ ), v hlavnom zobrazení aplikácie Bluetooth posuňte pákový ovládač doprava.

Pred párovaním si vytvorte vlastný prístupový kód (1 – 16 číslic) a dohodnite sa s vlastníkom náprotivného zariadenia, aby použil rovnaký kód. Zariadenia, ktoré nemajú užívateľské rozhranie, majú prístupový kód nastavený od výrobcu. Tento prístupový kód sa použije iba raz.

Ak chcete vytvoriť párovanie s ďalším zariadením, vyberte položku Voľby > Nové párové zariad.. Postupne sa na displeji začnú objavovať zariadenia s bezdrôtovou technológiou Bluetooth, ktoré sa nachádzajú v dosahu. Vyberte zariadenie a zadajte prístupový kód. Ten istý prístupový kód musí byť zadaný aj v druhom zariadení. Po spárovaní sa zariadenie uloží do zoznamu párových zariadení.

Párové zariadenia sú pri vyhľadávaní zariadení označené symbolom *\**<sub>∗</sub>.

Ak chcete nastaviť zariadenie ako autorizované alebo neautorizované, pákovým ovládačom prejdite na zariadenie a vyberte niektorú z nasledujúcich možností:

Autorizovať - spojenie vášho prístroja s týmto zariadením sa môže vytvoriť bez vášho vedomia. Žiadne ďalšie schvaľovanie alebo povoľovanie sa nevyžaduje. Toto nastavenie použite pre vaše vlastné zariadenia, napríklad pre kompatibilný headset alebo počítač, alebo pre zariadenia patriace osobe, ktorej dôverujete. Ikona 🖬 označuje autorizované zariadenia v zobrazení párovaných zariadení.

Zrušiť autorizáciu - žiadosti o spojenie z tohto zariadenia musíte schváliť zakaždým osobitne.

Ak chcete zrušiť párovanie, pákovým ovládačom preidite na zariadenie a vyberte položku Voľby > Vymazať. Ak chcete zrušiť všetky párovania, vyberte položku Voľby > Vvmazať všetky.

# Tip. Ak máte vytvorené spojenie so zariadením

迷:

a vymažete párovanie s týmto zariadením, párovanie sa okamžite zruší a spojenie sa ukončí.

#### Prijímanie dát cez spojenie Bluetooth

Ak prijímate dáta cez spojenie Bluetooth, zaznie zvukový signál a prístroj sa opýta, či chcete prijať správu. Ak dáte súhlas, zobrazí sa indikátor 🔀 a položka sa umiestni do zložky Prijaté v aplikácii Správy. Správy prijaté cez

102

spojenie Bluetooth sú označené symbolom \* D. Pozrite si časť 'Zložka Prijaté - prijímanie správ' na strane 48.

## Vypnutie komunikácie cez spojenie Bluetooth

Ak chcete vypnúť spojenie Bluetooth, vyberte položku Bluetooth > Vypnutý.

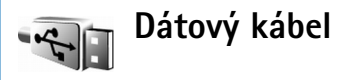

Ku kompatibilnému počítaču sa môžete pripojiť pomocou dátového kábla USB. Po prepojení dátovým káblom môžete použiť aplikáciu Nokia PC Suite a prenášať hudbu alebo iné dáta, ako napríklad súbory s obrázkami, medzi vaším prístrojom a počítačom. Ďalšie informácie o prenose hudby nájdete v časti 'Prenos hudby' na strane 23.

Stlačte tlačidlo **G** a vyberte položku Pripojenie > Dátový kábel > Režim dátového kábla. Výberom položky Mediálny prehrávač môžete prenášať hudbu, výberom položky PC Suite môžete použiť balík aplikácií Nokia PC Suite a výberom položky Prenos dát môžete prenášať iné dáta. Ak chcete, aby sa prístroj pýtal na účel spojenia pri každom pripojení kábla, vyberte položku Žiadať pri spojení.

# Spojenie s počítačom

Telefón môžete používať s celým radom aplikácií pre komunikáciu s počítačom a dátovú komunikáciu. Pomocou balíka aplikácií Nokia PC Suite môžete napríklad zálohovať a obnovovať nastavenia a objekty práv DRM, synchronizovať kontakty, kalendár a zoznam úloh a prenášať snímky medzi vaším prístrojom a kompatibilným počítačom. 8 GB vysokokapacitný disk umožňuje uložiť na prístroj stovky obrázkov a skladieb.

Spojenie vytvárajte vždy z počítača, aby došlo k synchronizácii s telefónom.

Ďalšie informácie o inštalácii balíka Nokia PC Suite (kompatibilného so systémom Windows 2000 a Windows XP) nájdete v návode na použitie balíka Nokia PC Suite a v pomocníkovi k aplikáciám Nokia PC Suite v časti "Inštalácia" na disku CD-ROM dodávanom v predajnom balení.

### CD-ROM

Po vložení CD-ROM disku do CD-ROM mechaniky kompatibilného počítača by sa mal disk automaticky spustiť. Ak k tomu nedôjde, postupujte takto: Otvorte Prieskumníka (Windows Explorer), pravým tlačidlom kliknite na CD-ROM jednotku, do ktorej ste vložili CD-ROM disk, a vyberte položku "Prehrať automaticky" (AutoPlay).

#### Použitie telefónu ako modemu

Svoj telefón môžete využívať ako modem pre kompatibilný osobný počítač pripojený cez spojenie Bluetooth alebo dátový kábel na odosielanie a príjem e-mailov alebo na pripojenie počítača na Internet. Podrobný návod na inštaláciu nájdete v Návode na použitie balíka Nokia PC Suite v časti Modem options na sprievodnom CD-ROM disku.

Tip. Ak používate balík Nokia PC Suite prvýkrát, telefón pripojte ku kompatibilnému počítaču a balík Nokia PC Suite použite pomocou Sprievodcu pripojením, ktorý je k dispozícii v balíku Nokia PC Suite. Pozrite si CD-ROM disk, ktorý sa nachádza v predajnom balení.

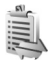

# Správca spojenia

Keď používate svoj telefón v sieťach GSM a UMTS, môžete mať súčasne otvorených viac dátových spojení. Stlačte tlačidlo 🎲 a vyberte položku Pripojenie > Správ.spoj.. Ak chcete zobraziť stav dátových spojení alebo ukončiť spojenia v sieti GSM a UMTS alebo bezdrôtovej sieti LAN, vyberte položku Aktív. dát. spoj.. Ak chcete vyhľadať dostupné bezdrôtové siete LAN v dosahu, vyberte položku Dostup. WLAN.

### Dátové spojenia

V zobrazení aktívnych spojení môžete zobraziť otvorené dátové spojenia: dátové prenosy (**D**), paketové dátové prenosy (⅔ alebo 😤) a spojenia s bezdrôtovými sieťami LAN ( 🗊 ).

**Poznámka.** Hovorový čas, ktorý vám bude fakturovať váš poskytovateľ služieb, môže byť odlišný v závislosti od funkcií siete, zaokrúhľovania pri fakturácii ap.

Ak chcete ukončiť spojenie, vyberte položku Voľby > Odpojiť. Ak chcete zavrieť všetky otvorené spojenia, vyberte položku Voľby > Odpojiť všetky.

Ak chcete zobraziť informácie o spojení, vyberte položku Voľby > Detaily. Zobrazené informácie sa líšia podľa typu spojenia.

# Zobrazenie údajov o dátových spojeniach

Ak chcete zobraziť informácie o spojení, pákovým ovládačom prejdite na spojenie a vyberte položku Voľby > Detaily.

Názov – názov použitého internetového miesta prístupu (IAP) alebo názov modemového spojenia, ak ide o telefonické spojenie.

#### Nosič - typ dátového spojenia: Dátový prenos, Vysokorýchlostné (GSM) alebo Paketové dáta.

Stav - aktuálny stav spojenia: Pripája sa, Spojenie (neakt.), Spojenie (aktív.), Podržané, Odpája sa alebo Odpojené.

Prijaté - objem dát prijatých do telefónu v bajtoch.

Poslané – objem dát odoslaných z telefónu v bajtoch.

Trvanie - doba, po ktorú je spojenie otvorené.

**Rýchlosť** – aktuálna rýchlosť odosielania a prijímania dát v kilobajtoch za sekundu.

**Dial-up** – použité číslo pre telefonické pripojenie.

Zdieľané (nezobrazí sa, ak spojenie nie je zdieľané) – počet aplikácií používajúcich to isté spojenie.

## Bezdrôtová sieť LAN

Váš prístroj je schválený na používanie v bezdrôtových lokálnych sieťach (bezdrôtové siete LAN). Pomocou bezdrôtových sietí LAN môžete pripojiť váš prístroj na Internet.

V niektorých štátoch, napríklad vo Francúzsku, platia obmedzenia používania bezdrôtových sietí LAN. Ďalšie informácie získate od miestnych úradov. Pri používaní funkcií využívajúcich bezdrôtové siete LAN a pri spúšťaní takýchto funkcií na pozadí v čase, keď používate iné funkcie, sa zvyšuje spotreba energie z batérie a znižuje sa výdrž batérie.

Váš prístroj podporuje nasledujúce funkcie bezdrôtových sietí LAN:

- norma IEEE 802.11g,
- prevádzka pri frekvencii 2,4 GHz,
- šifrovacia metóda WEP s kľúčmi s dĺžkou do 128 bitov, chránený prístup Wi-Fi (WPA) a 802.1x. Tieto funkcie sa dajú používať iba v prípade, ak ich podporuje sieť.

Môžete vytvoriť internetové miesto prístupu (IAP) bezdrôtovej siete LAN a použiť ho pre aplikácie, ktoré potrebujú pripojenie na Internet.

#### Vytvorenie internetového miesta prístupu

- 1 Stlačte tlačidlo 😚 a vyberte položku Pripojenie > Správ.spoj. > Dostup. WLAN.
- 2 Prístroj vyhľadá bezdrôtové siete LAN v dosahu. Ak chcete vytvoriť internetové miesto prístupu v sieti, vyberte položku Voľby > Určiť miesto príst..
- **3** Prístroj vytvorí internetové miesto prístupu s predvolenými nastaveniami. Ak chcete zobraziť alebo zmeniť nastavenia internetového miesta prístupu, pozrite si časť 'Miesta prístupu' na strane 113.

Ak aplikácia zobrazí výzvu na výber miesta prístupu, vyberte vytvorené miesto prístupu, alebo pomocou položky

# Vyhľadať WLAN vyhľadajte bezdrôtové siete LAN v dosahu.

Keď vytvoríte dátové spojenie pomocou internetového miesta prístupu cez bezdrôtovú sieť LAN, vytvorí sa bezdrôtové spojenie LAN. Aktívne bezdrôtové spojenie LAN sa ukončí, keď ukončíte dátové spojenie. Ak chcete ukončiť spojenie, pozrite si časť 'Správca spojenia' na strane 103.

Bezdrôtovú sieť LAN môžete použiť počas hlasového hovoru alebo pri aktívnom paketovom dátovom spojení. Naraz sa môžete pripojiť iba na jedno zariadenie miesta prístupu bezdrôtovej siete LAN, avšak rovnaké bezdrôtové spojenie LAN môže použiť viacero aplikácií.

Bezdrôtovú sieť LAN môžete použiť aj po zapnutí profilu Off-line (ak je k dispozícii). Pri vytváraní a používaní spojenia s bezdrôtovou sieťou LAN nezabudnite dodržiavať všetky príslušné bezpečnostné požiadavky.

Bezdrôtová sieť LAN poskytuje dva prevádzkové režimy: Infraštruktúra a Ad-hoc.

Infraštruktúrny prevádzkový režim umožňuje používať dva typy komunikácie: vzájomné prepojenie bezdrôtových zariadení cez zariadenie miesta prístupu bezdrôtovej siete LAN, alebo prepojenie bezdrôtových zariadení s káblovou sieťou LAN cez zariadenie miesta prístupu bezdrôtovej siete LAN. V ad hoc prevádzkovom režime môžu zariadenia odosielať a prijímať dáta priamo medzi sebou. Ak chcete vytvoriť internetové miesto prístupu pre ad hoc sieť, pozrite si časť 'Miesta prístupu' na strane 113.

Tip. Ak chcete zobraziť jedinečnú adresu MAC (Media Access Control - ovládanie prístupu k médiám), ktorá identifikuje váš prístroj, v pohotovostnom režime zadajte príkaz \*#62209526#.

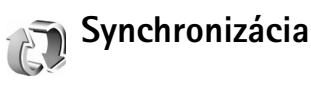

Stlačením tlačidla **(**) a výberom položky Pripojenie > Synchron. Synchron. môžete synchronizovať poznámky, kalendár a kontakty s rozličnými kalendárovými a adresárovými aplikáciami na kompatibilnom počítači alebo na Internete.

Synchronizačná aplikácia využíva na synchronizáciu technológiu SyncML. Informácie o kompatibilite so SyncML si vyžiadajte od dodávateľa kalendárovej alebo adresárovej aplikácie, s ktorou chcete synchronizovať dáta vo svojom telefóne.

Nastavenia synchronizácie môžete dostať v špeciálnej textovej správe. Pozrite si časť 'Dáta a nastavenia' na strane 49.

# Vytvorenie nového synchronizačného profilu

- 1 Ak nemáte definované žiadne profily, telefón sa opýta, či chcete vytvoriť nový profil. Vyberte položku Áno. Ak chcete k existujúcim profilom doplniť nový profil, vyberte položku Voľby > Nový synch. profil. Vyberte, či chcete použiť štandardné hodnoty nastavení alebo prekopírovať hodnoty z existujúceho profilu a použiť ich ako základ pre nový profil.
- **2** Definujte:

Názov synch. profilu – uveď te popisné meno profilu. Aplikácie – vyberte aplikácie na synchronizovanie s týmto profilom, napríklad Kontakty a Kalendár. Pákovým ovládačom prejdite na každú z aplikácií a stlačením pákového ovládača definujte ich nastavenia synchronizácie:

- Pridať do synchron. ak chcete synchronizovať aplikáciu, vyberte položku Áno.
- Do poľa Vzdialená databáza zadajte správnu cestu ku vzdialenému kalendáru, adresáru alebo k databáze na serveri.
- Vyberte položku Typ synchronizácie: Normálna (obojsmerná synchronizácia), Len na server alebo Len na telefón.

Nastavenia spojenia - definujte nasledujúce nastavenia. Hodnoty si vyžiadajte od poskytovateľa služieb alebo správcu systému.

- Verzia servera vyberte verziu SyncML, ktorú používa synchronizačný server. Na synchronizáciu e-mailu musíte vybrať verziu 1.2.
- ID servera zadajte identifikáciu e-mailového servera (zobrazuje sa iba v prípade, ak je položka Verzia servera nastavená na hodnotu 1.2).
- Nosič dát vyberte typ spojenia: Internet alebo Bluetooth.
- Miesto prístupu (zobrazuje sa iba v prípade, ak je položka Nosič dát nastavená na hodnotu Internet) – vyberte miesto prístupu, ktoré sa použije pre dátové spojenie.
- Hostiteľská adresa adresa IP hostiteľského servera.
- Port číslo portu servera (zobrazuje sa iba v prípade, ak je položka Nosič dát nastavená na hodnotu Internet).
- Meno užívateľa vaša identifikácia užívateľa pre synchronizačný server.
- Heslo vaše heslo pre synchronizačný server.
- Povoliť synch. žiadosti ak chcete povoliť serveru, aby začal synchronizáciu, vyberte položku Áno.
- Prijať synch. žiadosti vyberte položku Nie, ak chcete, aby sa vás prístroj pýtal pred začatím synchronizácie inicializovanej serverom.
- Autentifikácia siete (zobrazuje sa iba v prípade, ak je položka Nosič dát nastavená na hodnotu Internet) – výberom položky Áno zadajte sieťové meno užívateľa a heslo. Posunutím pákového

ovládača nadol zobrazte polia pre meno užívateľa a heslo.

3 Ak chcete uložiť nastavenia a vrátiť sa do hlavného zobrazenia, vyberte položku Späť.

#### Synchronizácia dát

V hlavnom zobrazení aplikácie Synchron. môžete vidieť jednotlivé synchronizačné profily i to, aký druh dát sa bude synchronizovať.

 Vyberte niektorý synchronizačný profil a položku Voľby > Synchronizovať. Stav synchronizácie sa zobrazuje v dolnei časti displeia.

Ak chcete zrušiť synchronizáciu pred jej dokončením, vyberte položku Zruš.

2 Telefón vám oznámi dokončenie synchronizácie. Po dokončení synchronizácie zobrazte výberom položkyVoľby > Zobraziť denník súbor denníka s informáciami o výsledku synchronizácie (Ukončená alebo Neúplná) a o počte položiek kalendára alebo kontaktov a poznámok, ktoré boli pridané, aktualizované, vymazané alebo vyradené (nesynchronizované) na prístroji a na serveri.

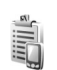

## Správca zariadenia

Stlačte tlačidlo *G* a vyberte položku Pripojenie > Správ. zar.. Od svojho operátora, poskytovateľa služieb alebo firemného oddelenia informatiky môžete dostať profily serverov a rozličné konfiguračné nastavenia. Takýmito konfiguračnými nastaveniami môžu byť napríklad nastavenia miesta prístupu pre dátové spojenia a iné nastavenia využívané rozličnými aplikáciami v telefóne.

Ak sa chcete pripojiť k serveru a získať konfiguračné nastavenia pre váš prístroj, vyberte položku Voľby > Začať konfiguráciu.

#### Nastavenia profilu servera

O správnych nastaveniach sa informujte u svojho poskytovateľa služieb.

Názov servera - zadajte názov konfiguračného servera.

ID servera – zadajte jednoznačný identifikátor pre identifikáciu konfiguračného servera.

Heslo servera - zadajte heslo, ktorým sa telefón bude identifikovať na serveri.

Miesto prístupu – vyberte miesto prístupu, ktoré sa má použiť pre spojenie so serverom.

Hostiteľská adresa - zadajte adresu servera.

Port - zadajte číslo portu servera.

Meno užívateľa a Heslo - zadajte vaše meno užívateľa a heslo.

Povoliť konfiguráciu - ak chcete prijímať konfiguračné nastavenia zo servera, vyberte položku Áno.

Automat. prijať všetky – ak chcete, aby si prístroj pred prijatím konfigurácie zo servera vyžadoval povolenie, vyberte položku Nie.

Autentifikácia siete - vyberte, či sa bude používať autentifikácia siete.
# Nástroje

Sprievodca nastaveniami

Aplikácia Sprievodca nast. nakonfiguruje pre prístroj nastavenia operátora (MMS, GPRS, mobilný Internet a streaming), e-mailu a funkcie push to talk (služba siete) na základe informácií od operátora siete.

Ak chcete použiť tieto služby, môže byť potrebné kontaktovať vášho operátora siete alebo poskytovateľa služieb a aktivovať dátové spojenie alebo iné služby.

Stlačte tlačidlo *G* a vyberte položku Nástroje > Sprievodca.

V menu prístroja vyberte položku, ktorú chcete nakonfigurovať, a potom stlačte pákový ovládač.

## E-mail

- 1 Po výbere možnosti konfigurácie nastavení e-mailu vyhľadá aplikácia Sprievodca nast. dostupného operátora siete a požiada vás o potvrdenie. Vyberte položku OK alebo prejdite na iného operátora siete a vyberte položku OK.
- 2 Vyberte poskytovateľa e-mailových služieb v zozname.

- 3 Vyberte server odchádzajúcej pošty. Ak nemáte istotu, použite predvolený server.
- 4 Aplikácia Sprievodca nast. vás vyzve na zadanie e-mailovej adresy, mena užívateľa a hesla. Vyberte jednotlivé položky a Voľby > Zmeniť. Zadajte požadované informácie a vyberte položku OK.
- 5 Po dokončení vyberte položku Voľby > OK.
- **6** Výberom položky **OK** môžete potvrdiť nastavenie schránky pre konkrétneho operátora.
- 7 Vyberte položku OK.

## Služba Push to talk

Táto možnosť je k dispozícii iba v prípade, ak máte danú aplikáciu nainštalovanú v prístroji a ak máte predplatenú príslušnú službu.

- Keď zvolíte konfiguráciu nastavení pre službu Push to talk (služba siete), aplikácia Sprievodca nast. vyhľadá dostupného operátora a požiada vás o potvrdenie. Vyberte položku OK alebo prejdite na iného operátora siete a vyberte položku OK.
- 2 Niektorí operátori vyžadujú meno užívateľa, heslo a prezývku. Vyberte jednotlivé položky a Voľby > Zmeniť Zadajte požadované informácie a vyberte položku OK.

- 3 Po dokončení vyberte položku Voľby > OK.
- 4 Ak chcete potvrdiť nastavenie funkcie OK pre konkrétneho operátora, stlačte tlačidlo Push to talk.

## Operátor

- 1 Po výbere konfigurácie nastavení operátora aplikácia Sprievodca nast. vyhľadá dostupného operátora siete a požiada vás o potvrdenie. Vyberte položku OK alebo prejdite na iného operátora siete a vyberte položku OK.
- 2 Ak chcete potvrdiť nastavenie prístroja pre špecifického operátora, stlačte tlačidlo OK.

## Ďalšie informácie

Ak máte akýkoľvek problém s aplikáciou Sprievodca nast., navštívte webovú stránku nastavení telefónov Nokia na adrese www.nokia.com/phonesettings.

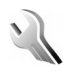

## Nastavenia

Ak chcete upraviť niektoré nastavenia, stlačte tlačidlo a vyberte položku Nástroje > Nastaven.. Pákovým ovládačom prejdite na skupinu nastavení a stlačením pákového ovládača ju otvorte. Pákovým ovládačom prejdite na nastavenie, ktoré chcete zmeniť, a stlačte pákový ovládač.

## Telefonovanie

### Všeobecné

Jazyk telefónu – zmena jazyka pre texty na displeji telefónu ovplyvní aj formát dátumu a času a oddeľovače, používané napríklad v kalkulačke. Automatický – výber jazyka podľa informácií na SIM karte. Po zmene jazyka, v ktorom sa zobrazujú texty na displeji, sa telefón reštartuje.

Zmena nastavení položiek Jazyk telefónu a Jazyk pri písaní ovplyvňuje všetky aplikácie v prístroji a zostane v platnosti, až kým tieto nastavenia znova nezmeníte.

Jazyk pri písaní – zmena jazyka ovplyvní súbor písmen a špeciálnych znakov dostupných pri písaní textu a slovník na prediktívne písanie.

Prediktívny text – prediktívne písanie textu môžete nastaviť na hodnotu Zapnutý alebo Vypnutý pre všetky editory na prístroji. Slovník na prediktívne písanie nie je k dispozícii pre všetky jazyky.

Uvítanie alebo logo - uvítanie alebo logo sa krátko zobrazí pri každom zapnutí telefónu. Vyberte položku Predvolené, ak chcete použiť štandardný obrázok, Text, ak chcete napísať uvítací text (max. 50 znakov), alebo Snímka, ak chcete vybrať obrázok alebo fotografiu z menu Galéria.

Pôvodné nast. telef. - pre niektoré z nastavení môžete obnoviť pôvodné hodnoty. Potrebujete však na to blokovací

kód. Pozrite časť 'Ochrana', 'Telefón a SIM SIM', str. 118. Po resetovaní môže zapnutie telefónu trvať dlhší čas. Dokumenty a súbory to neovplyvní.

#### Pohotovostný režim

Aktívny pohotov. režim – používanie skratiek pre aplikácie v pohotovostnom režime na displeji. Pozrite si časť 'Aktívny pohotovostný režim' na strane 33.

Ľavé tlačidlo voľby - ak chcete priradiť skratku pre ľavé tlačidlo voľby ( \_\_\_\_\_ ) v pohotovostnom režime, vyberte niektorú aplikáciu v zozname.

Pravé tlačidlo voľby – ak chcete priradiť skratku pre pravé tlačidlo voľby ( — ) v pohotovostnom režime, vyberte niektorú aplikáciu v zozname.

Aplikácie akt. režimu – ak chcete vybrať skratky pre aplikáciu, ktoré sa budú zobrazovať v aktívnom pohotovostnom režime, vyberte niektorú z aplikácií v zozname. Toto nastavenie je dostupné, iba ak je zapnutá možnosť Aktívny pohotov. režim.

Môžete tiež priradiť skratky pre rôzne pohyby pákového ovládača. V zozname vyberte aplikáciu pre každý pohyb. Skratky pre pákový ovládač sú k dispozícii iba v prípade, ak je vypnutá funkcia Aktívny pohotov. režim.

Logo operátora - toto nastavenie je viditeľné, iba ak ste dostali a uložili si logo operátora. Môžete si vybrať, či sa bude zobrazovať logo operátora.

## Displej

Jas – môžete upraviť jas displeja na svetlejšiu alebo tmavšiu úroveň.

Časový limit šetriča - po uplynutí tohto časového limitu sa aktivuje šetrič energie.

Časový limit osvetlenia – zvoľte čas, po ktorom sa vypne podsvietenie displeja.

## Nastavenie hovoru

Poslať moje číslo (služba siete) – môžete nastaviť zobrazovanie (Áno) alebo skrytie (Nie) vášho telefónneho čísla osobe, ktorej voláte. Túto hodnotu môže nastaviť aj operátor siete alebo poskytovateľ služieb pri aktivácii služby (Nastavené sieťou).

Čakajúci hovor (služba siete) - ak máte aktivovanú službu čakajúcich hovorov, sieť vás upozorní na ďalší prichádzajúci hovor aj v čase, keď prebieha iný hovor. Vyberte položku Aktivovať, ak chcete, aby sieť aktivovala funkciu čakania na hovor, Zrušiť, ak chcete, aby sieť funkciu deaktivovala, alebo Overiť stav, ak chcete zistiť, či je funkcia aktívna alebo nie.

Odmietnuť SMS-kou - ak chcete volajúcemu poslať textovú správu s vysvetlením, prečo ste nemohli prijať hovor, vyberte položku Áno. Pozrite si časť 'Prijatie a odmietnutie hovoru' na strane 36. **Text správy** – napíšte text, ktorý sa odošle v textovej správe pri odmietnutí hovoru.

Autoopakov. voľby - vyberte položku Zapnuté a váš prístroj po neúspešnom pokuse o spojenie vykoná maximálne desať ďalších pokusov. Automatické vytáčanie zastavíte stlačením tlačidla

Súhrnné info hovoru – aktivujte toto nastavenie, ak chcete, aby telefón po skončení hovoru na krátky čas zobrazil jeho dľžku a cenu.

**Rýchla voľba** – vyberte položku **Zapnutá** a na čísla priradené tlačidlám rýchlej voľby (**2** – **9**) budete môcť volať stlačením a podržaním príslušného tlačidla. Pozrite si aj časť 'Rýchla voľba telefónneho čísla' na strane 35.

Príjem ľub. tlačidlom - vyberte položku Zapnutý a prichádzajúci hovor budete môcť prijať krátkym stlačením ľubovoľného tlačidla pod posuvným krytom.

Používaná linka (služba siete) - toto nastavenie sa zobrazuje iba v prípade, ak SIM karta podporuje dve účastnícke čísla, teda dve telefónne linky. Vyberte, ktorú telefónnu linku chcete používať na volanie a odosielanie textových správ. Hovory môžete prijímať na oboch linkách nezávisle od zvolenej linky. Ak si vyberiete možnosť Linka 2 a nemáte aktivovanú službu alternatívnej linky, nebudete môcť z telefónu volať. Ak vyberiete linku 2, zobrazí sa na pohotovostnom displeji indikátor **2**. Tip. Medzi telefónnymi linkami môžete v pohotovostnom režime prepnúť stlačením a pridržaním tlačidla #.

Zmena linky (služba siete) – ak chcete zabrániť výberu linky, vyberte položku Zmena linky > Neaktívna, ak to podporuje vaša SIM karta. Na zmenu tohto nastavenia potrebujete kód PIN2.

## Spojenie

## Dátové spojenia a miesta prístupu

Váš telefón podporuje paketové dátové spojenia ( $\begin{subarray}{c} {\mathbb K} \\ {\mathbb N}, napríklad GPRS v sieti GSM. \end{subarray}$ 

Výklad termínu: GPRS (Všeobecná paketová rádiová služba) používa technológiu dátových paketov, pri ktorej sa dáta posielajú cez mobilnú sieť vo forme malých dátových balíčkov - paketov.

Ak chcete vytvoriť dátové spojenie, musíte mať miesto prístupu. Môžete definovať rozličné miesta prístupu napríklad:

- Miesto prístupu pre MMS, na odosielanie a príjem multimediálnych správ
- Miesto prístupu pre aplikáciu Web, na prehliadanie WML a XHTML stránok
- Miesto prístupu na internet (IAP), na odosielanie a príjem elektronickej pošty

Informujte sa u poskytovateľa služieb, aké miesto prístupu je potrebné pre službu, ktorú chcete využívať. O dostupnosti a možnostiach aktivácie dátových služieb sa informujte u operátora siete alebo poskytovateľa služieb.

#### Paketové dátové spojenia v sieťach GSM a UMTS

Keď používate svoj telefón v sieťach GSM a UMTS, môžete mať súčasne aktívnych viac dátových spojení, miesta prístupu sa môžu deliť o dátové spojenie. V sieti UMTS zostávajú dátové prenosy počas prebiehajúcich hovorov aktívne. Ak chcete zistiť, ktoré dátové spojenia sú aktívne, pozrite časť 'Správca spojenia', str. 103.

V závislosti od siete, ktorú používate, sa pod indikátorom intenzity signálu môžu zobraziť nasledujúce indikátory:

aketové dáta.

Sieť GSM, aktívne paketové dátové spojenie, prebieha prenos dát.

Sieť GSM, je aktívnych niekoľko paketových dátových spojení.

Sieť GSM, paketové dátové spojenie je pozastavené. (Napríklad počas hlasového hovoru.)

🐉 Sieť UMTS, v sieti sú dostupné paketové dáta.

Sieť UMTS, aktívne paketové dátové spojenie, prebieha prenos dát.

攀 Sieť UMTS, je aktívnych niekoľko paketových dátových spojení.

<sup>3G</sup> Sieť UMTS, paketové dátové spojenie je pozastavené.

#### Miesta prístupu

Niektoré alebo všetky miesta prístupu môže predvoliť pre váš prístroj poskytovateľ služieb alebo operátor siete a nemusia sa dať zmeniť, vytvoriť, upraviť ani odstrániť. Ikona 🝙 označuje chránené miesto prístupu. Nastavenia miesta prístupu môžete tiež prijať v textovej správe od poskytovateľa služieb. Pozrite si časť 'Dáta a nastavenia' na strane 49.

Tip. Pozrite si aj časť 'Prijatie nastavení pre MMS a e-mail' na strane 48, časť 'E-mail' na strane 55 a časť 'Miesto prístupu pre aplikáciu Služby' na strane 91.

Ikona = označuje miesto prístupu paketového dátového spojenia a ikona 🔳 označuje miesto prístupu bezdrôtovej siete LAN.

Ak chcete vytvoriť nové miesto prístupu, stlačte tlačidlo \$\overline{g} a vyberte položku Nástroje > Nastavenia > Spojenie > Miesta prístupu > Voľby > Nové mies. prístupu.

Riaď te sa pokynmi, ktoré vám dal poskytovateľ služieb. Názov spojenia - uveď te popisné meno spojenia. Nosič dát – jednotlivé polia nastavení budú k dispozícii podľa toho, ktoré dátové spojenie vyberiete. Vyplňte všetky polia označené textom Musí sa zadať alebo červenou hviezdičkou. Ďalšie polia môžete nechať prázdne, ak vám poskytovateľ služieb nedal iné inštrukcie.

Skôr ako môžete využívať dátové spojenie, musí poskytovateľ služieb túto funkciu podporovať a v prípade potreby ju aktivovať pre vašu SIM kartu.

#### Paketové dáta

Riad'te sa pokynmi poskytovateľa služieb.

Názov miesta príst. (iba pre paketové dáta) – názov miesta prístupu je potrebný na vytvorenie spojenia s paketovými dátovými sieťami a sieťami UMTS. Názov prístupového miesta získate od operátora siete alebo poskytovateľa služieb.

Meno užívateľa – meno užívateľa môže byť potrebné na vytvorenie dátového spojenia a spravidla ho dostanete od poskytovateľa služieb. V mene používateľa sa často rozlišujú malé a veľké písmená.

Vyžadovať heslo - ak sa musí pri každom prihlásení na server zadávať nové heslo, alebo ak nechcete ukladať svoje heslo na prístroj, vyberte položku Áno.

Heslo – heslo môže byť potrebné pri vytváraní dátového spojenia a spravidla ho dostanete od poskytovateľa služieb. V hesle sa často rozlišujú malé a veľké písmená. Autentifikácia – vyberte položku Normálna alebo Ochranná.

Domovská stránka – podľa toho, čo nastavujete, napíšte buď webovú adresu alebo adresu centra multimediálnych správ. Zadaním údajov v časti Rozšír. nastavenia môžete bližšie definovať vaše prístupové údaje:

**Typ siete** – vyberte typ internetového protokolu, ktorý sa má použiť: **IPv4** alebo **IPv6**. Ostatné nastavenia závisia od zvoleného typu siete.

IP adresa telefónu (pre IPv4) – zadajte IP adresu vášho prístroja.

Adresa DNS - Adresa primár. DNS, Sekund. DNS server: Informácie o týchto adresách získate od poskytovateľa internetových služieb.

Slovník: Služba doménových mien (Domain Name Service – DNS) je internetová služba, ktorá prekladá názvy domén ako www.nokia.com na IP adresy ako 192.100.124.195.

Adresa proxy serv. - uved'te IP adresu proxy servera.

Číslo proxy portu - uveď te číslo portu proxy servera.

#### Nastavenia SIP

Nastavenia SIP (Session Initiation Protocol – protokol inicializácie spojenia) sú potrebné pre určité služby siete, ktoré využívajú protokol SIP, ako napríklad zdieľanie videa. Nastavenia môžete dostať v špeciálnej textovej správe od operátora alebo poskytovateľa služieb. Tieto profily nastavení môžete prezerať, vymazávať alebo vytvárať v menu Nastavenia SIP.

#### Dátový prenos

Nastavenia dátového prenosu ovplyvňujú všetky miesta prístupu používajúce dátové spojenie GSM.

**On-line čas** – nastavenie dátových prenosov na automatické odpojenie po uplynutí určitého času nečinnosti. Ak chcete zadať časový limit, vyberte položku **Definuje užívateľ** a zadajte čas v minútach. Ak vyberiete možnosť **Neobmedzený**, dátové spojenia sa nebudú odpájať automaticky.

#### Bezdrôtová sieť LAN

Riaď te sa pokynmi poskytovateľa služieb.

Názov siete WLAN – vyberte položku Zadať manuálne alebo Vyhľadať siete. Ak vyberiete existujúcu sieť, nastavenia položiek Režim siete WLAN a Ochranný režim WLAN sa určujú podľa nastavení príslušného zariadenia miesta prístupu.

**Režim siete WLAN** – výberom položky **Ad–hoc** môžete vytvoriť ad-hoc sieť a povoliť zariadeniam priame odosielanie a prijímanie dát. Zariadenie miesta prístupu bezdrôtovej siete LAN sa nevyžaduje. Ochranný režim WLAN – vyberte použité šifrovanie: WEP, 802.1x (nie pre ad hoc siete) alebo WPA/WPA2. Ak vyberiete možnosť Otvoriť sieť, nepoužije sa žiadne šifrovanie. Funkcie WEP, 802.1x a WPA sa dajú používať iba v prípade, ak ich podporuje sieť.

Ochranné nastav. WLAN - zadajte nastavenia pre vybratý ochranný režim:

Ochranné nastavenia pre WEP:

Použitý kľúč WEP - vyberte číslo kľúča WEP. Vytvoriť môžete najviac štyri kľúče WEP. Rovnaké nastavenia sa musia zadať na zariadení miesta prístupu bezdrôtovej siete LAN.

Typ autentifikácie – vyberte položku Otvorená alebo Zdieľaná pre typ autentifikácie medzi vaším prístrojom a zariadením miesta prístupu bezdrôtovej siete LAN.

Nastav. kľúča WEP - zadajte Kódovanie WEP (dĺžka kľúča), Formát kľúča WEP (ASCII alebo Hexadecimálny) a Kľúč WEP (dáta kľúča WEP vo vybratom formáte).

Ochranné nastavenia pre 802.1x a WPA/WPA2:

Režim WPA – vyberte spôsob autentifikácie: EAP – použitie zásuvného modulu pre protokol EAP. Predv. zdieľaný kľúč – použitie hesla. Vykonajte príslušné nastavenia:

Nastav. modulov EAP (iba pre EAP) – zadajte nastavenia podľa pokynov vášho poskytovateľa služieb.

Predv. zdieľaný kľúč (iba pre Predv. zdieľaný kľúč) – zadajte heslo. Rovnaké heslo sa musí zadať na zariadení miesta prístupu bezdrôtovej siete LAN.

Kódovanie TKIP - vyberte, či sa použije protokol TKIP.

Domovská stránka - nastavenie domovskej stránky.

Vyberte položku Voľby > Rozšír. nastavenia a jednu z nasledujúcich možností:

Nastavenia IPv4: IP adresa telefónu (IP adresa vášho pristroja), Maska podsiete (IP adresa podsiete), Predv. adresa brány (braná) a Adresa DNS – zadajte IP adresy primárneho a sekundárneho DNS servera. Informácie o týchto adresách získate od poskytovateľa internetových služieb.

Nastavenia IPv6 > Adresa DNS - vyberte položku Automatická, Známa alebo Definuje užívateľ.

Ad-hoc kanál (iba pre Ad-hoc) - ak chcete zadať číslo kanála (1 až 11) ručne, vyberte položku Definuje užívateľ.

Adresa proxy serv. - zadajte adresu proxy servera.

Číslo proxy portu - uveď te číslo portu proxy servera.

#### Paketové dáta

Nastavenia paketových dátových spojení ovplyvňujú všetky miesta prístupu pre paketové dátové spojenia.

Paket. dát. spojenie – ak vyberiete možnosť Ak je dostupné a ste v sieti podporujúcej paketové dátové prenosy, prístroj sa zaregistruje v paketovej dátovej sieti. Pri tomto nastavení sa rýchlejšie vytvorí aktívne paketové dátové spojenie (napríklad na odosielanie a príjem elektronickej pošty). Ak vyberiete možnosť Podľa potreby, telefón bude používať paketové dátové spojenie iba keď spustíte aplikáciu alebo činnosť, ktorá si takéto spojenie vyžaduje. Keď sa nachádzate v mieste nepokrytom paketovou dátovou sieťou a máte nastavenú možnosť Ak je dostupné, telefón sa bude periodicky snažiť vytvoriť paketové dátové spojenie.

Miesto prístupu – názov miesta prístupu je potrebný, keď chcete prístroj použiť ako paketový dátový modem pre počítač.

#### Konfigurácie

Od operátora alebo poskytovateľa služieb môžete v konfiguračnej správe dostať nastavenia dôveryhodných serverov, alebo môžu byť tieto nastavenia uložené na SIM alebo USIM karte. Tieto nastavenia môžete uložiť na prístroj a prezerať alebo vymazávať ich v menu Konfigurácie

## Dátum a čas

Pozrite si časť 'Nastavenia hodín' na strane 17.

Pozrite tiež nastavenia jazyka v časti 'Všeobecné', str. 110.

## Ochrana

### Telefón a SIM SIM

Ochrana PIN kódom – keď je táto ochrana aktívna, bude telefón žiadať PIN kód po každom zapnutí. Niektoré SIM karty nedovoľujú vypnúť ochranu osobným identifikačným kódom (PIN kódom). Pozrite si časť 'Slovník PIN kódov a blokovacích kódov' na strane 117.

PIN kód, PIN2 kód a Blokovací kód – môžete zmeniť blokovací kód, PIN kód a PIN2 kód. Tieto kódy môžu obsahovať iba číslice od **0** do **9**. Pozrite si časť 'Slovník PIN kódov a blokovacích kódov' na strane 117.

Vyhýbajte sa používaniu prístupových kódov podobných tiesňovým číslam, aby nedopatrením nedochádzalo k volaniam na tiesňové číslo.

Ak niektorý z kódov zabudnete, obráťte sa na poskytovateľa služieb.

Autoblokovací cyklus – môžete zadať interval automatického blokovania, teda čas, po ktorom sa prístroj automaticky zablokuje a bude ho možné použiť až po zadaní správneho blokovacieho kódu. Ak chcete automatické blokovanie vypnúť, zadajte čas v minútach alebo vyberte položku Žiadny.

Telefón odblokujete zadaním blokovacieho kódu.

Aj keď je prístroj zablokovaný, môže sa dať volať na oficiálne tiesňové číslo, naprogramované vo vašom prístroji.

Tip. Ak chcete manuálne zablokovať telefón, stlačte tlačidlo O. Otvorí sa zoznam príkazov. Vyberte položku Zablokovať telefón. Informácie o blokovacom prepínači nájdete v časti 'Blokovanie tlačidiel (Keyguard)' na strane 19.

Blok. pri zmene SIM – nastavenie prístroja tak, aby po vložení neznámej SIM karty vyžadovalo blokovací kód. Telefón uchováva zoznam SIM kariet, ktoré rozpoznáva ako karty majiteľa.

Uzavretá skup. užív. (služba siete) – môžete definovať skupinu ľudí, ktorým môžete volať, a ktorí môžu volať vám.

Aj keď sú hovory obmedzené na uzavreté skupiny užívateľov, môže sa dať volať na oficiálne tiesňové číslo, naprogramované vo vašom prístroji.

Potvrdiť SIM služby (služba siete) – prístroj môžete nastaviť tak, aby zobrazoval potvrdzovacie správy pri využívaní služieb SIM karty.

#### Slovník PIN kódov a blokovacích kódov

Ak niektorý z kódov zabudnete, obráťte sa na poskytovateľa služieb.

PIN kód (Personal identification number - Osobné identifíkačné číslo) - tento kód chráni SIM kartu pred

neoprávneným použitím. PIN kód (4 – 8 číslic) je zväčša dodávaný spolu so SIM kartou. Po troch po sebe idúcich nesprávnych zadaniach PIN kódu sa PIN kód zablokuje a skôr než sa bude dať SIM karta znova použiť, je potrebné PIN kód odblokovať. Pozrite si informácie o PUK kóde v tejto časti.

UPIN kód – tento kód môže byť dodávaný spolu s USIM kartou. USIM karta je rozšírenou verziou SIM karty a podporujú ju mobilné telefóny určené pre siete UMTS. UPIN kód chráni USIM kartu pred neoprávneným použitím.

PIN2 kód - tento kód (4 - 8 číslic) sa dodáva s niektorými SIM kartami a je potrebný na prístup k niektorým funkciám telefónu.

Blokovací kód (známy tiež ako bezpečnostný kód) - tento kód (päťciferný) môžete použiť na zablokovanie prístroja, aby nedošlo k jeho neoprávnenému použitiu. Predvolene je blokovací kód nastavený na hodnotu **12345**. Ak chcete predísť neoprávnenému použitiu prístroja, zmeňte blokovací kód. Nový kód udržiavajte v tajnosti a na bezpečnom mieste oddelene od telefónu.

PUK kód (Personal Unblocking Key – Osobný odblokovací kód) a PUK2 kód – tieto kódy (osemciferné) sú potrebné na zmenu zablokovaného PIN, resp. PIN2 kódu. Ak tieto kódy nedostanete spolu so SIM kartou, obráťte sa na operátora, ktorého SIM karta sa nachádza v telefóne. UPUK kód - tento kód (osemciferný) je potrebný na zmenu zablokovaného UPIN kódu. Ak ste kód nedostali spolu s USIM kartou, obráťte sa na operátora, ktorého USIM karta sa nachádza v telefóne.

### Správa certifikátov

Digitálne certifikáty nezaručujú bezpečnosť, používajú sa na overenie pôvodu softvéru.

Výklad termínu: Digitálne certifikáty sa používajú na overenie pôvodu XHTML a WML stránok a inštalovaného softvéru. Možno im však dôverovať iba vtedy, ak certifikát pochádza z dôveryhodného zdroja.

V hlavnom zobrazení správcu certifikátov môžete vidieť zoznam autorizačných certifikátov uložených v telefóne. Posunutím pákového ovládača doprava môžete zobraziť zoznam osobných certifikátov, ak sú k dispozícii.

Digitálne certifikáty je potrebné použiť, keď sa chcete spojiť s online bankou alebo inou službou, alebo vzdialeným serverom pri prenose dôverných údajov. Je ich potrebné použiť aj keď chcete znížiť riziko napadnutia vírusom alebo iným škodlivým softvérom a byť si istí autentickosťou softvéru, ktorý preberáte a inštalujete.

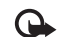

Dôležité: Aj keď používanie certifikátov podstatne znižuje riziká pri vzdialených pripojeniach a inštalácii softvéru, výhody zvýšenej bezpečnosti sa prejavia iba pri ich správnom používaní. Existencia certifikátu sama o sebe neposkytuje žiadnu ochranu; zvýšenie bezpečnosti dosiahnete iba ak správca certifikátov obsahuje správne, autentické alebo dôveryhodné certifikáty. Certifikáty majú obmedzenú dobu platnosti. Ak sa objaví správa Certifikát stratil platnosť alebo Certifikát ešte neplatí, hoci certifikát by mal byť platný, skontrolujte, či máte v prístroji nastavený správny čas a dátum.

#### Zobrazenie podrobností o certifikáte – kontrola hodnovernosti

Jedinou zárukou toho, že sa skutočne pripájate k správnemu serveru, je overenie digitálneho podpisu a doby platnosti certifikátu servera.

Na displeji telefónu sa objaví upozornenie, ak identifikácia servera nie je hodnoverná, alebo ak v telefóne nemáte správny bezpečnostný certifikát.

Ak chcete zobraziť informácie o certifikáte, pákovým ovládačom prejdite na certifikát a vyberte položku Voľby > Detaily certifikátu. Keď otvoríte zobrazenie detailov certifikátu, skontroluje sa platnosť certifikátu a môže sa objaviť jedno z nasledujúcich upozornení:

- Certifikát nie je dôveryhodný nenastavili ste žiadnu aplikáciu využívajúcu certifikát. Pozrite si časť 'Zmena nastavení dôvery' na strane 119.
- Certifikát stratil platnosť doba platnosti vybraného certifikátu uplynula.
- Certifikát ešte neplatí doba platnosti vybraného certifikátu ešte nezačala.
- Certifikát poškodený certifikát nemožno použiť. Obráťte sa na vydavateľa certifikátu.

#### Zmena nastavení dôvery

Pred akoukoľvek zmenou nastavení certifikátu musíte mať istotu, že skutočne dôverujete vlastníkovi certifikátu a že certifikát uvedenému vlastníkovi skutočne patrí.

Pákovým ovládačom prejdite na autorizačný certifikát a vyberte položku Voľby > Nastavenia dôvery. V závislosti od certifikátu sa zobrazí zoznam aplikácií, ktoré môžu využívať vybraný certifikát. Napríklad

- Inštalácia Symbian: Áno certifikát môže certifikovať pôvod nových aplikácií pre operačný systém Symbian.
- Internet: Áno certifikát môže certifikovať servery.
- Inštalácia aplikácií: Áno certifikát môže certifikovať pôvod nových aplikácií Java.

Ak chcete zmeniť hodnotu, vyberte položku Voľby > Upraviť nast.dôvery.

120

## Sledovať chránený objekt

Niektoré hudobné súbory chránené proti kopírovaniu môžu obsahovať identifikátor transakcie. Vyberte, či chcete povoliť odosielanie identifikátora s hudobným súborom pri odosielaní alebo posielaní súboru ďalej. Poskytovateľ hudobného súboru môže použiť identifikátor na sledovanie distribúcie súborov.

### Zásuvné moduly EAP

Môžete zobraziť informácie o zásuvných moduloch EAP, ktoré sú aktuálne nainštalované na vašom prístroji (služba siete). Niektoré internetové miesta prístupu, ktoré používajú bezdrôtové siete LAN ako dátový nosič a ochranný režim WPA, používajú na autentifikáciu zásuvné moduly.

#### Ochranný modul

Ak chcete zobraziť alebo upraviť ochranný modul (ak je inštalovaný) v menu Ochr. modul, prejdite naň a stlačte pákový ovládač. Ak chcete zobraziť podrobné informácie o ochrannom module, prejdite naň a vyberte položku Voľby > Ochranné detaily.

## Presmerovanie hovorov

Presmerovanie umožňuje presmerovať hovory prichádzajúce na telefón do odkazovej schránky alebo na iné telefónne číslo. Podrobnejšie informácie si vyžiadajte od svojho poskytovateľa služieb.

- 1 Stlačte tlačidlo (j) a vyberte položku Nástroje > Nastavenia > Presmerovanie.
- 2 Vyberte, ktoré hovory sa majú presmerovať: Hovory, Dátové prenosy alebo Faxové prenosy.
- 3 Vyberte si požadovanú voľbu presmerovania. Ak chcete presmerovať hovory prichádzajúce v čase, keď je vaše číslo obsadené alebo pri odmietnutí hovorov, vyberte položku Ak je obsadené.
- 4 Voľbu presmerovania môžete zapnúť (Aktivovať) alebo vypnúť (Zrušiť) a môžete tiež zistiť, či je voľba aktivovaná (Overiť stav). Súčasne môže byť aktivovaných niekoľko volieb presmerovania.

Keď sú všetky hovory presmerované, zobrazuje sa v pohotovostnom režime ikona \_\_\_\_\_f.

## Blokovanie hovorov

Blok. hovorov (služba siete) umožňuje obmedziť volania z telefónu i prichádzajúce volania. Ak chcete zmeniť nastavenia služby, potrebujete od poskytovateľa služieb blokovacie heslo. Vyberte požadovanú možnosť blokovania a zapnite (Aktivovať) alebo vypnite (Zrušiť) ju, alebo skontrolujte, či je možnosť aktívna (Overiť stav). Položka Blok. hovorov ovplyvňuje všetky hovory vrátane dátových prenosov.

Aj keď sú hovory blokované, môže sa dať volať na určité oficiálne tiesňové čísla.

## Sieť

Telefón dokáže automaticky prepínať medzi sieťami GSM a UMTS. V pohotovostnom režime sieť GSM označuje ikona  $\Psi$ . Sieť UMTS označuje ikona **3G**.

Režim siete (zobrazuje sa, iba v prípade, ak ho podporuje operátor) – zvoľte, ktorá sieť sa bude používať. Ak vyberiete možnosť Duálny režim, telefón vyberie sieť GSM alebo UMTS automaticky podľa parametrov siete a roamingových dohôd medzi operátormi sietí. Vyžiadajte si viac informácií od operátora svojej siete.

Voľba operátora – vyberte položku Automatická, ak chcete, aby prístroj vyhľadal a vybral jednu z dostupných sietí, alebo možnosť Manuálna, ak chcete sieť vybrať ručne v zozname sietí. Ak sa spojenie s manuálne vybranou sieťou stratí, telefón vydá chybový tón a požiada, aby ste znova vybrali niektorú sieť. Vybraná sieť musí mať roamingovú dohodou s domovskou sieťou, t. j. s operátorom, ktorého SIM kartu máte v telefóne.

Slovník: Roamingová dohoda je dohoda medzi dvoma alebo viacerými poskytovateľmi služieb siete, ktorá umožňuje účastníkom jedného poskytovateľa služieb využívať služby ostatných poskytovateľov.

Info o sieti - vyberte položku Zapnuté, ak chcete, aby prístroj oznamoval, keď sa používa v celulárnej sieti založenej na mikrocelulárnej technológii (MCN), a ak chcete aktivovať prijímanie celulárnych informácií.

## DopInky

Indikátor zobrazený v pohotovostnom režime:  $\mathbf{\Omega}$  - headset je pripojený.

Vyberte položku Headset alebo Bluetooth handsfree a zobrazia sa nasledujúce možnosti:

Predvolený profil – nastavenie profilu, ktorý sa bude aktivovať po každom pripojení príslušného doplnku k prístroju. Pozrite si časť 'Profily– nastavenie tónov' na strane 31.

Automatic. odpoveď – prístroj bude automaticky prijímať prichádzajúce hovory po piatich sekundách. Ak je typ zvonenia nastavený na možnosť Pípne raz alebo Tiché, automatická odpoveď sa nepoužije.

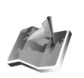

## Určenie polohy

Stlačte tlačidlo *G* a vyberte položku Nástroje > Poloha. Pomocou funkcie Určenie polohy môžete povoliť jeden alebo viac spôsobov určovania polohy umožňujúcich kompatibilným aplikáciám prijímanie informácií o aktuálnej polohe vášho prístroja. Ak povolíte niektorý spôsob určovania polohy, môžete napríklad uložiť informácie o aktuálnej polohe do aplikácie Orien. body a Navigátor. Spôsoby určovania polohy môžu byť založené na sieti (služba siete) alebo môžu vyžadovať použitie kompatibilného prijímača GPS. Ak chcete vybrať spôsob určovania polohy, pákovým ovládačom prejdite na príslušný spôsob a vyberte položku Voľby > Zapnúť.

Ak chcete začať používať kompatibilný prijímač GPS s rozhraním Bluetooth na navigáciu, pákovým ovládačom prejdite na položku Bluetooth GPS a vyberte položku Voľby > Zapnúť. Po zobrazení výzvy vyberte prijímač GPS v zozname nájdených prístrojov s rozhraním Bluetooth a spárujte prístroje. Pozrite si časť "Párovanie zariadení" na strane 101.

#### Globálny pozičný systém

Globálny pozičný systém (Global Positioning System – GPS) prevádzkuje vláda Spojených štátov, ktorá nesie výlučnú zodpovednosť za presnosť a údržbu systému. Presnosť lokalizačných údajov môže byť ovplyvnená úpravami družíc systému GPS, vykonanými vládou Spojených štátov, a môže sa zmeniť úpravou civilnej GPS politiky Ministerstva obrany Spojených štátov a Federálneho rádionavigačného plánu. Presnosť môžu negatívne ovplyvniť aj odchýlky v geometrii satelitov. Dostupnosť a kvalitu signálov GPS môže negatívne ovplyvniť vaša poloha, budovy a prirodzené prekážky, ako aj poveternostné podmienky. GPS prijímač možno používať iba vonku, aby bol možný príjem GPS signálov. Služba GPS by sa mala používať iba ako navigačná pomôcka. GPS sa nemá používať na presné meranie polohy a nikdy by ste sa nemali bezvýhradne spoliehať na lokalizačné údaje z GPS prijímača na navigačné alebo lokalizačné účely.

Od služby siete môžete prijať žiadosť o prijatie informácií o vašej polohe. Poskytovatelia služieb môžu ponúkať na základe polohy vášho prístroja informácie o lokálnych témach, napríklad o počasí alebo dopravnej situácii.

Po prijatí žiadosti o určenie polohy sa zobrazí správa o tom, že služba zaslala žiadosť. Výberom položky Prijmi môžete povoliť zaslanie informácií o vašej polohe a výberom položky Odmietni požiadavku zakážete.

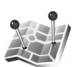

## Orientačné body

Stlačte tlačidlo  $f_{0}^{o}$  a vyberte položku Nástroje > Orien. body. Pomocou aplikácie Orien. body môžete uložiť lokalizačné informácie o konkrétnych umiestneniach do vášho prístroja. Uložené umiestnenia môžete zoradiť do rôznych kategórií, ako napríklad firmy, a pridať k nim ďalšie informácií, ako napríklad adresy. Uložené orientačné body môžete použiť v kompatibilných navigačných aplikáciách, ako je napríklad Navigátor v prístroji Nokia N91. Ak chcete vytvoriť nový orientačný bod, vyberte položku Voľby > Nový orientač. bod. Ak je prístroj pripojený ku kompatibilnému prijímaču GPS, môžete zadať navigačnú požiadavku na určenie súradníc vašej aktuálnej polohy. Výberom položky Aktuálna poloha získate informácie o polohe. Ak chcete zadať informácie o polohe ručne, vyberte položku Zadať manuálne.

Ak chcete upraviť alebo pridať informácie (napríklad poštovú adresu) k uloženému orientačnému bodu, pákovým ovládačom prejdite na orientačný bod a stlačte pákový ovládač. Pákovým ovládačom prejdite na požadované pole a zadajte informácie.

Orientačné body môžete zoradiť do predvolených kategórií a vytvoriť nové kategórie. Ak chcete upraviť a vytvoriť nové kategórie orientačných bodov, stlačte navigačné tlačidlo doprava v aplikácii Orien. body a vyberte položku Voľby > Upraviť kategórie.

Ak chcete pridať orientačný bod do niektorej z kategórií, navigačným tlačidlom prejdite na orientačný bod a vyberte položku Voľby > Pridať do kategórie. Navigačným tlačidlom prejdite na každú kategóriu, do ktorej chcete pridať orientačný bod, a stlačením pákového ovládača ju vyberte.

Ak chcete odoslať jeden alebo niekoľko orientačných bodov na kompatibilný prístroj, vyberte položku Voľby >

Poslať. Vaše prijaté orientačné body sú umiestnené v zložke Prijaté v aplikácii Správy.

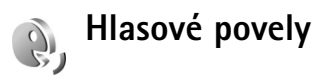

Pomocou hlasových povelov možno ovládať telefón. Ďalšie informácie o rozšírených hlasových poveloch podporovaných prístrojom nájdete v časti 'Hlasová voľba' na strane 35.

Ak chcete aktivovať rozšírené hlasové povely na spustenie aplikácií alebo profilov, musíte otvoriť aplikáciu Hlasové povely a v nej zložku Profily. Stlačte tlačidlo  $\{g\}$ a vyberte položku Nástroje > Hl. povely > Profily. Prístroj vytvára hlasové povely pre aplikácie a profily. Rozšírené hlasové povely môžete teraz použiť stlačením a podržaním pravého tlačidla voľby ( — ) a vyslovením hlasového povelu v pohotovostnom režime. Hlasový povel je názov aplikácie alebo profilu zobrazený v zozname.

Ak chcete do zoznamu pridať ďalšie aplikácie, vyberte položku Voľby > Nová aplikácia. Ak chcete pridať druhý hlasový povel na spustenie aplikácie, prejdite naň pákovým ovládačom, vyberte položku Voľby > Zmeniť povel a zadajte nový hlasový povel ako text. Nepoužívajte veľmi krátke názvy ani skratky.

124

Ak chcete upraviť nastavenia hlasových povelov, vyberte položku Voľby > Nastavenia. Ak chcete vypnúť syntetizátor, ktorý prehráva rozpoznané hlasové voľby a povely vo vybratom jazyku prístroja, vyberte položku Syntetizátor > Vypnutý. Ak chcete vynulovať rozpoznávanie hlasu napríklad pri zmene hlavného užívateľa prístroja, vyberte položku Vynulovať úpr. hlasu.

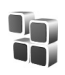

# Správca aplikácií

Stlačte tlačidlo 🛟 a vyberte položku Nástroje > Správca apl.. V telefóne môžete inštalovať dva typy aplikácií a softvéru:

- Aplikácie J2ME<sup>™</sup> zalo<sup>3</sup>/₄ené na technológii Java<sup>™</sup> s príponou .jad alebo .jar (<sup>™</sup>).
- Iné aplikácie a softvér určené pre operačný systém Symbian (). Inštalačné súbory majú príponu .sis. Inštalujte iba softvér určený výslovne pre prístroj Nokia N91. Poskytovatelia obsahu často odkazujú na číslo oficiálneho modelu tohto produktu: Nokia N91-2.

Inštalačné súbory môžete na svoj prístroj preniesť z kompatibilného počítača, načítať ich počas prehliadania webových stránok alebo ich môžete dostať v multimediálnej správe, ako prílohu e-mailu alebo cez spojenie Bluetooth. Na inštaláciu aplikácií na prístroj môžete použiť aplikáciu Nokia Application Installer z balíka Nokia PC Suite. Ak na prenos súboru používate program Prieskumník systému Microsoft Windows, uložte súbor na pevný disk vášho prístroja (lokálny disk).

Príklad. Ak ste dostali inštalačný súbor ako prílohu e-mailovej správy, prejdite do poštovej schránky, otvorte e-mailovú správu, otvorte zobrazenie príloh, prejdite na inštalačný súbor a stlačením pákového ovládača spustite inštaláciu.

## Inštalácia aplikácií a softvéru

Tip. Na inštaláciu aplikácií môžete použiť aj aplikáciu Nokia Application Installer z balíka Nokia PC Suite. Pozrite si disk CD-ROM, ktorý ste dostali s telefónom.

Aplikácie majú nasledujúce ikony:

- 🍇 aplikácia .sis.
- 🗳 aplikácia Java.
- 🕤 aplikácia nie je úplne nainštalovaná.

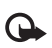

**Dôležité:** Inštalujte a používajte aplikácie a iný softvér iba zo zdrojov, ktoré poskytujú adekvátnu bezpečnosť a ochranu pred škodlivým softvérom.

Kým začnete inštalovať:

 Ak chcete zobraziť typ aplikácie, číslo verzie, informácie o bezpečnostnom certifikáte a dodávateľovi alebo výrobcovi aplikácie, vyberte položku Voľby > Zobraziť detaily.

- Ak inštalujete súbor, ktorý obsahuje aktualizáciu alebo opravu existujúcej aplikácie, pôvodnú aplikáciu môžete obnoviť, iba ak máte pôvodný inštalačný súbor alebo úplnú záložnú kópiu odstráneného softvérového balíka. Ak chcete obnoviť pôvodnú aplikáciu, odinštalujte aplikáciu a nainštalujte ju znova z pôvodného inštalačného súboru alebo záložnej kópie.
- Na inštaláciu Java aplikácií je potrebný súbor .jar. Ak chýba, môže telefón vyžiadať jeho načítanie. Ak pre aplikáciu nie je definované žiadne miesto prístupu, telefón požiada, aby ste jedno vybrali. Pri načítaní .jar súboru sa pre prístup na server môže vyžadovať zadanie mena používateľa a hesla. Tieto údaje dostanete od dodávateľa alebo výrobcu aplikácie.

# Pri inštalácii aplikácií a softvéru postupujte nasledovne:

- 1 Otvorte aplikáciu Správca apl. a prejdite na inštalačný súbor. Alternatívne prehľadajte pamäť alebo pevný disk prístroja v aplikácii Spr. súb., alebo otvorte správu v aplikácii Správy > Prijaté, ktorá obsahuje inštalačný súbor.
- 2 Inštaláciu spustíte výberom aplikácie a stlačením pákového ovládača.

#### Tip. Počas prehliadania webových stránok môžete načítať inštalačný súbor a nainštalovať ho bez ukončenia spojenia.

Počas inštalácie telefón zobrazuje informácie o postupe inštalácie. Ak inštalujete aplikáciu bez digitálneho podpisu alebo certifikátu, telefón zobrazí varovanie. Pokračujte v inštalácii, iba ak máte istotu o pôvode a obsahu aplikácie.

Ak chcete spustiť inštalovanú aplikáciu, vyhľadajte ju v menu a stlačte pákový ovládač.

Ak sa chcete pripojiť na sieť a prezrieť si dodatočné informácie o aplikácii, prejdite na ňu pákovým ovládačom a vyberte položku Voľby > Ísť na web. adresu, ak je k dispozícii.

Ak chcete zobraziť, aké softvérové balíky boli inštalované a odstránené a kedy, vyberte položku Voľby > Zobraziť denník.

Ak chcete odoslať váš inštalačný denník pracovníkom asistenčnej služby, aby videli, čo sa inštalovalo alebo odstránilo, vyberte položku Voľby > Poslať denník > Ako textovú správu alebo Cez e-mail (k dispozícii iba v prípade, ak sú správne definované nastavenia e-mailu).

## Odstraňovanie aplikácií a softvéru

Pákovým ovládačom prejdite na softvérový balík a vyberte položku Voľby > Odstrániť. Výberom možnosti Áno operáciu potvrďte.

Keď odstránite softvér, budete ho môcť znova nainštalovať, iba ak máte pôvodný softvérový balík alebo úplnú záložnú kópiu odstráneného softvérového balíka. Ak odstránite softvérový balík, je možné, že nebudete môcť otvárať dokumenty vytvorené pomocou tohto softvéru.

Ak iný softvérový balík závisí od balíka, ktorý ste odinštalovali, môže tento iný softvér prestať fungovať. Zistite si podrobnosti v dokumentácii k inštalovanému softvérovému balíku.

## Nastavenia aplikácií

Vyberte položku Voľby > Nastavenia a jednu z nasledujúcich možností:

**Overiť certif. on-line** - vyberte, či sa majú online certifikáty skontrolovať pred inštaláciou aplikácie.

Predvol. web. adresa – nastavte štandardnú adresu používanú pri kontrole online certifikátov.

Niektoré Java aplikácie môžu na načítanie ďalších dát alebo komponentov vyžadovať telefonický hovor, odoslanie správy alebo vytvorenie spojenia cez špecifické miesto prístupu. V hlavnom zobrazení aplikácie Správca apl. prejdite pákovým ovládačom na aplikáciu a výberom položky Voľby > Nastavenia zostavy môžete zmeniť nastavenia súvisiace s danou aplikáciou.

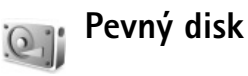

#### Ak chcete sledovať veľkosť použitého a voľného miesta na pevnom disku prístroja, stlačte tlačidlo 🎲 a vyberte položku Nástroje > Pevný disk. Ak chcete zobraziť, koľko miesta na disku zaberajú rôzne aplikácie a typy dát, vyberte položku Voľby > Detaily o pamäti.

Ak chcete zmeniť názov pevného disku, vyberte položku Voľby > Názov pevného disku.

## Nástroje

Pri skenovaní, defragmentovaní alebo formátovaní pevného disku sa zvyšujú požiadavky na odber energie z batérie. Počas skenovania, defragmentovania alebo formátovania pevného disku prepnite prístroj do režimu off-line, nepoužívajte prístroj na nič iné a používajte nabíjačku.

#### Skenovanie pevného disku

Skenovaním pevného disku môžete hľadať a opraviť možné chyby.

Ak chcete skenovať pevný disk, vyberte položku Voľby > Tools > Scan hard drive. Zobrazí sa pruh priebehu.

Po dokončení skenovania sa zobrazia výsledky.

#### Defragmentovanie pevného disku

Ak chcete dosiahnuť lepšie výsledky, pred defragmentáciou pevného disku vykonajte jeho skenovanie.

Ak chcete optimalizovať pevný disk, vyberte položku Voľby > Tools > Defragment hard drive.

Po dokončení defragmentácie sa zobrazí potvrdenie.

#### Formátovanie pevného disku

Pri formátovaní pevného disku sa všetky dáta na jednotke nenávratne stratia. Pred formátovaním pevného disku zálohujte dáta, ktoré si chcete uchovať. Dáta môžete zálohovať na kompatibilný počítač pomocou programu Nokia PC Suite. Ak váš prístroj vyžaduje opravu alebo výmenu, bude potrebná záložná kópia na obnovenie dát chránených technológiami spravovania digitálnych práv (DRM).

Ak chcete formátovať pevný disk, vyberte položku Voľby >Tools > Formátovať pevný disk > Rýchle formátovanie alebo Úplné formátovanie. Možnosť Úplné formátovanie použite na úplné vyčistenie disku. To môže byť potrebné, ak budete dávať váš prístroj inej osobe a chcete predtým vymazať všetky osobné dáta. Možnosť Úplné formátovanie použite aj vtedy, ak máte problémy s poškodenými sektormi disku. Ak sa nájdu poškodené sektory, možnosť Úplné formátovanie izoluje tieto sektory, aby sa zabránilo ďalším problémom. Možnosť Rýchle formátovanie použite pre predtým naformátovaný disk na rýchle vymazanie obsahu.

Formátovanie nepredstavuje 100 % bezpečný spôsob zničenia dôverných dát. Štandardné formátovanie iba označuje naformátovanú oblasť ako voľné miesto a vymaže adresu potrebnú na opätovné nájdenie súborov. Obnova naformátovaných alebo dokonca prepísaných dát môže byť stále možná pomocou špeciálnych nástrojov a softvéru na obnovu dát.

Technológie spravovania digitálnych práv môžu zabraňovať obnoveniu niektorých zálohovaných dát. Ďalšie informácie o digitálnych právach DRM používaných pre váš obsah získate od poskytovateľa služieb.

Obsah chránený technológiou DRM (Digital rights management - spravovanie digitálnych práv) sa dodáva s priradeným aktivačným kľúčom, ktorý definuje práva na používanie daného obsahu.

Ak máte v prístroji obsah chránený technológiou WMDRM, po naformátovaní pamäte prístroja dôjde k strate aktivačných kľúčov aj obsahu. K strate aktivačných kľúčov a obsahu môže dôjsť aj v prípade poškodenia súborov uložených v prístroji. Strata aktivačných kľúčov alebo obsahu môže obmedziť možnosť opätovného použitia rovnakého obsahu vo vašom prístroji. Ďalšie informácie získate od poskytovateľa služieb.

Ak máte v prístroji obsah chránený technológiou OMA DRM, jediným spôsobom zálohovania aktivačných kľúčov a obsahu je použitie funkcie zálohovania v balíku aplikácií Nokia PC Suite. Iné metódy prenosu nemusia preniesť aktivačné kľúče, ktoré je potrebné obnoviť s obsahom, aby ste po naformátovaní pamäte prístroja mohli naďalej používať obsah chránený technológiou OMA DRM. Obnovenie aktivačných kľúčov môže byť potrebné aj v prípade poškodenia súborov uložených v prístroji.

## Spravovanie digitálnych práv (DRM)

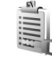

Vlastníci obsahu môžu používať rôzne typy technológií spravovania digitálnych práv (DRM) na ochranu ich duševného vlastníctva a autorských práv. Tento prístroj používa na prístup k chránenému obsahu DRM rôzne typy softvéru DRM. Pomocou tohto prístroja môžete pristupovať k obsahu chránenému pomocou technológií WMDRM 10, OMA DRM 1.0 a OMA DRM 2.0. Ak určitý softvér DRM zlyhá pri ochrane obsahu, vlastníci obsahu môžu požiadať o zrušenie prístupu takéhoto softvéru k novému obsahu chránenému právami DRM. Zrušenie prístupu môže tiež zabrániť obnoveniu takéhoto obsahu chráneného technológiou DRM, ktorý sa už nachádza vo vašom prístroji. Zrušenie prístupu pre takýto softvér DRM neovplyvní používanie obsahu chráneného inými typmi práv DRM alebo používanie obsahu nechráneného pomocou technológie DRM.

Ak chcete zobraziť aktivačné kľúče pre obsah chránený digitálnymi právami DRM, ktoré sú uložené na vašom prístroji, stlačte tlačidlo 🌮 , vyberte položku Nástroje > Akt. kľúče a niektorú z nasledujúcich možností:

Platné kľúče – zobrazenie kľúčov, ktoré sú pripojené k jednému alebo viacerým multimediálnym súborom, a kľúčov, ktorých obdobie platnosti ešte nezačalo.

Neplatné kľúče - zobrazenie kľúčov, ktoré nie sú platné. Časové obdobie pre používanie multimediálnych súborov sa prekročilo, alebo na prístroji sa nachádza chránený multimediálny súbor bez pripojeného aktivačného kľúča.

Nepouž. kľúče - zobrazenie kľúčov, ku ktorým nie sú pripojené žiadne multimediálne súbory na prístroji.

Ak si chcete zakúpiť ďalší čas používania alebo predľžiť dobu používania multimediálneho súboru, vyberte neplatný aktivačný kľúč a položku Voľby > Získať aktivačný kľúč. Aktivačné kľúče nemožno aktualizovať, ak je vypnuté prijímanie servisných správ z webu. Pozrite si časť 'Správy internetových služieb' na strane 57.

# Ak niečo nefunguje

## Otázky a odpovede

#### Komunikácia cez Bluetooth

OTÁZKA: Prečo nemôžem nájsť priateľovo zariadenie?

**ODPOVEĎ:** Skontrolujte, či máte aktivované funkcie Bluetooth.

Skontrolujte, či vzdialenosť medzi oboma zariadeniami nepresahuje 10 metrov a či sa medzi nimi nenachádzajú steny alebo iné prekážky.

Skontrolujte, či druhé zariadenie nie je v skrytom režime. Skontrolujte, či sú zariadenia kompatibilné.

OTÁZKA: Prečo nemôžem ukončiť spojenie Bluetooth?

**ODPOVEĎ:** Ak je k vášmu telefónu pripojené iné zariadenie, môžete buď ukončiť spojenie na druhom zariadení alebo deaktivovať pripojenie Bluetooth. Vyberte položku **Pripojenie > Bluetooth > Vypnutý.** 

#### Multimediálne správy

- OTÁZKA: Čo mám robiť, keď telefón nemôže prijať multimediálnu správu, pretože je plná pamäť?
- ODPOVEĎ: Množstvo potrebnej pamäte je uvedené v chybovej správe Nedostatok pamäte na vybratie správy. Najprv vymažte nejaké dáta. Ak chcete zistiť, aké druhy dát máte a koľko pamäte zaberajú jednotlivé skupiny dát, vyberte položku Správca súbor. > Voľby >Detaily o pamäti.

OTÁZKA: Na krátky čas sa zobrazí upozornenie Vyberá sa správa. Čo sa deje?

**ODPOVEĎ:** Telefón sa pokúša prevziať multimediálnu správu z centra multimediálnych správ.

Skontrolujte, či sú nastavenia pre multimediálne správy definované správne a že nedošlo k chybe v telefónnom čísle alebo adrese. Vyberte položku Správy > Voľby > Nastavenia > MMS.

#### Správy

OTÁZKA: Prečo nemôžem vybrať kontakt?

**ODPOVEĎ:** Na karte kontaktu sa nenachádza telefónne číslo alebo e-mailová adresa. Doplňte chýbajúci údaj do karty kontaktu v adresári Kontakty.

#### Kamera

OTÁZKA: Prečo sú fotografie rozmazané?

**ODPOVEĎ:** Skontrolujte, či je ochranné okienko objektívu čisté.

Tapety a témy

- OTÁZKA: Vypol som prístroj kvôli nabíjaniu a na displeji sa už nezobrazuje moja osobná tapeta. Čo sa stalo?
- **ODPOVEĎ:** Toto sa môže stať, ak uložíte tapetu na pevný disk prístroja N91. Na ukladanie tapiet a tém používajte pamäť prístroja.

#### Kalendár

OTÁZKA: Prečo chýbajú čísla týždňov?

ODPOVEĎ: Ak ste zmenili nastavenia kalendára tak, že týždeň začína v iný deň než v pondelok, čísla týždňov sa nebudú zobrazovať.

#### Služby prehliadača

OTÁZKA: Čo mám robiť, keď sa zobrazí nasledujúca správa: Žiadne platné miesto prístupu nie je definované. Definujte miesto v nastaveniach aplikácie Služby.?

ODPOVEĎ: Definujte správne nastavenia pre prehliadač. Vyžiadajte si pokyny od svojho poskytovateľa služieb.

#### Denník

OTÁZKA: Prečo denník vyzerá prázdny?

**ODPOVEĎ:** Možno ste aktivovali filter a neboli zaznamenané žiadne komunikačné udalosti zodpovedajúce tomuto filtru. Ak chcete zobraziť všetky udalosti, vyberte položku Inštalácie > Denník. Stlačte pákový ovládač smerom doprava a vyberte položku Voľby > Filter > Celú komunikáciu.

OTÁZKA: Ako môžem vymazať údaje z denníka?

**ODPOVEĎ:** Vyberte položku **Inštalácie** > **Denník** > **Voľby** > **Zmazať denník** alebo prejdite na položku **Nastavenia** > **Trvanie denníka** > **Žiadny denník**. Takto sa nenávratne vymaže celý obsah denníka, registre posledných hovorov a výpisy o doručení správ.

### Prepojenie s počítačom

- OTÁZKA: Prečo mám problémy pri prepojení telefónu s počítačom?
- ODPOVEĎ: Skontrolujte, či je v počítači nainštalovaný a spustený program Nokia PC Suite. Pozrite si Návod na použitie k programu Nokia PC Suite na disku CD-ROM. Ak je program Nokia PC Suite nainštalovaný a spustený, môžete použiť sprievodcu pripojením Nokia dostupného v programe Nokia PC Suite na pripojenie k počítaču. Ďalšie informácie o používaní aplikácií Nokia PC Suite nájdete v pomocníkovi k programu Nokia PC Suite a môžete navštíviť aj stránky podpory na www.nokia.com.

#### Prístupové kódy

OTÁZKA: Aký je môj blokovací kód, PIN kód a PUK kód?

**ODPOVEĎ:** Predvolený blokovací kód je **12345**. Ak blokovací kód zabudnete alebo stratíte, obráťte sa na predajcu telefónu.

Ak zabudnete alebo stratíte PIN alebo PUK kód, alebo ak ste niektorý z nich nedostali, obráťte sa na poskytovateľa sieťových služieb.

Informácie o heslách si vyžiadajte od poskytovateľa prístupového miesta, napríklad komerčného poskytovateľa služieb internetu (ISP), poskytovateľa služieb alebo operátora siete.

### Aplikácia nereaguje

OTÁZKA: Ako mám ukončiť aplikáciu, ktorá prestala reagovať?

**ODPOVEĎ:** Stlačením a podržaním tlačidla *§* otvorte okno na prepínanie aplikácií. Prejdite k aplikácii a stlačením tlačidla **C** ju ukončite.

#### Displej telefónu

- OTÁZKA: Prečo sa na displeji môjho telefónu vždy po zapnutí objavia chýbajúce, farebné alebo svietiace bodky?
- **ODPOVEĎ:** Ide o charakteristickú funkciu tohto typu displeja. Niektoré displeje môžu obsahovať pixely alebo body, ktoré zostávajú stále svetlé alebo tmavé. Ide o normálny jav a nie o chyba displeja.

#### Nedostatok pamäte

- OTÁZKA: Čo mám robiť, keď mám v telefóne nedostatok pamäte?
- **ODPOVEĎ:** Nedostatku pamäte predídete, ak budete pravidelne vymazávať nasledujúce položky:
- Správy zo zložiek Prijaté, Koncepty a Poslané v aplikácii Správy
- Prevzaté e-mailové správy z pamäte telefónu
- Uložené webové stránky
- Snímky a fotografie v menu Galéria

Ak chcete vymazať údaje o kontaktoch, záznamy v kalendári, záznamy o časoch a cenách hovorov, výsledky hier, alebo akékoľvek iné dáta, prejdite do príslušnej aplikácie a dáta vymažte tam. Ak vymazávate viac položiek a zobrazí sa niektoré z nasledujúcich upozornení: Nedostatok pamäte na vykonanie operácie. Vymažte najprv nejaké dáta. alebo Pamäť takmer plná. Vymažte nejaké dáta., skúste postupne po jednej vymazávať položky (začnite od najmenšej položky).

- OTÁZKA: Ako môžem uložiť svoje dáta pred aktualizáciou softvéru?
- **ODPOVEĎ:** Ak plánujete vykonať aktualizáciu softvéru, vždy si zálohujte svoje dáta. Na uloženie svojich dát môžete použiť niektorý z nasledujúcich spôsobov:
- 1 Zálohujte pamäť prístroja pomocou aplikácie Nokia PC suite.
- 2 Použitím pripojenia pomocou dátového kábla v režime Prenos dát skopírujte všetky svoje súbory (hudbu, videá, snímky, dokumenty, odinštalované aplikácie, témy a podobne) z pevného disku do počítača.
- 3 Skontrolujte, či ste všetko cenné skopírovali do počítača. Naformátujte pevný disk. Ďalšie informácie nájdete v časti 'Formátovanie pevného disku' na strane 127.
- 4 Vykonajte aktualizáciu softvéru.
- 5 Ak chcete vynulovať pamäť prístroja, zadajte príkaz \*#7370# a kód 12345.
- 6 Obnovte pamäť prístroja zo zálohy vykonanej pomocou aplikácie Nokia PC Suite.
- 7 Skopírujte obsah pevného disku späť z počítača na naformátovaný pevný disk.
- 8 Znova nainštalujte aplikácie a témy.

# Informácie o batérii

## Nabíjanie a vybíjanie

Váš prístroj je napájaný nabíjateľnou batériou. Nová batéria dosiahne plnú výkonnosť až po dvoch alebo troch úplných cykloch nabitia/vybitia. Batériu môžete nabiť a vybiť niekoľkostokrát, ale nakoniec sa opotrebuje. Keď sa hovorový čas a čas pohotovosti podstatne skrátia oproti normálnym hodnotám, batériu vymeňte. Používajte iba batérie schválené spoločnosťou Nokia a batériu nabíjajte iba nabíjačkami, schválenými spoločnosťou Nokia a určenými pre tento prístroj.

Keď nabíjačku nepoužívate, odpojte ju od siete a od prístroja. Nenechávajte plne nabitú batériu zapojenú do nabíjačky, pretože prebíjanie môže skrátiť jej životnosť. Ak úplne nabitú batériu nepoužívate, časom náboj stratí.

Ak je batéria úplne vybitá, môže trvať niekoľko minút, kým sa na displeji objaví indikátor nabíjania a kým budete môcť začať telefonovať.

Používajte batériu iba pre účely, pre ktoré je určená. Nikdy nepoužívajte poškodenú nabíjačku alebo batériu.

Neskratujte batériu. K náhodnému skratu môže dôjsť, keď kovový predmet - napríklad minca, sponka alebo pero - spôsobí priame prepojenie kladnej (+) a zápornej (-) svorky batérie. (Svorky majú tvar kovových prúžkov na batérii.) Môže k tomu dôjsť napríklad keď nosíte náhradnú batériu vo vrecku alebo kabelke. Pri skratovaní svoriek môže dôjsť k poškodeniu batérie alebo predmetu, ktorý skrat spôsobil. Kapacita a životnosť batérie sa zníži, ak batériu ponecháte na horúcich alebo chladných miestach, napríklad v uzavretom aute v lete alebo v zime. Snažte sa za každých okolností udržiavať batériu v teplote medzi 15 °C a 25 °C (59 °F a 77 °F). Prístroj s horúcou alebo studenou batériou môže dočasne prestať pracovať, a to aj v prípade, že je batéria úplne nabitá. Výkonnosť batérií je zvlášť obmedzená pri teplotách hlboko pod bodom mrazu.

Nevhadzujte nepotrebné batérie do ohňa – mohli by explodovať. Batéria môže vybuchnúť aj pri poškodení. Použité batérie likvidujte v súlade s miestnymi právnymi predpismi. Prosíme, recyklujte ich všade, kde to je možné. Neodhadzujte ich do komunálneho odpadu.

## Návod na autentizáciu batérií Nokia

V záujme vlastnej bezpečnosti vždy používajte originálne batérie Nokia. Aby ste zaistili, že dostanete originálnu batériu Nokia, kúpte si ju od autorizovaného predajcu produktov Nokia, overte, že na obale sa nachádza logo originálneho doplnku Nokia, a skontrolujte holografický štítok nasledujúcim postupom:

Ani úspešné splnenie všetkých štyroch krokov nie je stopercentnou zárukou autenticity batérie. Ak máte akýkoľvek dôvod domnievať sa, že vaša batéria nie je autentická originálna batéria Nokia, viac ju nepoužite a odneste ju do najbližšieho autorizovaného servisného strediska Nokia alebo k autorizovanému predajcovi produktov Nokia; tam požiadajte o radu. Autorizované servisné stredisko Nokia alebo autorizovaný predajca preskúma autenticitu batérie. Ak autenticitu nemožno potvrdiť, vráťte batériu tam, kde ste ju kúpili.

## Autentizácia hologramu

 Pri pohľade na holografický štítok by ste mali z jedného uhla vidieť symbol spojených rúk Nokia a pri pohľade z iného uhla logo Nokia Original Enhancements.

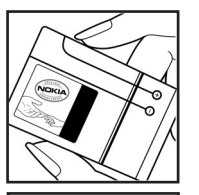

- 2 Pri nakláňaní hologramu doľava, doprava, dolu a hore by ste mali postupne na jednotlivých stranách vidieť 1, 2, 3, resp. 4 bodky.
- 3 Zoškriabte bočnú stranu štítku, aby ste odkryli 20-ciferný kód, napríklad 12345678919876543210. Otočte batériu tak, aby sa čísla nachádzali hore. 20-ciferný kód začína číslicami v hornom riadku a pokračuje číslicami na dolnom riadku.

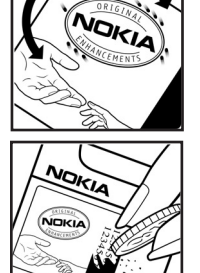

4 Overte, že 20-ciferný kód je platný; riaďte sa návodom na stránke

www.nokia.com/batterycheck.

Vytvorte textovú správu – ako text uveď te 20-ciferný kód, napríklad 12345678919876543210, a odošlite na číslo +44 7786 200276.

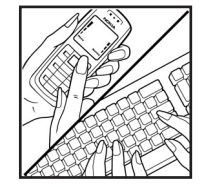

Odoslanie bude spoplatnené podľa vnútroštátneho alebo medzištátneho cenníka operátora.

Dostanete správu s informáciou, či bol kód overený.

#### Čo ak vaša batéria nie je autentická?

Ak nemôžete potvrdiť, že vaša batéria Nokia s hologramom na štítku je autentická batéria od spoločnosti Nokia, nepoužívajte ju. Odneste ju do najbližšieho autorizovaného servisného strediska Nokia alebo k predajcovi a požiadajte o pomoc. Použitie batérie, ktorá nie je schválená výrobcom, môže byť nebezpečné a môže spôsobiť zhoršenie parametrov a poškodenie vášho pristroja a jeho doplnkov. Pri takomto použití môžu navyše stratiť platnosť všetky povolenia a záruky, vzťahujúce sa na prístroj.

Viac sa o originálnych batériách Nokia dozviete na stránkach www.nokia.com/battery.

# Starostlivosť a údržba

Váš prístroj je výrobok so špičkovou konštrukciou a vyhotovením a je treba, aby ste s ním zaobchádzali starostlivo. Nasledujúce odporúčania vám pomôžu dodržať podmienky záruky.

- Uchovávajte prístroj v suchu. Zrážky, vlhkosť a najrôznejšie tekutiny a kondenzáty obsahujú minerály, ktoré spôsobujú koróziu elektronických obvodov. Keď sa váš prístroj zamočí, vyberte batériu a nechajte prístroj úplne vysušiť; až potom doň znova vložte batériu.
- Nepoužívajte a neuchovávajte prístroj v prašnom a špinavom prostredí. Môže dôjsť k poškodeniu jeho pohyblivých súčastí a elektroniky.
- Neuchovávajte prístroj v horúcom prostredí. Vplyvom vysokej teploty môže dôjsť ku skráteniu životnosti elektronických zariadení, poškodeniu batérií a deformácii či roztaveniu niektorých plastov.
- Neuchovávajte prístroj v chladnom prostredí. Keď sa prístroj zohreje na svoju normálnu teplotu, môže sa v jeho vnútri vytvoriť vlhkosť a poškodiť dosky s elektronickými obvodmi.
- Nepokúšajte sa prístroj otvoriť inak než je uvedené v tomto návode.
- Nenechajte prístroj spadnúť, neudierajte a netraste s ním. Hrubým zaobchádzaním môžete poškodiť vnútorné dosky s obvodmi a jemnú mechaniku.
- Na čistenie prístroja nepoužívajte agresívne chemikálie, čističe obsahujúce rozpúšťadlá, ani silné saponáty.
- Prístroj nefarbite. Farba môže zaniesť pohyblivé časti prístroja a znemožniť jeho správne fungovanie.

- Na čistenie šošoviek (objektívu kamery, snímača priblíženia a snímača osvetlenia) používajte mäkkú, čistú a suchú tkaninu.
- Používajte iba dodávanú alebo schválenú náhradnú anténu. Neschválené antény, úpravy alebo doplnky môžu prístroj poškodiť a môžu byť v rozpore s právnymi predpismi, upravujúcimi prevádzku rádiofrekvenčných zariadení.
- Nabíjačky nepoužívajte vonku.
- Pred odoslaním svojho prístroja do servisného strediska si vždy zálohujte dáta, ktoré si chcete zachovať (napríklad kontakty a záznamy v kalendári).

Všetky tieto odporúčania sa vzťahujú v rovnakej miere na váš prístroj, batériu, nabíjačku a všetky doplnky. Ak ktorékoľvek z týchto zariadení nepracuje správne, zverte ho najbližšiemu autorizovanému servisnému stredisku.

# Ďalšie bezpečnostné informácie

#### Prevádzkové prostredie

Nezabúdajte dodržiavať všetky osobitné predpisy, platné v mieste, kde sa nachádzate, a vždy svoj prístroj vypnite, keď je zakázané ho používať alebo keď by jeho použitie mohlo spôsobiť rušenie alebo nebezpečenstvo. Používajte prístroj iba v jeho normálnych prevádzkových polohách. Tento prístroj vyhovuje smerniciam pre expozíciu rádiofrekvenčným žiarením pri používaní buď v normálnej polohe pri uchu alebo vo vzdialenosti najmenej 1,5 cm od tela. Keď nosíte telefón upevnený na tele pomocou ochranného puzdra, závesu na opasok alebo držiaka, tieto nesmú obsahovať kovy a musia medzi prístrojom a vaším telom zabezpečiť uvedenú minimálnu vzdialenosť.

Pre prenos dátových súborov a správ potrebuje tento prístroj kvalitné spojenie so sieťou. V niektorých prípadoch možno prenos dátových súborov alebo správ odložiť, kým takéto spojenie nebude k dispozícii. Dbajte na dodržanie vyššie uvedených pokynov o vzdialenosti od tela, kým prenos neskončí.

Niektoré súčasti prístroja sú magnetické. Prístroj môže priťahovať kovové materiály, a osoby s naslúchacími pomôckami nesmú držať prístroj pri uchu s naslúchacím zariadením. Neklaď te kreditné karty alebo iné magnetické pamäťové médiá do blízkosti prístroja, pretože môže dôjsť k vymazaniu údajov, ktoré sú na nich uložené.

#### Zdravotnícke prístroje

Používanie akýchkoľvek rádiofrekvenčných vysielacích zariadení, vrátane bezdrôtových telefónov, môže rušiť funkcie nedostatočne chránených zdravotníckych prístrojov. Ak chcete zistiť, či je prístroj adekvátne chránený pred externou rádiofrekvenčnou energiou, alebo ak máte iné otázky, informujte sa u lekára alebo výrobcu prístroja. Vypnite prístroj v zdravotníckom zariadení, ak vás k tomu vyzývajú nariadenia, vyvesené v priestoroch zariadenia. Nemocnice a zdravotnícke zariadenia môžu využívať zariadenia, ktoré by mohli byť citlivé na vonkajšie rádiofrekvenčné zdroje.

Kardiostimulátory Výrobcovia kardiostimulátorov odporúčajú dodržiavať medzi bezdrôtovým telefónom a kardiostimulátorom minimálnu vzdialenosť 15,3 cm (6"), aby sa zabránilo prípadnému rušeniu činnosti kardiostimulátora. Tieto odporúčania sú v súlade s výsledkami nezávislého výskumu a odporúčaniami organizácie Wireless Technology Research. Osoby s kardiostimulátorom by mali:

- vždy udržiavať prístroj vo vzdialenosti najmenej 15,3 cm (6") od kardiostimulátora;
- nenosiť prístroj v náprsnom vrecku a
- držať prístroj pri uchu na opačnej strane, než je kardiostimulátor, aby sa minimalizovalo riziko rušenia.

Ak máte podozrenie, že dochádza k rušeniu, vypnite prístroj a odložte ho preč.

Naslúchacie pomôcky Medzi niektorými digitálnymi bezdrôtovými zariadeniami a určitými typmi naslúchacích pomôcok môže dochádzať k rušeniu. Ak dôjde k rušeniu, obráťte sa na svojho poskytovateľa služieb.

#### Vozidlá

Rádiofrekvenčné signály môžu rušiť nesprávne inštalované alebo nedostatočne tienené elektronické systémy v motorových vozidlách, napríklad elektronické systémy vstrekovania paliva, elektronické systémy brániace prešmykovaniu (zablokovaniu) kolies pri brzdení, elektronické systémy riadenia rýchlosti jazdy, airbagové systémy. Podrobnejšie informácie si vyžiadajte od zastúpenia alebo od výrobcu buď vášho vozidla alebo zariadenia, ktorým ste vozidlo dovybavili.

Servis prístroja a jeho inštaláciu do vozidla smie vykonávať iba vyškolený personál. Chybná inštalácia alebo servis môžu byť nebezpečné a môžu spôsobiť neplatnosť všetkých záruk, vzťahujúcich sa na prístroj. Pravidelne kontrolujte, či je všetko príslušenstvo bezdrôtového prístroja vo vašom vozidle správne upevnené a funkčné. Neuchovávajte a neprevážajte horťavé kvapaliny, plyny alebo výbušné materiály v rovnakom priestore ako prístroj, jeho súčasti alebo doplnky. Ak máte vozidlo vybavené airbagom, myslite na to, že airbagy sa rozpínajú s veľkou silou. Neumiestňujte žiadne predmety, vrátane inštalovaných alebo prenosných bezdrôtových zariadení, do oblasti pred airbagom alebo do oblastí, kam sa airbag rozpína. Ak je bezdrôtové zariadenie vo vozidle inštalované nesprávne a airbag sa nafúkne, môže dôjsť k vážnym zraneniam. Používanie vášho prístroja počas letu v lietadle je zakázané. Pred nástupom do lietadla prístroj vypnite. Používanie bezdrôtových teleprístrojov v lietadle môže ohroziť prevádzku lietadla, rušiť sieť bezdrôtových telefónov a môže byť v rozpore so zákonom.

#### Potenciálne explozívne prostredia

Vypnite svoj prístroj, keď sa nachádzate v prostredí s potenciálne výbušnou atmosférou, a rešpektuite všetky značky a pokyny. Medzi prostredia s potenciálne výbušnou atmosférou patria priestory, kde sa bežne odporúča vypnúť motor vozidla. Iskry v takýchto priestoroch môžu spôsobiť explóziu alebo požiar s následnými zraneniami, možno i smrteľnými. Vypínajte prístroj na čerpacích staniciach. napríklad pri benzínových pumpách v servisných strediskách. Rešpektujte obmedzenia na používanie rádiových zariadení v priestoroch skladovania a distribúcie palív, v chemických prevádzkach a na miestach, kde prebiehajú trhacie práce. Miesta s potenciálne explozívnou atmosférou sú spravidla, ale nie vždy, jasne označené. Patria medzi ne podpalubia lodí, chemické prepravné alebo skladovacie zariadenia, vozidlá. jazdiace na skvapalnené uhľovodíky (napríklad propán alebo bután) a priestory, kde vzduch obsahuje chemikálie alebo častice, napríklad zrno, prach alebo kovové prášky.

#### Tiesňové volania

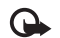

Dôležité: Bezdrôtové telefóny, vrátane tohoto prístroja, používajú pre svoju prevádzku rádiofrekvenčné signály, bezdrôtové siete, pozemné siete a funkcie, programované užívateľmi. Preto nemožno zaručiť spojenie za každých okolností. Nikdy sa nespoliehajte na akékoľvek bezdrôtové zariadenie ako na jediný prostriedok pre životne dôležitú komunikáciu, napríklad pre privolanie lekárskej pomoci.

#### Tiesňové volanie uskutočníte takto:

- Ak je prístroj vypnutý, zapnite ho. Skontrolujte, či je intenzita signálu dostatočná. Niektoré siete môžu vyžadovať, aby bola v prístroji správne vložená platná SIM karta.
- 2 Stláčajte , kým sa nevymaže displej a zariadenie nie je pripravené na volanie.
- 3 Navoľte oficiálne tiesňové číslo, platné v oblasti, kde sa nachádzate. Tiesňové čísla sa v rôznych oblastiach líšia.
- 4 Stlačte tlačidlo 🦳 .

Pri tiesňovom volaní čo najpresnejšie podajte všetky potrebné informácie. Váš bezdrôtový prístroj môže byť jediným komunikačným prostriedkom na mieste nehody. Neukončujte hovor, kým k tomu nedostanete povolenie.

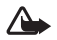

Výstraha: V profile offline nemôžete telefonovať, s výnimkou volaní na niektoré tiesňové čísla, a nemôžete používať žiadne funkcie, ktoré si vyžadujú pokrytie siete.

## Informácia o certifikácii (SAR)

Tento mobilný prístroj vyhovuje smerniciam pre expozíciu rádiovými vlnami.

Váš mobilný prístroj je rádiový vysielač a prijímač. Je skonštruovaný tak, aby neprekračoval limity na expozíciu rádiovými vlnami, odporúčané medzinárodnými smernicami. Tieto smernice boli vypracované nezávislou vedeckou organizáciou ICNIRP a zahŕňajú bezpečnostné rezervy pre zabezpečenie ochrany všetkých osôb nezávisle od veku a zdravotného stavu.

Expozičné smernice pre mobilné prístroje používajú meraciu jednotku, ktorá je známa ako špecifický absorbovaný výkon alebo SAR (Specific Absorption Rate). Limit SAR, stanovený v smerniciach ICNIRP, je 2,0 wattu na kilogram (W/kg) a je priemernou hodnotou na 10 gramov tkaniva. Merania SAR sa vykonávajú v štandardných prevádzkových polohách a s prístrojom, vysielajúcim na najvyššej certifikovanej výkonovej úrovni vo všetkých skúmaných frekvenčných pásmach. Skutočná hodnota SAR prístroja, ktorý je v prevádzke, môže byť nižšia ako maximálna hodnota, pretože prístroj je konštruovaný tak, aby používal najnižší výkon, postačujúci pre komunikáciu so sieťou. Veľkosť tohto výkonu ovplyvňujú mnohé faktory, napríklad vzdialenosť od základňovej stanice siete. Najvyššia hodnota SAR v zmysle smerníc ICNIRP pri používaní prístroja pri uchu je 0,48 W/kg.

Pri použití príslušenstva prístroja a doplnkov sa hodnoty SAR môžu zmeniť. Hodnoty SAR sa môžu odlišovať v závislosti od metodiky ich uvádzania a stanovovania v jednotlivých krajinách a od frekvenčného pásma siete. Ďalšie informácie o SAR môžete nájsť medzi produktovými informáciami na stránkach www.nokia.com. Your mobile device is also designed to meet the requirements for exposure to radio waves established by the Federal Communications Commission (USA) and Industry Canada. These requirements set a SAR limit of 1.6 W/kg averaged over 1 gram of tissue. The highest SAR value reported under this standard during product certification for use at the ear is 0.74 W/kg and when properly worn on the body is 0.58 W/kg. Information about this device model can be found at http://www.fcc.gov/oet/fccid by searching the equipment authorization system using FCC ID: QEYRM-43.

# Register

#### Α

aktivačné kľúče 128 aplikácia pomocník 16 aplikácie inštalácia 124 Java 124

#### В

bezdrôtová sieť LAN 104 nastavenia miesta prístupu 115 vytvorenie internetového miesta prístupu 104 bezpečnostný kód viď blokovací kód bitové rýchlosti 30 blokovací kód 118 Bluetooth 98 adresa zariadenia 101 bezpečnosť 100 headset 121 párovanie 101 spojenie medzi dvoma zariadeniami, párovanie 100 vvpnutie 102

#### С

CD-ROM 102 centrum služby textových správ pridanie nového 54 certifikáty 118 Č čas 16 D dátové spojenia detaily 103 indikátory 14 ukončeni 103 dátum 16 defragmentácia 126 denník

filtrovanie 81 vymazanie obsahu 81 vymazávanie 130 DNS, služba názvu domény, výklad termínu 114 Download! 97 E

e-mail 46 automatické prijímanie 51 nastavenia 55 offline 52 otvorenie 51 preberanie zo schránky 50 prezeranie príloh 51 vzdialená schránka 50

#### F

FM rádio 68 formátovanie 126 formáty súborov .jad 124 .jar 124, 125 .sis 124 Prehrávač hudby 20 prehrávač RealOne 64 formáty zvukových súborov 20

#### G

#### galéria

prezentácie 64 prezeranie snímok a videoklipov 63 pridanie súborov do albumu 64 vytváranie nového albumu 64

#### Н

handsfree vid' reproduktor hlasová voľba 35 hlasové menovky 123 volanie 36 hlasové povely 123 hodiny 16 nastavenia 17 upozornenie 16 hovory dľžka 80 medzištátne 34 nastavenia 111 nastavenia presmerovania 120 prepojenie 37 prijaté 80 volané čísla 80 hudba

#### ako tóny zvonení 29 detaily 28 formáty súborov 20 grafika albumu 29 prenos 23 vizualizácia 29 Hudobný obchod 22

#### CH chat viď okamžité správy

indikátory 14 Internet viď Web internetové miesta prístupu (IAP) viď *miesta prístupu* IP adresa, výklad termínu 114

#### J

jas, nastavenie displeja 111 Java Pozrite časť *Aplikácie*.

#### K

#### kalendár

synchronizácia pomocou programu PC Suite 87 upozornenie 86 vytváranie záznamov v kalendári 86 Kamera 58

#### kamera

nastavenia kamery pri statických snímkach 59 nastavenia snímky 59 nastavenia videorekordéra 62

nastavenie osvetlenia a farby 58, 59, 61 posielanie fotografií 58 samospúšť 59 sekvenčný režim 59 ukladanie videoklipov 62 karty kontaktov 38 posielanie 38 ukladanie DTMF tónov 37 vkladanie obrázkov 38 kb/s 30 kodeky 30 konferenčný hovor 35 kopírovanie kontaktov medzi SIM kartou a pamäťou prístroja 40 text 45 kódy 117 bezpečnostný kód 118 blokovací kód PIN kód 118 PIN2 kód 118

#### Μ

miesta prístupu 112 nastavenia 113 tvorba 113 multimediálne správy 46

#### multimediálne súbory

formáty súborov 20, 64

#### Ν

#### nastavenia

blokovací kód 118 blokovanie hovorov 120 spoienie Bluetooth 99 certifikáty 118 dátové spojenia 112 dátum a čas 116 displej 111 headset 121 chat 70, 71, 74 iazvk 110 kalendár 87 miesta prístupu 113 PIN kód 118 pôvodné nastavenia 110 presmerovanie 120 prispôsobenie prístroja 31 prístupové kódy 117 šetrič displeja 111 UPIN kód 118 UPUK kód 118 nastavenia pre headset 121 nastavenia spojenia 112

#### 0

odkazová schránka 34

presmerovanie hovorov do odkazovej schránky 120 zmena telefónneho čísla 34 odkazy 34 ochrana autorských práv *pozri aktivačné kľúče* okamžité správy 70 blokovanie 72 nahrávanie správ 72 odosielanie okamžitých (chatových) správ 72 pripojenie k serveru 70 skupiny 73

#### Ρ

paketové dátové spojenia GPRS, výklad termínu 112 nastavenia 116 pamäť vymazávanie 80, 81

zobrazenie stavu pamäte 13, 126 pamäť prehliadača, vynulovanie 95 PC Suite

prenos mediálnych súborov 14 prenos snímkov do počítača 63 synchronizácia 102 záznamy z kalendára 87

zobrazenie dát v pamätiach telefónu 18 pevný disk defragmentácia 126 formátovanie 126 skenovanie 126 pevný zoznam 39 PIN kód 118 pohotovostný režim 31 posielanie fotografie 58 karty kontaktov, vizitky 38 poštová schránka 50 automatické prijímanie 51 prázdny displei viď pohotovostný režim Prehrávač hudby 20 ekvalizér 21 formáty súborov 20 indikátory 21 možnosti 27 ovládacie prvky 20 režimy prehrávania 21 prehrávač hudby zoznamy nahrávok 25 pripomienka vid' kalendár, upozornenie prispôsobenie 32

príjem ľub. tlačidlom 112 príkazy službám 42 profily 31

#### R

rádio 68 register viď *denník* regulácia hlasitosti 17 počas hovoru 34 reproduktor 17 réproduktor 17 rýchla voľba 35

#### S

SIM karta kopírovanie mien a čísel do telefónu 40 mená a čísla 39 správy 53 sis súbor 124 skladby ako tóny zvonení 29 formáty súborov 20 skratky pripojenie na web 91 SMS centrum, centrum služby krátkych správ 54

#### softvér

prenos súboru na prístroj 124 spánok (snooze) 16 spoienie s PC cez spojenie Bluetooth alebo USB kábel 102 spojenie s počítačom 102 správa digitálnych práv, DRM pozri aktivačné kľúče správca spojenia 103 správca súborov 18 správy 42 e-mail 46 multimediálne správy 46 textové správy 46 súbory svg 64 synchronizácia 105

#### T

telefónny zoznam Pozrite časť karty kontaktov textové správy 46 témy 32 tóny zvonenia osobný tón zvonenia 40 prijímanie v textovej správe 49 tóny zvonení skladby 29 trvanie denníka 81

#### U LIPIN kód 118 upozornenia budík 16 kalendár 87 UPUK kód 118 USB káhel 102 USSD príkazy 42 v **VBR** 30 videoklipy 63 videoprehrávač vid' RealOne Player Visual Radio 68 ID vizuálnei služby 69 zobrazenie obsahu 69 vkladanie textu 45 vystrihovanie textu 45 vzdialená schránka 50 vzdialený režim SIM 99 W Web miesta prístupu, pozri časť miesta prístupu webový

prehliadač 91

#### Z záložky 91 zvuk formáty súborov 20 zvukové klipy 63 zvuky

nahrávanie zvuku 67 vypnutie zvonenia 36